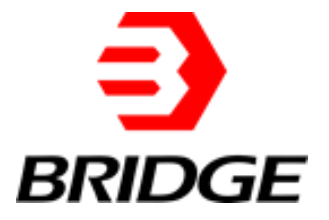

# **BriPower**

# **BSL Series User Manual**

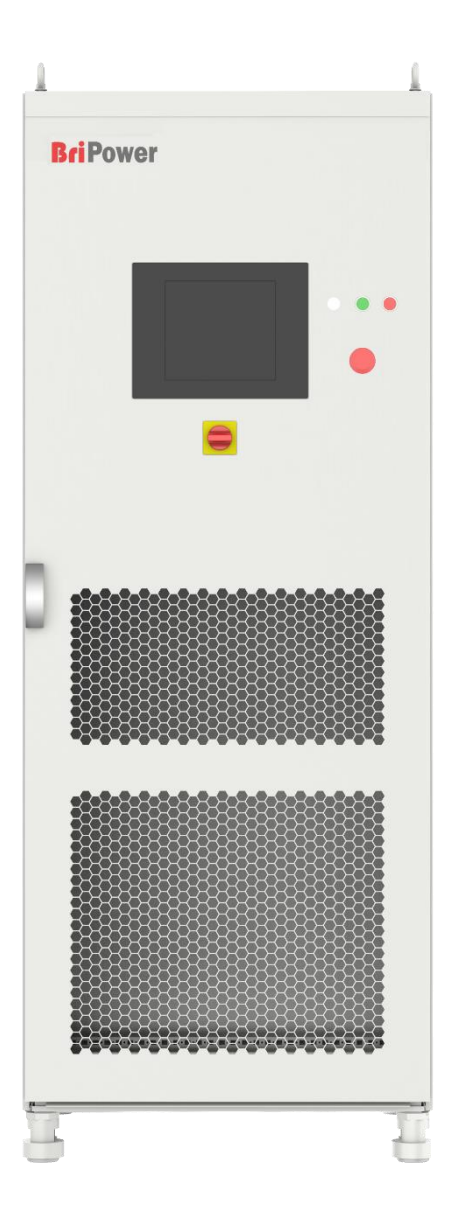

### **INFO & CONTACT ADDRESSES**

Bridge Technology is a company focusing on business of power supplies and test systems for new energy applications. We are devoted to providing high quality products and solutions for customers.

Bridge Technology has a top-class R&D team in China, works on modularization and standardization power supplies and systems. We have sales, technical support, R&D and manufacture in Shanghai, Nanjing, and Chengdu.

Nanjing Bridge New Energy Technology was founded on Jan 12th, 2016, focusing on R&D and manufacturing BriPower brand power systems, including bi-directional AC sources for grid simulation, bi-directional DC sources for battery simulation, and regenerative loads. The BriPower AC&DC power systems are widely used in new energy and related fields.

### Nanjing Bridge New Energy Technology Co., Ltd

Sabo Industrial Park, Runhuai Road,Zhetang Street,Lishui District,Nanjing,Jiangsu General information: info@bridgetech.cn Technical Support: support@bridgetech.cn Repair &Calibration: service@bridgetech.cn Int'l Sales: contact@bridgetech.com.sg Tel: +86 25-86168994 (Nanjing)

• Shanghai Bridge Electronic Technology Co., Ltd

Room 610, Building B, No.228 Meifu Road, Minghang District, Shanghai, 201104

Tel: +86 21-62220238 (Shanghai)

Fax: +86-21-62220238

### **Legal Notices**

Without the written permission and consent of Bridge Technology. No part of this manual may be used, copied, translated, modified, or transmitted in any form. All the information, instructions and illustrations provided in this manual are the latest version currently. This manual is based on the technical status at the time of printing. Bridge Technology will make every effort to ensure that the information in this manual is up-to-date and accurate. It will be modified without notice. Although there are regular controls and corrections, there may still be typographical errors or defects. Bridge Technology has no liability for any technical, typographical or translation errors in this manual. If any errors are found, please report them to us in writing.

The pictures used in this manual do not represent the pictures of the products actually purchased by the user. The actual products purchased by the user may be customized versions, which may not match the manual in terms of appearance, weight and technical parameters. For specific understanding of the actual appearance and technical parameters of related products, please contact Bridge Technology.

### **Software Statement**

BSL series provides GUI software, which is installed on the TFT-Touch panel using the Windows OS. Unless interoperability requires by law, it is prohibited to reverse program, disassemble or decompile the software.

### **Date and Reversion**

| Date                   | Version | Reversion record    |
|------------------------|---------|---------------------|
| May, 2023 Revision 1.0 |         | Complete the manual |
|                        |         |                     |
|                        |         |                     |
|                        |         |                     |
|                        |         |                     |
|                        |         |                     |

# Safety Requirements Summary of safety requirements

Please read the manual thoroughly before putting the equipment into operation. Pay regard to the following safety instructions and keep the manual nearby for future purpose to avoid any damage to the equipment. To prevent potential hazards, please follow the instructions in the manual to properly use the instrument. Bridge Technology have no liability for failures caused by violate protective measures or other safety regulations.

### Unpacking

Please make sure that the shipping carton and the packing is without any damage. If any external damage is found, it is important to record the type of damage. Please keep the original packing to ensure the product is adequately protected, in case it needs to be transported to the factory or make a claim.

### Surroundings

To avoid electrical hazards or product failure, the equipment should be installed indoor which meets the environment requirements.

### Operator

The equipment operator must follow the warnings, safety instructions and accident prevention measures in the manual.

### Visual Inspection

After unpacking, please immediately check whether there is any defects or damage of the equipment during transportation. If there is obvious physical damage, please do not use the equipment. Please notify the carrier and the agent of Bridge Technology immediately.

### Power Operation

Please confirm the model and voltage / current rating on the nameplate before operating. Damage caused by wrong power supply is not covered by the warranty.

### Use Suitable Cables

Please select the appropriate cable according to the equipment specifications of the local country.

### • Equipment Grounding

The equipment is grounded through the protective ground bus. To avoid electrical hazards, connect the ground terminal to the protective ground terminal before connecting any input or output terminals.

### Appropriate Overvoltage Protection

Make sure that there is no overvoltage on the product (such as overvoltage caused by lightning). Otherwise, the operator may be in danger of electrical hazards.

### • Avoid Exposing Circuits or Wires

When the module is powered on, do not touch the exposed connectors or components.

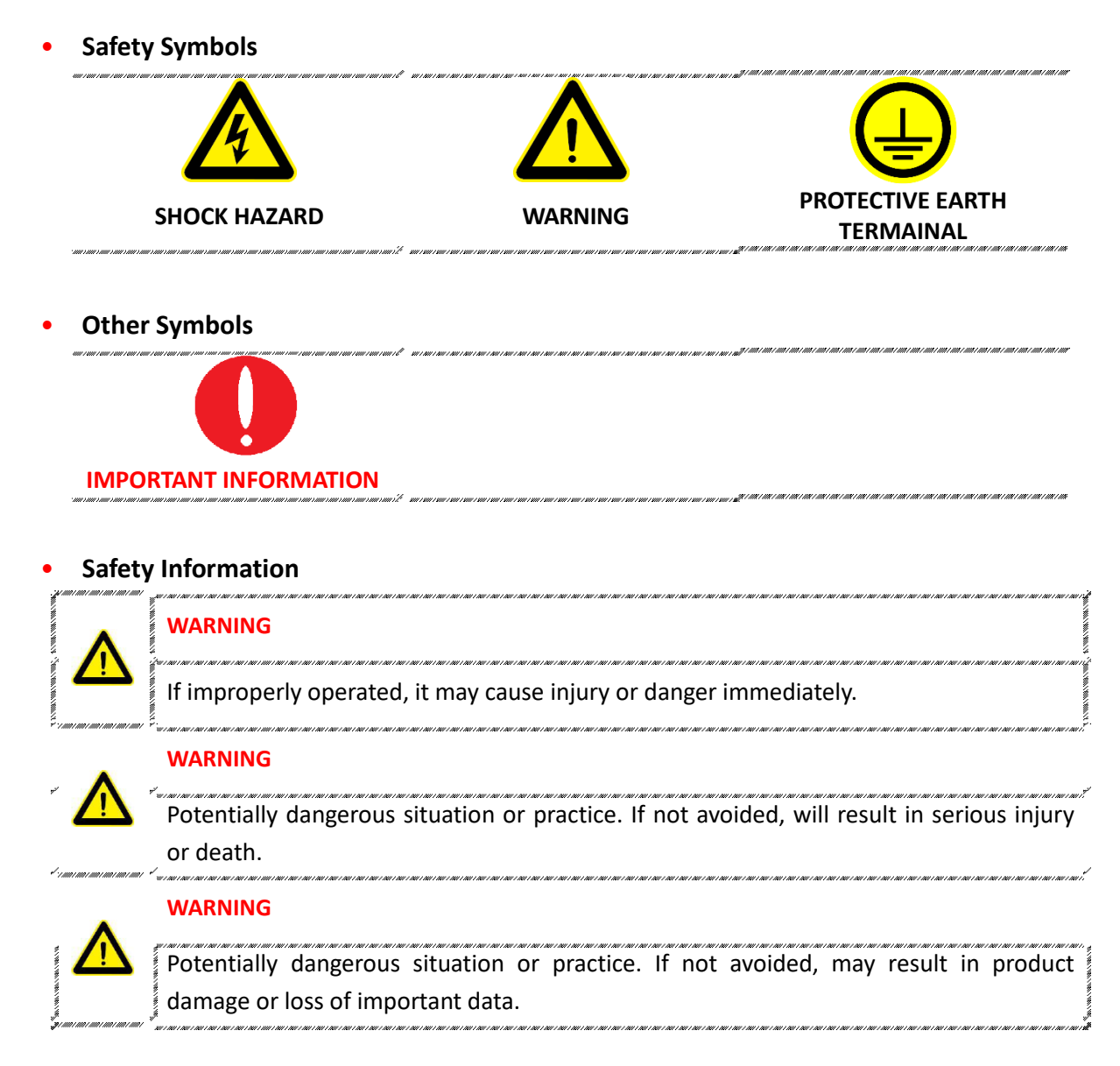

# **Safety Notices and Symbols**

### SHOCK HAZARD

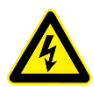

The risk of electrical hazards. For example: The maximum voltage of BSL series can reach 2000VDC and above, which may cause personal injury or death. To avoid the risk of electrical hazards, the equipment must be firmly connected to the ground wire and other equipment wiring; within a few seconds after turning off the equipment, the high voltage at the output terminal may be maintained, and do not touch the cable or the terminal block immediately.

### **IMPORTANT INFORMATION**

Important information when operating the equipment / software.

# Content

| h | Saf             | oty Roqu                | lirements                                   | Л                                     |
|---|-----------------|-------------------------|---------------------------------------------|---------------------------------------|
|   | Sun             | omary of                | safaty requirements                         | ۰۰۰۰۰۰۰۰۰۰۰۰۰۰۰۰۰۰۰۰۰۰۰۰۰۰۰۰۰۰۰۰۰۰۰۰۰ |
|   | Safe            | ety Notic               | res and Symbols                             |                                       |
|   | Sur             |                         |                                             |                                       |
|   | Cha             | apter 1 E               | quipment Introduction                       | 9                                     |
|   | 1.1             | Sys                     | tem Overview                                | 10                                    |
|   |                 | 1.1.1                   | Overview of BSL series                      | 10                                    |
|   |                 | 1.1.2                   | Model description                           | 10                                    |
|   |                 | 1.1.3                   | Features and configuration                  | 10                                    |
|   |                 | 1.1.4                   | General Specification                       | 11                                    |
|   | 1.2             | Арр                     | pearance and Structure of Equipment         | 12                                    |
|   |                 | 1.2.1                   | Appearance and outline                      | 12                                    |
|   |                 | 1.2.2                   | Front Panel                                 | 13                                    |
|   |                 | 1.2.3                   | Rear panel                                  | 14                                    |
|   |                 | 1.2.4                   | Internal Structure                          | 15                                    |
|   |                 | 1.2.5                   | Front panel of control module               | 15                                    |
|   |                 | 1.2.6                   | Connection layer and other interface layers | 16                                    |
|   | 1.3             | Inte                    | erface Description                          | 17                                    |
|   |                 | 1.3.1                   | LAN interface                               | 17                                    |
|   |                 | 1.3.2                   | RS485 interface                             | 19                                    |
|   |                 | 1.3.3                   | External emergency stop interface           | 20                                    |
|   |                 | 1.3.4                   | Remote sense interface                      | 22                                    |
|   |                 | 1.3.5                   | Master-Slave interface                      | 23                                    |
|   | Cha             | apter 2                 | Equipment Installation                      | 24                                    |
|   | 2.1             | Che                     | eck before Installation                     | 25                                    |
|   |                 | 2.1.1                   | Check the packing                           | 25                                    |
|   |                 | 2.1.2                   | Check the equipment                         | 25                                    |
|   | 2.2             | Equ                     | upment Installation                         | 26                                    |
|   |                 | 2.2.1                   | Selection of input/output cables            | 26                                    |
|   |                 | 2.2.2                   | Installation steps                          | 26                                    |
|   | 2.3             | Equ                     | upment Installed in Parallel                |                                       |
|   | Cha             | pter 3 F                | guipment Operation                          |                                       |
| _ | 3.1             | Pov                     | wer-on Operation                            |                                       |
|   | 3.2             | GU                      | Software Operation (Local Control)          |                                       |
|   | 3 3             | Sof                     | tware Operation (Remote Control)            | 37                                    |
|   | 3.5             | Pov                     | wer-off Operation                           |                                       |
|   | J. <del>4</del> | 100                     |                                             |                                       |
|   | Cha             | apter 4 S               | oftware Introduction                        |                                       |
|   | 4.1             | Bat                     | tery Simulation                             | 40                                    |
|   | 4.2             | Bat                     | tery Test                                   | 41                                    |
|   | 4.3             | PV                      | Simulation                                  | 42                                    |
|   | 4.4             | Re-generative DC Load43 |                                             |                                       |

|            | Cha                                                         | ontor 5 9                                                                                                    | Software Interface                                                                                                    | лл                                                                                                    |
|------------|-------------------------------------------------------------|----------------------------------------------------------------------------------------------------|----------------------------------------------------------------------------------------------------|----------------------------------------------------------------------------------------------------|
|            | 5 1                                                         | ipter 5 t<br>Gl                                                                                                    | Il Software Introduction                                                                                                    |                                                                                                    |
|            | J.1                                                         | 511                                                                                                    | Operating status                                                                                                    | 4J<br>//5                                                                                                    |
|            |                                                             | 512                                                                                                    | Operating mode                                                                                                    | رب<br>۱۵                                                                                                    |
|            |                                                             | 512                                                                                                    | Input/output controls                                                                                                    | 40<br>17                                                                                                    |
|            | 52                                                          | J.1.J<br>Co                                                                                                    | mpurication Setting                                                                                                    | ۲+<br>۸۹                                                                                                    |
|            | 5.2                                                         | Ha                                                                                                    | rdware Limits                                                                                                    | 50<br>50                                                                                                    |
|            | 5.5                                                         |                                                                                                    | itnut Setting                                                                                                    |                                                                                                    |
|            | 5.5                                                         | Sei                                                                                                    | nuence                                                                                                    | 53                                                                                                    |
|            | 5.6                                                         | Ba                                                                                                    | ttery Simulation                                                                                                    | 55                                                                                                    |
|            | 5.7                                                         | Ba                                                                                                    | tterv Test                                                                                                    | 57                                                                                                    |
|            | 5.8                                                         | PV                                                                                                    | Simulation                                                                                                    |                                                                                                    |
|            | 0.0                                                         | 5.8.1                                                                                                    | I-V curve setting                                                                                                    | 60                                                                                                    |
|            |                                                             | 5.8.2                                                                                                    | Dynamic MPPT test                                                                                                    |                                                                                                    |
|            |                                                             | 5.8.3                                                                                                    | Static MPPT test                                                                                                    | 63                                                                                                    |
|            | 5.9                                                         | Me                                                                                                    | easurement                                                                                                    |                                                                                                    |
|            | 5.1                                                         | 0 Wa                                                                                                    | aveform                                                                                                    |                                                                                                    |
|            | 0                                                           | 5.10.1                                                                                                    | Real-time waveform browsing                                                                                                    |                                                                                                    |
|            |                                                             | 5.10.2                                                                                                    | Historical waveform browsing                                                                                                    |                                                                                                    |
|            | 5.1                                                         | 1 Svs                                                                                                    | stem Status                                                                                                    | 69                                                                                                    |
|            | 5.1                                                         | 2 Ad                                                                                                    | ministrator Account                                                                                                    | 70                                                                                                    |
|            |                                                             |                                                                                                    |                                                                                                    |                                                                                                    |
|            | <b>Cha</b><br>6.1                                           | a <b>pter 6 E</b><br>Pe                                                                                                    | Equipment verification and calibration<br>rformance Verification                                                                                                    | <b>71</b><br>72                                                                                                    |
|            | <b>Cha</b><br>6.1                                           | a <b>pter 6 E</b><br>Pe<br>6.1 1                                                                                                    | Equipment verification and calibration<br>rformance Verification<br>Verity equipment and settings                                                                                                    | <b>71</b><br>72<br>72                                                                                                    |
|            | <b>Cha</b><br>6.1                                           | Pe<br>6.1 1<br>6.1.2                                                                                                    | Equipment verification and calibration<br>rformance Verification<br>Verity equipment and settings<br>Verity content                                                                                                    | <b>71</b><br>72<br>72<br>73                                                                                                    |
|            | <b>Cha</b><br>6.1<br>6.2                                    | epter 6 E<br>Pe<br>6.1 1<br>6.1.2<br>Tes                                                                                                    | Equipment verification and calibration<br>rformance Verification<br>Verity equipment and settings<br>Verity content<br>st Record Form                                                                                                    | <b>71</b><br>72<br>72<br>73<br>77                                                                                                    |
|            | Cha<br>6.1<br>6.2                                           | epter 6 8<br>Pe<br>6.1 1<br>6.1.2<br>Tes                                                                                                    | Equipment verification and calibration<br>rformance Verification<br>Verity equipment and settings<br>Verity content<br>St Record Form                                                                                                    | <b>71</b><br>72<br>72<br>73<br>73<br>77                                                                                                    |
| li<br>li   | Cha<br>6.1<br>6.2<br>Cha<br>7 1                             | Apter 6 E<br>Pe<br>6.1 1<br>6.1.2<br>Tes<br>Apter 7 E                                                                                                    | Equipment verification and calibration<br>rformance Verification<br>Verity equipment and settings<br>Verity content<br>st Record Form<br>Equipment Maintenance and Repair                                                                                                    | <b>71</b><br>72<br>72<br>73<br>77<br><b>78</b><br>79                                                                                                    |
| •          | Cha<br>6.1<br>6.2<br>Cha<br>7.1                             | apter 6 E<br>Pe<br>6.1 1<br>6.1.2<br>Tes<br>apter 7 E<br>Eq<br>7 1 1                                                                                              | Equipment verification and calibration<br>rformance Verification<br>Verity equipment and settings<br>Verity content<br>st Record Form<br>Equipment Maintenance and Repair<br>uipment Maintenance<br>Equipment operating environment                                                                                                | <b>71</b><br>72<br>72<br>73<br>73<br>77<br>77<br>78<br>79<br>79                                                                                                    |
| ••         | Cha<br>6.1<br>6.2<br>Cha<br>7.1                             | Apter 6 E<br>Pe<br>6.1 1<br>6.1.2<br>Tes<br>Apter 7 E<br>Eq<br>7.1.1<br>7 1 2                                                                                     | Equipment verification and calibration<br>rformance Verification<br>Verity equipment and settings<br>Verity content<br>st Record Form<br>Equipment Maintenance and Repair<br>uipment Maintenance<br>Equipment operating environment<br>Equipment maintenance                                                                       | 71<br>72<br>72<br>73<br>77<br>77<br>78<br>79<br>79<br>79                                                                                                    |
| •••        | Cha<br>6.1<br>6.2<br>Cha<br>7.1                             | Apter 6 E<br>Pe<br>6.1 1<br>6.1.2<br>Tes<br>Apter 7 E<br>Eq<br>7.1.1<br>7.1.2                                                                                     | Equipment verification and calibration<br>rformance Verification<br>Verity equipment and settings<br>Verity content<br>st Record Form<br>Equipment Maintenance and Repair<br>uipment Maintenance<br>Equipment operating environment<br>Equipment maintenance                                                                       | <b>71</b><br>72<br>72<br>73<br>77<br>77<br>79<br>79<br>79<br>79<br>79<br>                                                                                                    |
|            | Cha<br>6.1<br>6.2<br>Cha<br>7.1                             | apter 6 E<br>Pe<br>6.1 1<br>6.1.2<br>Tes<br>apter 7 E<br>Eq<br>7.1.1<br>7.1.2<br>Eq<br>7 2 1                                                                      | Equipment verification and calibration<br>rformance Verification<br>Verity equipment and settings<br>Verity content<br>st Record Form<br>Equipment Maintenance and Repair<br>uipment Maintenance<br>Equipment operating environment<br>Equipment maintenance<br>Equipment maintenance<br>Equipment maintenance<br>Equipment Repair | <b>71</b><br>72<br>72<br>73<br>77<br><b>77</b><br><b>79</b><br>79<br>79<br>79<br>79<br>79<br>                                                                                      |
| ••         | Cha<br>6.1<br>6.2<br>Cha<br>7.1<br>7.2                      | Apter 6 E<br>Pe<br>6.1 1<br>6.1.2<br>Tes<br>Apter 7 E<br>Eq<br>7.1.1<br>7.1.2<br>Eq<br>7.2.1<br>7 2 2                                                             | Equipment verification and calibration<br>rformance Verification                                                                                                    | <b>71</b><br>72<br>72<br>73<br>73<br>77<br><b>78</b><br>79<br>79<br>79<br>80<br>80<br>80<br>80                                                                                     |
|            | Cha<br>6.1<br>6.2<br>Cha<br>7.1<br>7.2                      | apter 6 I   Pe   6.1 1   6.1.2   Tes   apter 7 I   Eq   7.1.1   7.1.2   Eq   7.2.1   7.2.2   7 2 3                                                                | Equipment verification and calibration<br>rformance Verification                                                                                                    | <b>71</b><br>72<br>72<br>73<br>73<br>77<br><b>78</b><br>79<br>79<br>79<br>79<br>80<br>80<br>80<br>80<br>80                                                                         |
| •••        | Cha<br>6.1<br>6.2<br>Cha<br>7.1<br>7.2                      | Apter 6 E<br>Pe<br>6.1 1<br>6.1.2<br>Tes<br>pter 7 E<br>Eq<br>7.1.1<br>7.1.2<br>Eq<br>7.2.1<br>7.2.2<br>7.2.3                                                     | Equipment verification and calibration<br>rformance Verification                                                                                                    | <b>71</b><br>72<br>72<br>73<br>73<br>77<br><b>78</b><br>79<br>79<br>79<br>80<br>80<br>80<br>80<br>80<br>80                                                                         |
| •••<br>••• | Cha<br>6.1<br>6.2<br>Cha<br>7.1<br>7.2<br>Cha               | Apter 6 E<br>Pe<br>6.1 1<br>6.1.2<br>Tes<br>Apter 7 E<br>Eq<br>7.1.1<br>7.1.2<br>Eq<br>7.2.1<br>7.2.2<br>7.2.3                                                    | Equipment verification and calibration<br>rformance Verification<br>Verity equipment and settings<br>Verity content                                                                                                    | <b>71</b><br>72<br>72<br>73<br>73<br>77<br><b>78</b><br>79<br>79<br>79<br>79<br>80<br>80<br>80<br>80<br>80<br>80<br><b>80</b>                                                      |
| •••        | Cha<br>6.1<br>6.2<br>Cha<br>7.1<br>7.2<br>Cha<br>8.1        | Apter 6 E<br>Pe<br>6.1 1<br>6.1.2<br>Tes<br>pter 7 E<br>Eq<br>7.1.1<br>7.1.2<br>Eq<br>7.2.1<br>7.2.2<br>7.2.3<br>Apter 8 E<br>Co                                  | Equipment verification and calibration                                                                                                    | <b>71</b><br>72<br>72<br>73<br>73<br>77<br><b>78</b><br>79<br>79<br>79<br>80<br>80<br>80<br>80<br>80<br>80<br>80<br>80<br>80<br>80<br>80<br>80                                     |
| •••        | Cha<br>6.1<br>6.2<br>Cha<br>7.1<br>7.2<br>Cha<br>8.1        | Apter 6 E<br>Pe<br>6.1 1<br>6.1.2<br>Tes<br>Apter 7 E<br>Eq<br>7.1.1<br>7.1.2<br>Eq<br>7.2.1<br>7.2.2<br>7.2.3<br>Apter 8 E<br>Co<br>8.1.1                        | Equipment verification and calibration                                                                                                    | <b>71</b><br>72<br>72<br>73<br>73<br>77<br><b>78</b><br>79<br>79<br>79<br>79<br>80<br>80<br>80<br>80<br>80<br>80<br>80<br>80<br>80<br>80<br>80<br>80<br>80                         |
| •••        | Cha<br>6.1<br>6.2<br>Cha<br>7.1<br>7.2<br>Cha<br>8.1        | Apter 6 E<br>Pe<br>6.1 1<br>6.1.2<br>Tes<br>pter 7 E<br>Eq<br>7.1.1<br>7.1.2<br>Fq<br>7.2.1<br>7.2.2<br>7.2.3<br>Apter 8 E<br>Co<br>8.1.1<br>8.1.2                | Equipment verification and calibration                                                                                                    | <b>71</b><br>72<br>72<br>73<br>73<br>77<br><b>78</b><br>79<br>79<br>79<br>80<br>80<br>80<br>80<br>80<br>80<br>80<br>80<br>80<br>80<br>80<br>80<br>80                               |
| •••        | Cha<br>6.1<br>6.2<br>Cha<br>7.1<br>7.2<br>Cha<br>8.1        | Apter 6 E<br>Pe<br>6.1 1<br>6.1.2<br>Tes<br>pter 7 E<br>Eq<br>7.1.1<br>7.1.2<br>Fq<br>7.2.1<br>7.2.3<br>Apter 8 E<br>Co<br>8.1.1<br>8.1.2<br>8.1.3                | Equipment verification and calibration                                                                                                    | <b>71</b><br>72<br>72<br>73<br>73<br>77<br><b>78</b><br>79<br>79<br>79<br>79<br>80<br>80<br>80<br>80<br>80<br>80<br>80<br>80<br>80<br>80<br>82<br>82<br>82<br>82<br>82<br>82<br>82 |
| •••        | Cha<br>6.1<br>6.2<br>Cha<br>7.1<br>7.2<br>Cha<br>8.1<br>8.2 | Apter 6 E<br>Pe<br>6.1 1<br>6.1.2<br>Tes<br>pter 7 E<br>Eq<br>7.1.1<br>7.1.2<br>Eq<br>7.2.1<br>7.2.2<br>7.2.3<br>Apter 8 E<br>Co<br>8.1.1<br>8.1.2<br>8.1.3<br>Co | Equipment verification and calibration                                                                                                    | <b>71</b><br>72<br>72<br>73<br>73<br>77<br><b>78</b><br>79<br>79<br>79<br>79<br>80<br>80<br>80<br>80<br>80<br>80<br>80<br>80<br>80<br>80<br>80<br>80<br>80                         |

# Chapter 1 Equipment Introduction

## 1.1 System Overview

- 1.1.1 Overview of BSL series
- 1.1.2 Model description
- 1.1.3 Features and configuration
- 1.1.4 General specification

## **1.2 Appearance and Structure of Equipment**

- 1.2.1 Appearance and outline
- 1.2.2 Front panel
- 1.2.3 Rear panel
- 1.2.4 Internal structure
- **1.2.5** Control module of front panel
- **1.2.6** Connection layer and other interface layers

## **1.3 Interface Description**

- 1.3.1 LAN interface
- 1.3.2 RS485 interface
- **1.3.3** External emergency stop interface
- 1.3.4 Remote sense interface
- 1.3.5 Master-Slave interface

# **1.1 System Overview**

### 1.1.1 Overview of BSL series

The BSL series is IGBT PWM switching DC power supply, which contains multi output power levels 100kW/150kW/200kW/250kW/300kW for single system, up to 4 individual systems can be paralleled to up to 1.2MW system. BSL series DC power supply has an auto-ranging output function. BSL standard models provide 1000V/1500V/2000V voltage and x2/x3/x4 current.

### 1.1.2 Model description

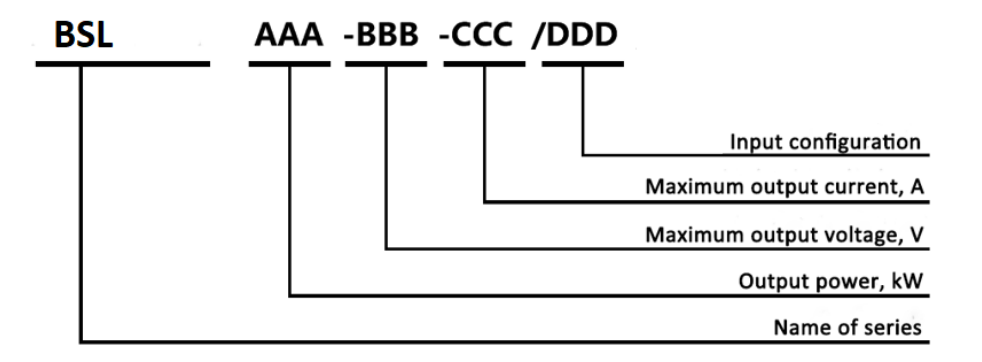

### 1.1.3 Features and configuration

- Output Power: 100kW/150kW/200kW/250kW/300kW
- Output Voltage: 1000V/1500V/2000V
- Output Current: \*2 / \*3 / \*4
- Auto-Ranging Output
- Soft start: effectively restrain the impulse current when power on
- Seamless transition between source and sink modes
- Current rise time (10% -90%) <5ms
- CC/CV/CP/CR mode available
- Regenerative DC load function
- Master-Slave interface
- LAN/RS485 interfaces
- Emergency stop button and indicators on front panel
- TFT-Touch panel operation
- Mod-bus protocol

- Output contactor
- Remote sense
- CE conformity

# 1.1.4 General Specification

| AC Input                             |                          |  |
|--------------------------------------|--------------------------|--|
| AC input Voltage                     | 3P+N+PE, 380VLL±10%(std) |  |
| Frequency                            | 47-63Hz                  |  |
| Efficiency                           | ≥90%                     |  |
| Power Factor                         | 0.95                     |  |
| Output                               |                          |  |
| Output Modes                         | CV, CC, CP and CR        |  |
| Load Regulation                      | 0.1%FS                   |  |
| Line Regulation                      | 0.1%FS                   |  |
| Voltage Ripple                       | 0.2%FS                   |  |
| Stability                            | 0.2%FS                   |  |
| Current Rise Time (10%~90%)          | <5ms                     |  |
| Current Rise Time (-90%~90%)         | <10ms                    |  |
| Regulation Time (0-100% Load change) | <5ms                     |  |
| Power Accuracy                       | 0.3%FS                   |  |
| Voltage Accuracy                     | 0.1%FS                   |  |
| Current Accuracy                     | 0.3%FS                   |  |
| Power Resolution                     | 0.1kW                    |  |
| Voltage Resolution                   | 0.1V                     |  |
| Current Resolution                   | 0.1A                     |  |
| Measurements                         |                          |  |
| Measurement accuracy Power           | 0.3%FS                   |  |
| Measurement accuracy Voltage         | 0.1%FS                   |  |

| Measurement accuracy Current | 0.3%FS                               |
|------------------------------|--------------------------------------|
| Others                       |                                      |
| Standard Interface           | LAN/RS485                            |
| Protection                   | OVP, OCP, OPP, OTP                   |
| CE Conformity                | EN 62040-1, EN 62040-2               |
| Cooling                      | Forced Air Cooling                   |
| Protection Level             | IP21                                 |
| Temperature                  | Operating: 0~40°C, Storage: -20~85°C |
| Operating Humidity           | 20-90%RH (None Condensing)           |

# **1.2** Appearance and Structure of Equipment

# 1.2.1 Appearance and outline

The overall appearance of the BSL (take BSL 200-1000-800 as an example) is shown in Figure 1-1.

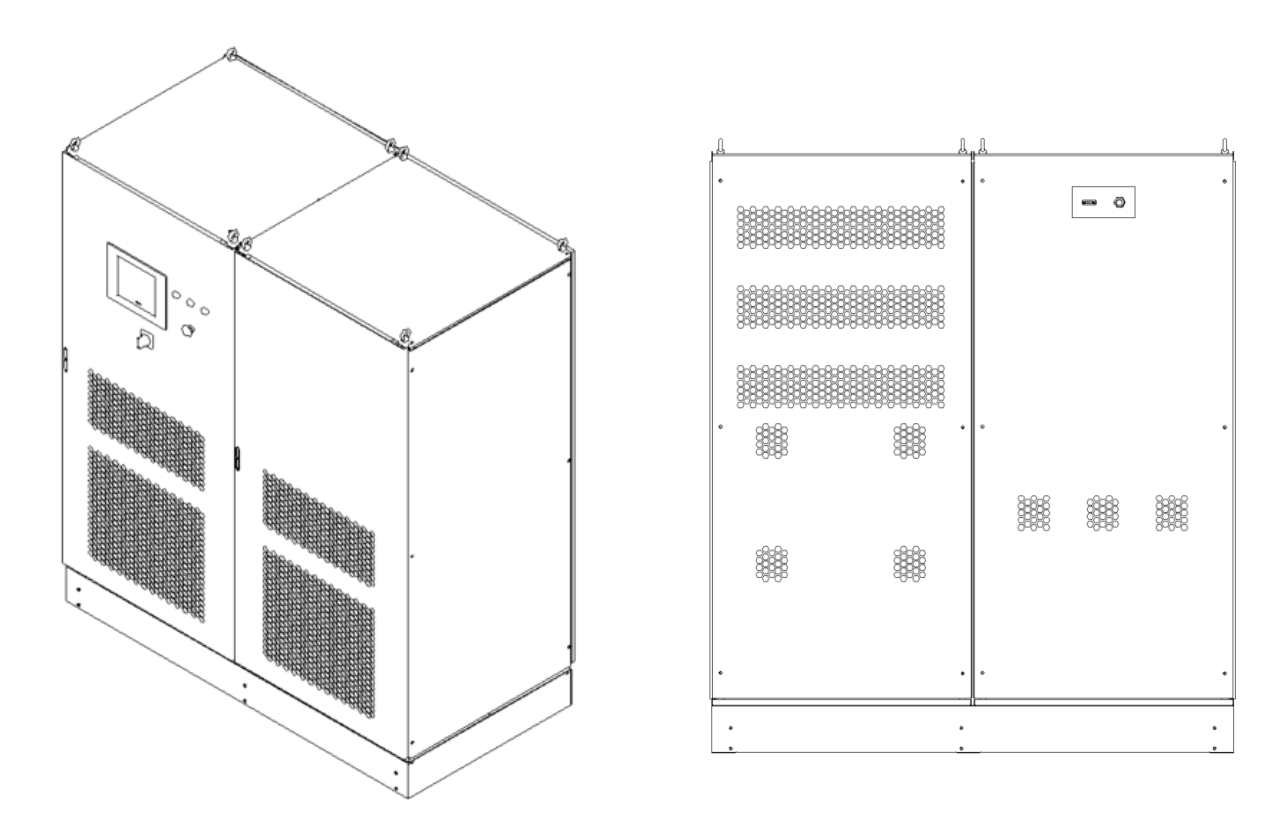

Figure 1-1 Overall appearance

There are lifting rings at the top of the cabinet for lifting operation, and moving rollers/channel steels at the bottom of the cabinet, which for users to move flexibly. There are TFT-Touch panel displayer (12 inch), status indicator, power knob, emergency stop button on front panel, RS485/LAN interfaces which for automated test applications on rear panel.

### **IMPORTANT INFORMATION**

The appearance and interface position of the equipment may vary with different models, please refer to the actual product.

### 1.2.2 Front Panel

The front panel of BSL series is equipped with a TFT-Touch panel displayer (12 inch), status indicator, power knob and emergency stop button.

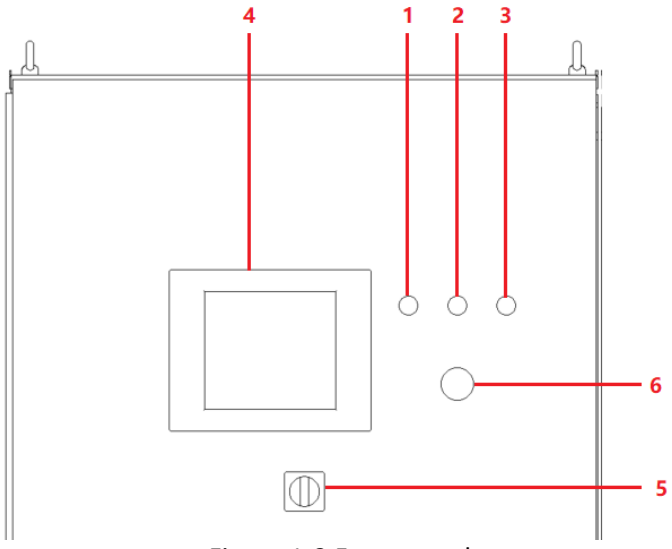

Figure 1-2 Front panel

### Table 1-1

| No. | Name               | Notes                                                                                                    |  |
|-----|--------------------|----------------------------------------------------------------------------------------------------|--|
| 1   | White Light        | The power supply is standby.                                                                                                    |  |
| 2   | Green Light        | The power supply is operating normally.                                                                                                    |  |
| 3   | Red Light          | The power is failure.                                                                                                    |  |
| 4   | TFT-Touch<br>Panel | TFT touch panel displayer (12 inch), using the windows OS, provides a GUI, and has the functions of setting system parameters, output parameters, measurements, capturing and saving waveform, and displaying failures. |  |

|   |                                                                         | The User can use power knob to power on/off the power supply      |
|---|-------------------------------------------------------------------------|-------------------------------------------------------------------|
| 5 | Power Knob                                                              | without opening the cabinet door. Turn clockwise to power on; and |
|   |                                                                         | turn counterclockwise to power off.                               |
|   |                                                                         | The emergency stop button is only used in the event of an         |
| - | Local Emergency                                                         | unexpected emergency. Do not press the button under normal        |
| 6 | ston Button working conditions. Turn the emergency stop button clockwig |                                                                   |
|   |                                                                         | right can cancel the emergency braking.                           |

### **IMPORTANT INFORMATION**

This touch screen (Figure 1-2(4)) is a resistance screen, which works through pressure sensing and has good response sensitivity. Support touch input of any object (such as stylus or fingernail).

7

### 1.2.3 Rear panel

The rear panel of BSL series is equipped with RS485/LAN interfaces.

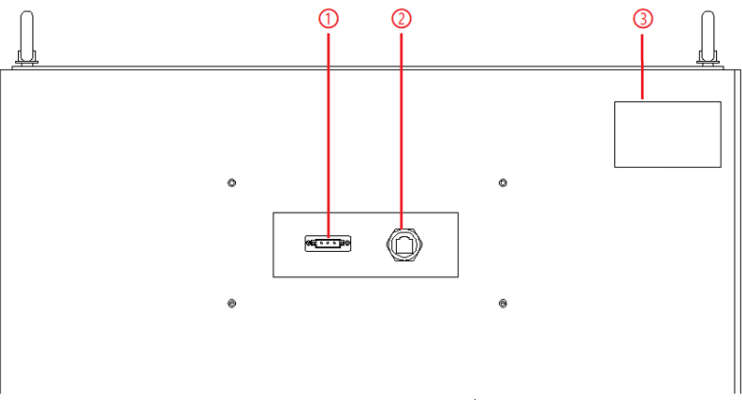

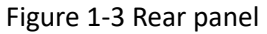

### Table 1-2

| No. | Name            | Notes                                                    |
|-----|-----------------|----------------------------------------------------------|
| 1   | RS485 interface | Communication interface, using for remote control.       |
| 2   | LAN interface   | Communication interface, using for remote control.       |
| 3   | Product brand   | The input/output configuration of the product is marked. |

### 1.2.4 Internal Structure

As shown in Figure 1-4, take BSL 200-1000-800 as an example, the BSL series includes: 1 - Control Module, 2 - Power Module, 3 - Input and Output components (including reactors, transformers, capacitors, etc.), 4 - Wiring layer + Other interface layers.

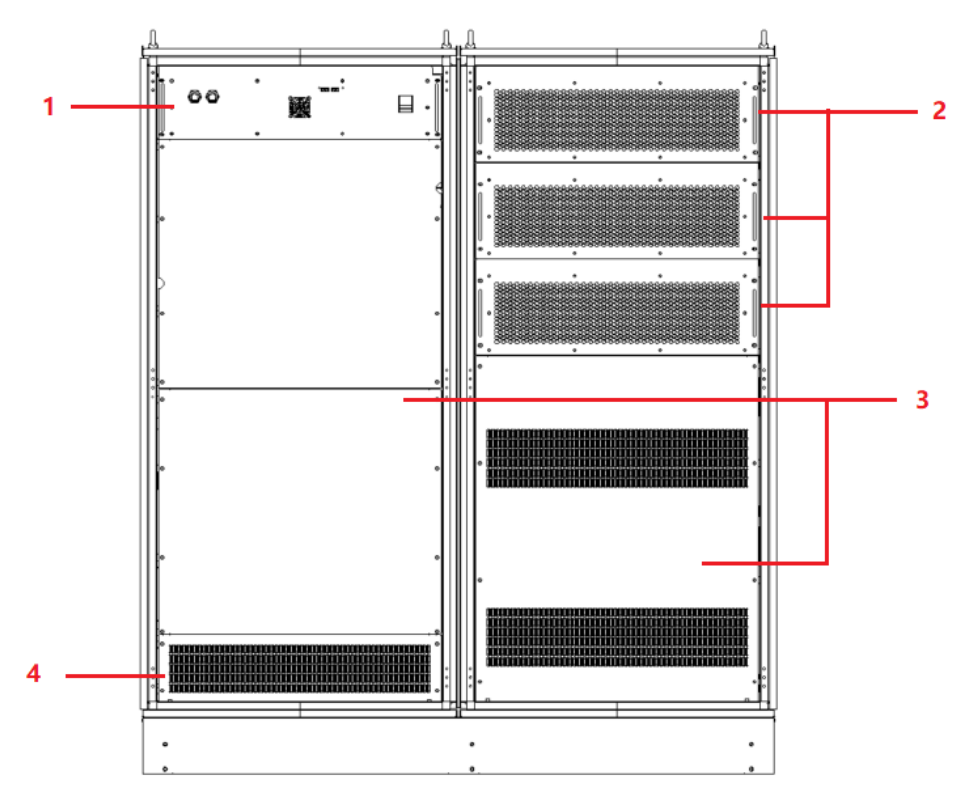

Figure 1-4 Internal structure

### **1.2.5** Front panel of control module

The front panel of BSL series control module is equipped with LAN interface, Master-Slave parallel communication interface, fan and power switch.

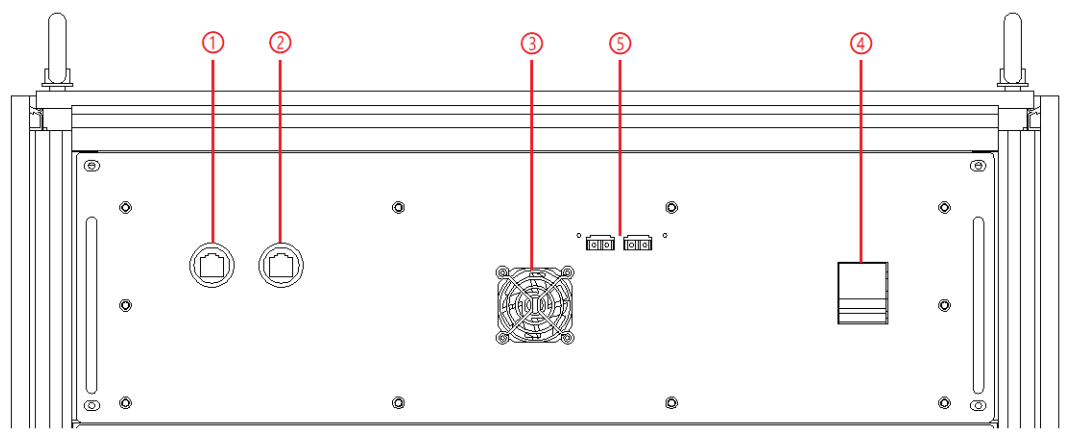

Figure 1-5 Front panel of control module

| Tabl | e | 1-3 |
|------|---|-----|
|      |   |     |

| No. | Name                                                | Notes                                                                                                    |  |
|-----|-----------------------------------------------------|----------------------------------------------------------------------------------------------------|--|
| 1   | LAN interface                                       | For touch screen communication                                                                                                  |  |
| 2   | LAN interface                                       | For testing and firmware update                                                                                                 |  |
| 3   | Fan                                                 | For control module heat dissipation                                                                                             |  |
| 4   | Power switch                                        | For the power on/off the control module                                                                                         |  |
| 5   | Master-Slave Parallel<br>communication<br>interface | For communication between equipment when same power<br>units are connected in parallel. (Please refer to 1.3.5 for<br>details). |  |

## **1.2.6** Connection layer and other interface layers

The power input/output wiring copper bar, 220V auxiliary terminal, external emergency stop, remote sense interface, etc. are showed when remove the bottom baffle, as shown in Figure 1-6.

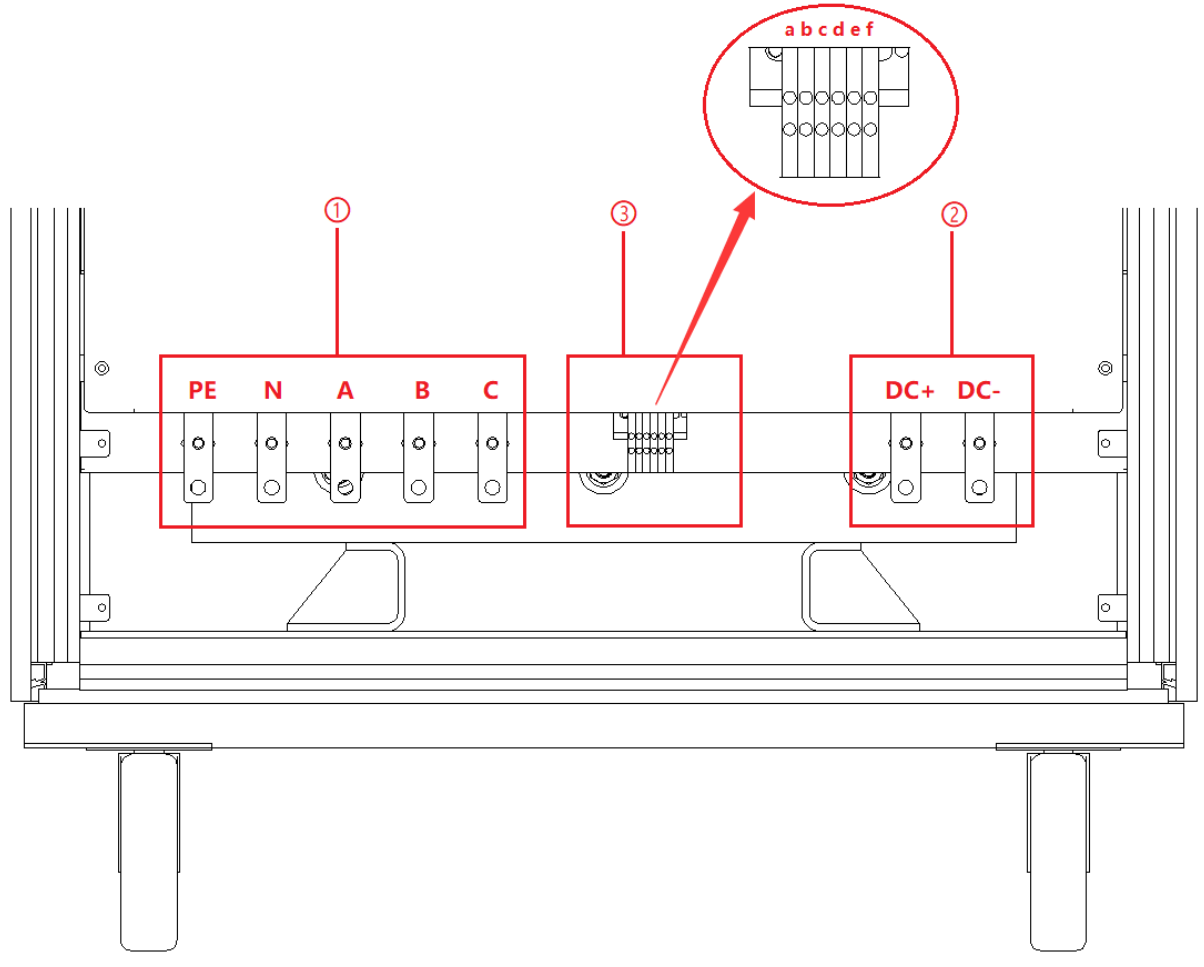

Figure 1-6 Power input / output

### Table 1-4

| No. | Name                                                    | Notes                                                                                     |
|-----|---------------------------------------------------------|-------------------------------------------------------------------------------------------|
| 1   | Input copper bars From left to right are PE, N, A, B, C |                                                                                           |
| 2   | Output copper bars From left to right are DC +, DC-     |                                                                                           |
| 3   | Other terminals                                         | a + b $\rightarrow$ Control module 220V auxiliary power terminals (+,-) (No need to wire) |
|     |                                                         | c + d $\rightarrow$ External emergency stop interface (+,-)                               |
|     |                                                         | e + f $\rightarrow$ Remote sense interface (DC +, DC-) (No need to wire)                  |

## IMPORTANT INFORMATION

When the output voltage of the power supply is  $\geq 800V$ , the position of the terminal strip (Figure 1-6(3)) may change due to the clearance and creepage distance.

# **1.3 Interface Description**

### 1.3.1 LAN interface

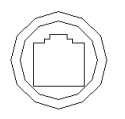

The LAN interface is one of the equipment communications interfaces.

### 1.3.1.1 Location of LAN interface

The two LAN interfaces on the front panel of the control module are used for touch panel communication (Figure 1-7(1)) and hardware debugging (Figure 1-7(2)).

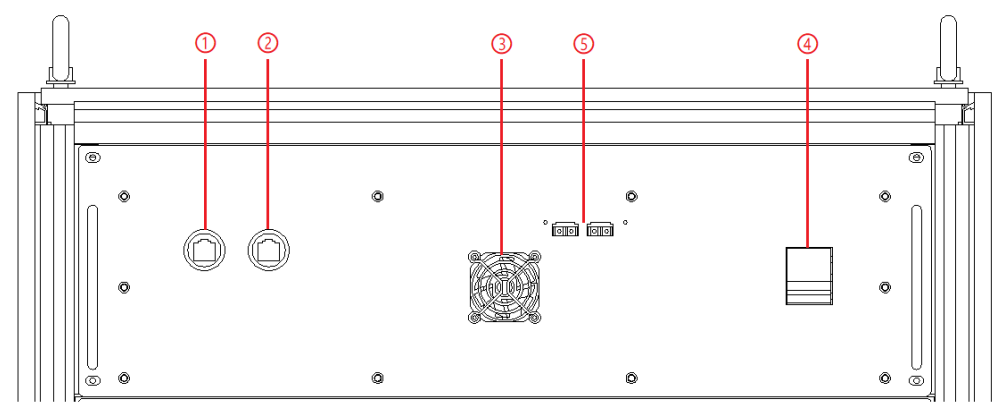

Figure 1-7 Front panel of the control module

### **IMPORTANT INFORMATION**

2

The LAN interface (Figure 1-7(1)) is connected to the touch panel by default before shipping. The interface (Figure 1-7(2)) is used for debugging before shipping. Do not use it without permission.

The LAN interface located on the rear panel is used for remote control (Figure 1-8(2)).

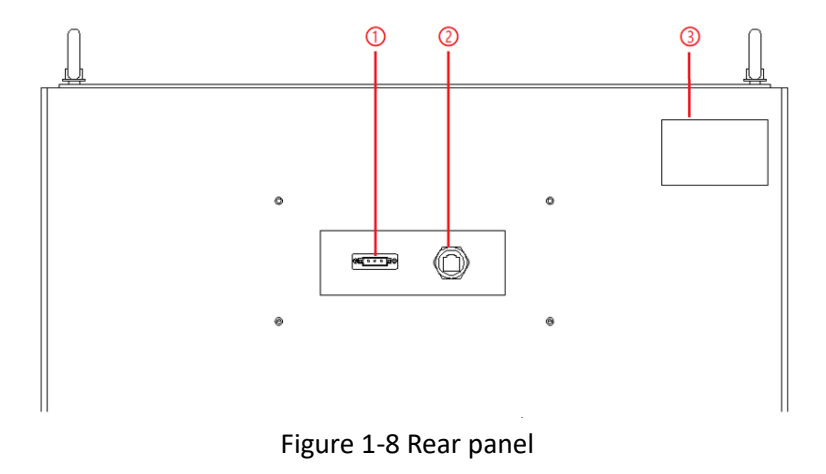

### 1.3.1.2 LAN connection and Remote control setting

The detail information of LAN connection is in 5.2.

### 1.3.2 RS485 interface

The RS485 interface is one of the equipment communication interfaces, it is used for remote control, and can effectively transmit signals under long-distance conditions and in environments with high electronic noise. RS485 makes it possible to connect to a local network and configure multi-drop communication link.

### 1.3.2.1 Location of RS485 interface

The RS485 interface is located on the rear panel of the power supply (Figure 1-9(1)).

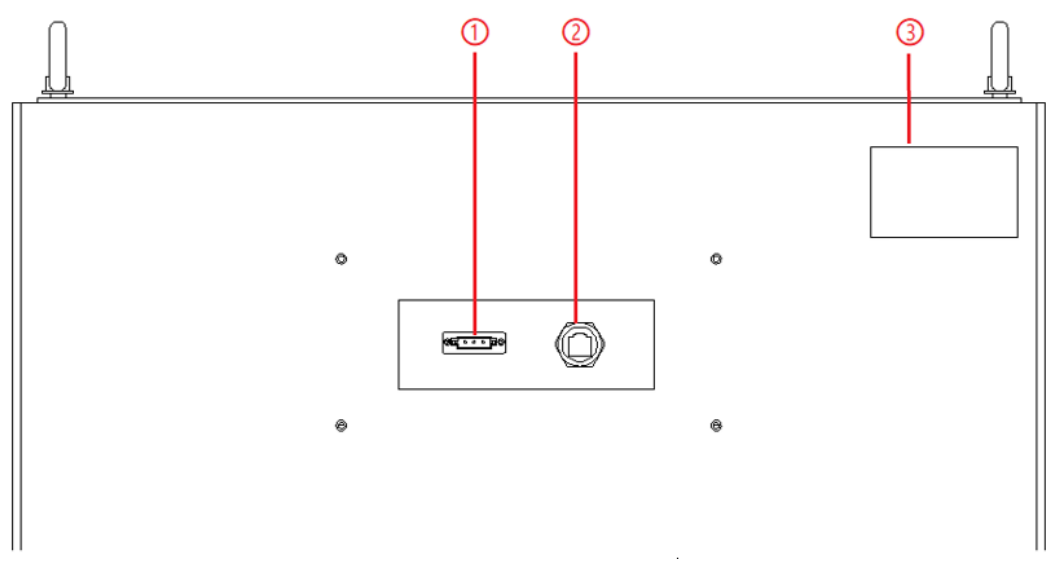

Figure 1-9 Rear panel

### 1.3.2.2 Connection of RS485 interface

The RS485 interface of BSL series adopts "two-wire + signal ground" wiring. In low-speed, short-distance, non-interference occasions, ordinary twisted-pair wire can be used. Conversely, in high-speed and long-line transmission, RS485 special cable (STP-120 $\Omega$  18AWG) (one pair) with impedance matching (generally 120 $\Omega$ ) must be used. In the environment with severe interference, armored twisted pair shielded cable (ASTP-120 $\Omega$  18AWG) (one pair) should also be used. The connection method is shown in Figure 1-10.

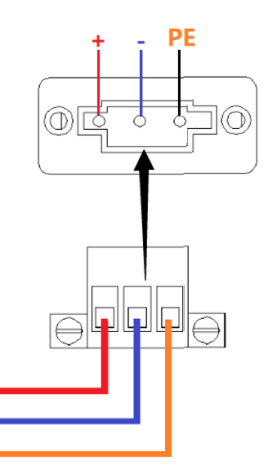

Figure 1-10 Connect RS485

| Port:         | COM port on control PC |
|---------------|------------------------|
| Baud Rate:    | 9600                   |
| Data Bits:    | 8                      |
| Stop Bits:    | 1                      |
| Parity:       | None                   |
| Flow control: | None                   |

The port setting information:

### **1.3.3** External emergency stop interface

The BSL series provides an external emergency stop interface, which can be connected to the user's external emergency stop switch. When an emergency occurs in remote operation, the user does not need press the emergency button on the power supply. To achieve protection action quickly, only need to press this switch. This interface is controlled by on/off signals.

### **1.3.3.1** Location of emergency stop interface

External emergency stop interface is located in the wiring layer inside the power supply-③: c, d (Figure 1-11). The voltage between the two terminals is 24V.

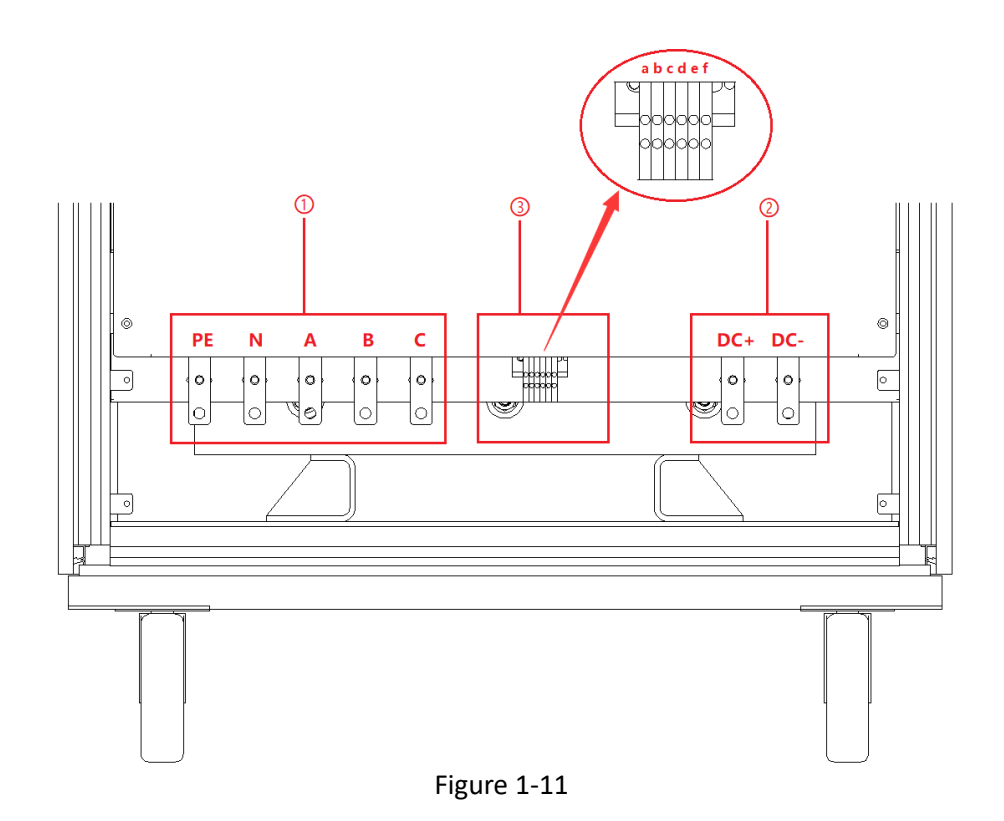

### **1.3.3.2** Connection method of emergency stop interface

The wiring method external emergency stop is shown in Figure 1-12.

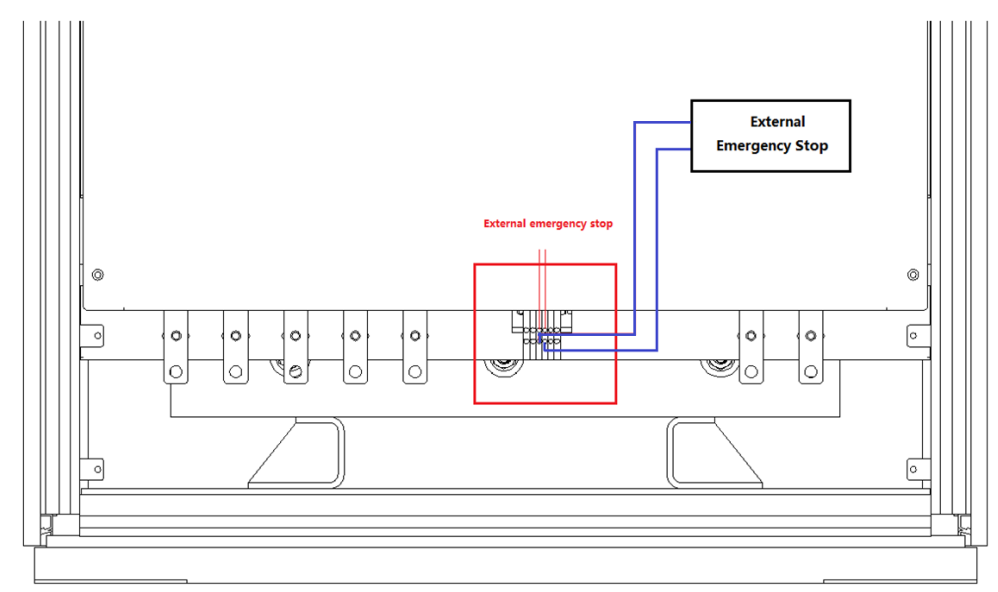

Figure 1-12 Connect external emergency stop interface

### 1.3.4 Remote sense interface

The remote sense line connects to the power output terminal from the remote sense port. Output voltage will be feed back to the power control circuit through the remote sense line. The power supply adjusts its output to compensate for the above voltage drop, so that the voltage at the power output is equal to voltage which is set, therefore, to achieve the accuracy.

### **1.3.4.1** Location of remote sense interface

The interface is located in the internal wiring layer of the power supply-(3): e, f (Figure 1-13).

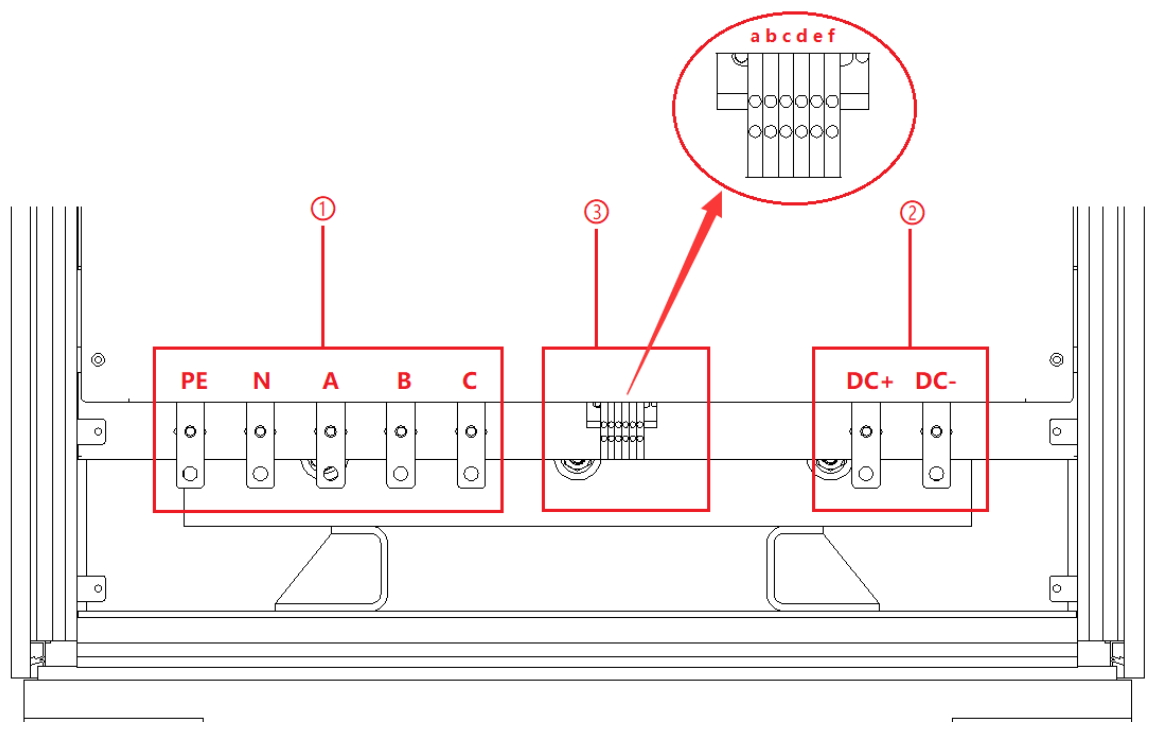

Figure 1-13

### 1.3.4.2 Connection method of mote sense interface

Please refer to 2.2.2 - step 3 for the connection method.

### **1.3.5** Master-Slave interface

The power supply of BSL series supports parallel connection of the same power.

### 1.3.5.1 Location of master-slave interface

The master slaver interface is located on the front panel of control box, as shown in Figure 1-14(5).

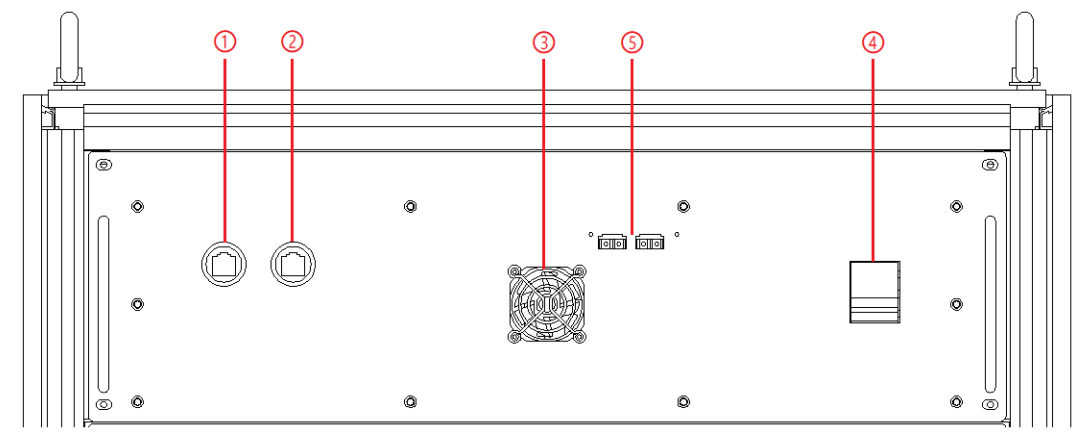

Figure 1-14 Control module of front panel

### **1.3.5.2** Connection method of master slaver interface

Please refer to 2.3 for the connection method.

# Chapter 2 Equipment Installation

# 2.1 Check before Installation

- 2.1.1 check the packing
- 2.1.2 check the equipment

# 2.2 Equipment Installation

- 2.2.1 Selection of input/output cables
- 2.2.2 Installation steps
- 2.3 Equipment Installed in Parallel

# 2.1 Check before Installation

### 2.1.1 Check the packing

After receiving the power supply of BSL series, if the packing is damaged, do not dispose the damaged packing or cushioning materials before checking the integrity of the goods and electrical/mechanical testing. The shipper/carrier should be responsible for product damage caused by the shipment. The factory has no liability for free repair/rework or replacement of products. Please keep the packing box and packing materials and record the type of damage to return the power supply.

### 2.1.2 Check the equipment

Open the outer packing of the power supply, and check with visual inspection or hand feeling when the power supply is in non-working. To ensure:

• There are no serious appearance defects caused by product assembly, and there are no bad phenomena such as assembly seams and breaks that exceed specifications.

• There are no defects that seriously affect the appearance of the product: scratches, indentation, color difference, paint drop, etc.

### **IMPORTANT INFORMATION**

If the product has any mechanical damage, missing parts, fails electrical or mechanical tests, please contact the sales agent.

7

# 2.2 Equipment Installation

## 2.2.1 Selection of input/output cables

Before installing the product, the user should confirm the model on the nameplate, select cables and cold-pressed terminals of appropriate specifications according to the power supply input / output voltage level and current, and connect to the AC input cable and DC output cable.

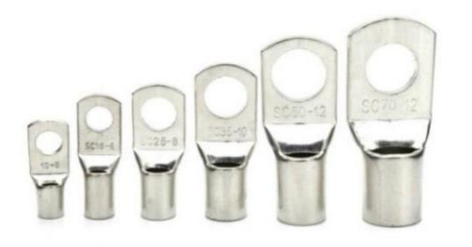

Figure 2-1 Cold-pressed terminals

### WARNNING

If the equipment is disassembled and installed at a low temperature, water droplets may condense. The cabinet must be dry completely before installing the product, otherwise, there is a risk of electrical hazards and damage to the product.

### 2.2.2 Installation steps

### Step 1:

Remove the bottom baffle (Figure 2-2), the user can connect the ground protection line (PE), N, AC three-phase input cables (A, B, C) and the output DC cables (DC+, DC-) into the cabinet through the holes (Figure 2-3).

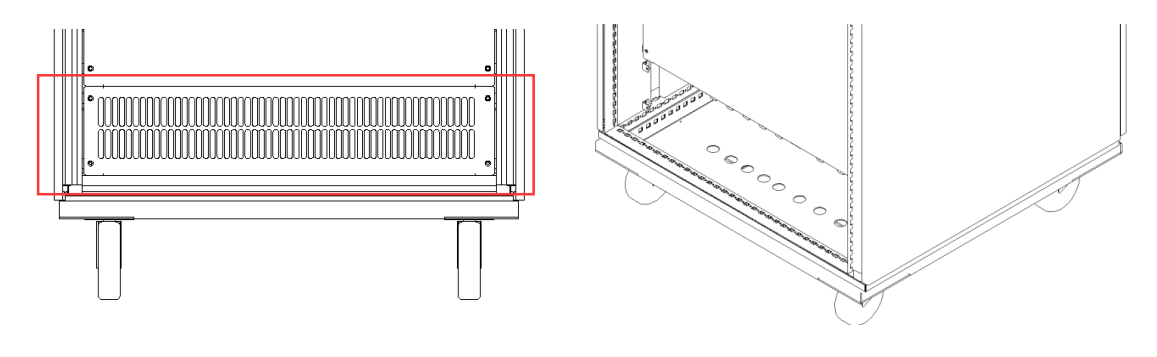

Figure 2-2 bottom bafflel

Figure 2-3 Entrance hole

### Step 2:

The AC input copper bars (PE/N/A/B/C) and the DC output copper bars (DC+/DC-) are shown in Figure 2-4. Connect the input/output cables to the copper bars.

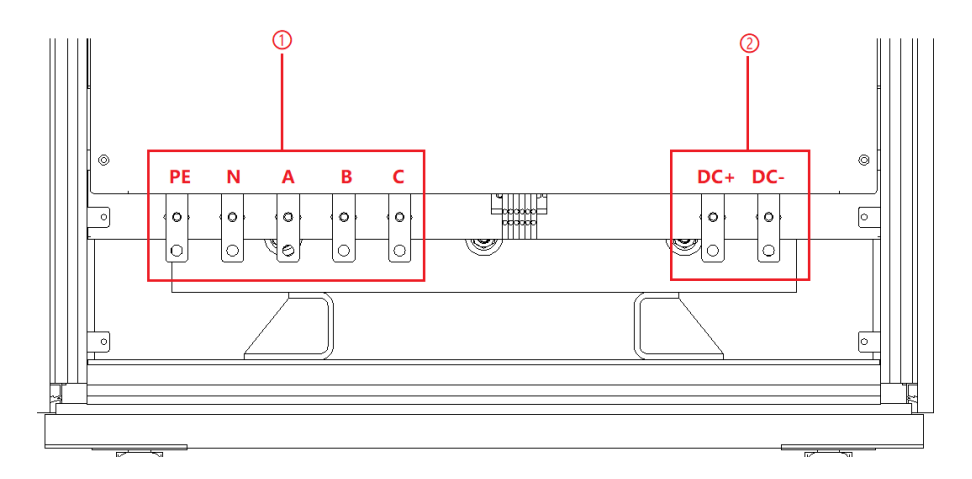

Figure 2-4 Copper bar

### CAUTION

To avoid electrical hazards, connect the ground terminal to the protective ground terminal before connecting any input or output terminals.

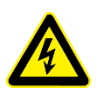

### SHOCK HAZARD

Before connecting the cable, make sure that the upper-level switch is off. Do not live working.

### Step 3:

Check that the DC output copper bar (DC+/DC-) and the remote sense terminal (+/-) are connected (It has been connected to the output copper bar before delivery, as shown in Figure 2-5).

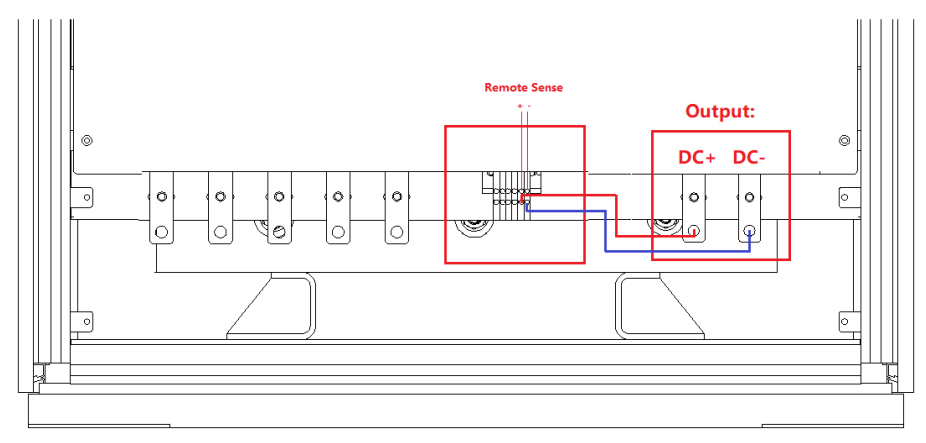

Figure 2-5 Check remote sense connection (default wiring state before delivery)

If the input end of the DUT need to be compensated, please remove the two cables, and then select a suitable cable to connect the remote sense terminal with the input end of the DUT (Figure 2-6).

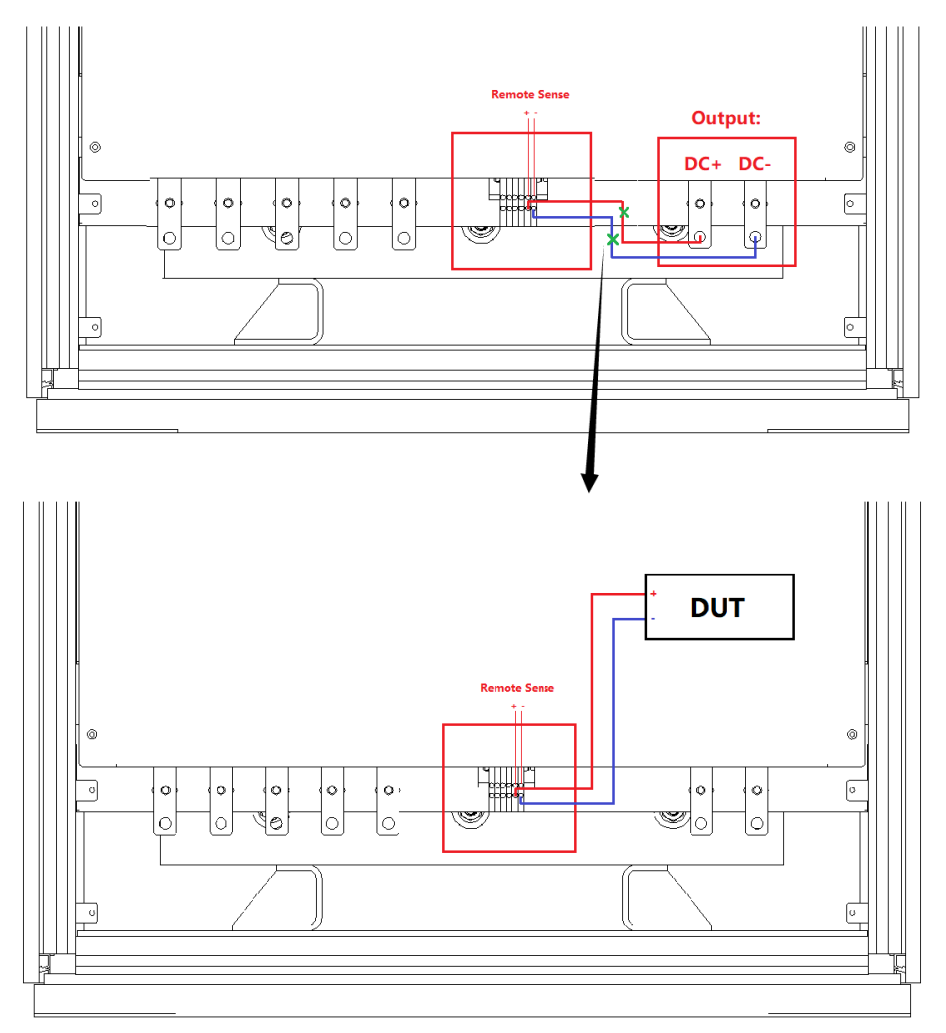

Figure 2-6 Remote sense connection

### **IMPORTANT INFORMATION**

When remove the two lines, please wrap the tail of the lines with insulating tape to prevent electric shock.

### Step 4:

,

After completing the above work, the wiring status of power supply is shown in Figure 2-7. Restore the bottom baffle on the front side, close the cabinet door, then, the equipment installation is complete.

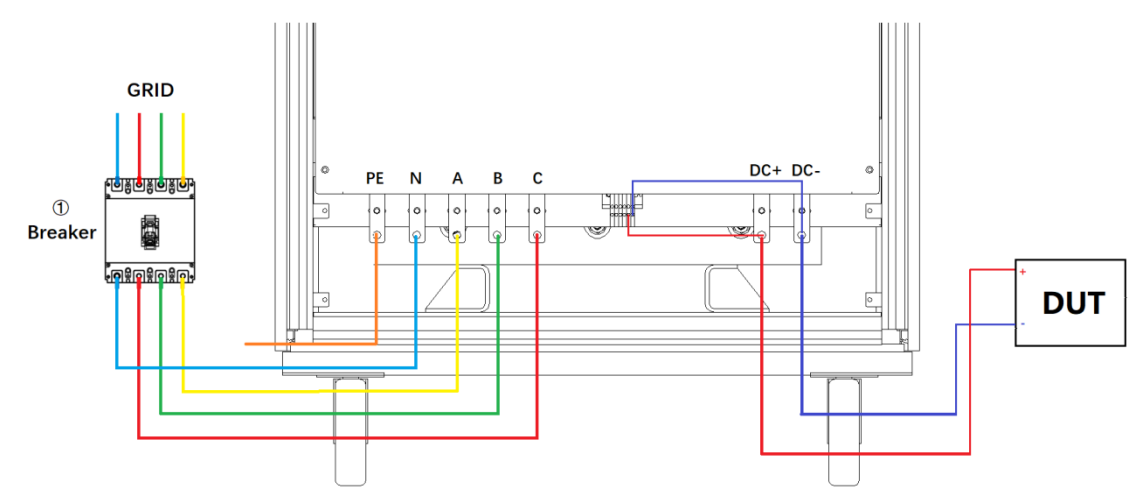

Figure 2-7 Wiring completion status (remote sense is default before shipping)

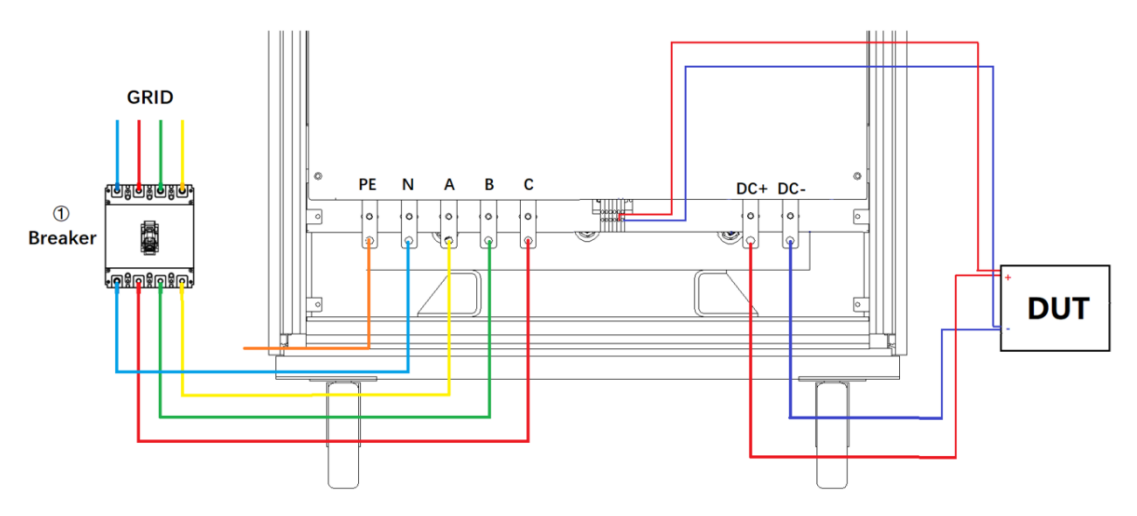

Figure 2-8 Equipment wiring completion status

# 2.3 Equipment Installed in Parallel

The power supply of BSL series support parallel connection of the same power. The specific operation steps are as follows.

### Step 1:

Insert optical fiber cables through the cable holes on the top of the cabinet, as shown in Figure 2-9.

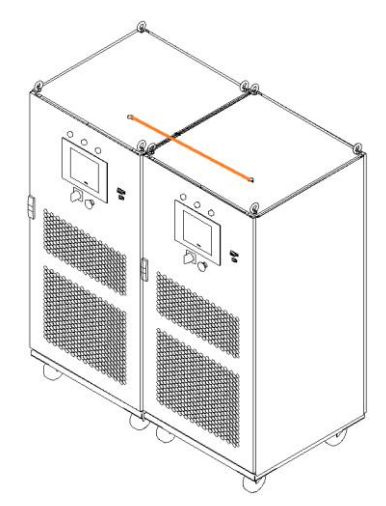

Figure 2-9 Cable holes on the top of the cabinet

### **IMPORTANT INFORMATION**

If the parallel slave is designed to without touch screen, **the optical fiber cable and network cable** need to be inserted through the threading hole on the top of the cabinet.

### Step 2:

As shown in Figure 2-10, connect the optical fiber cables of the power supply.

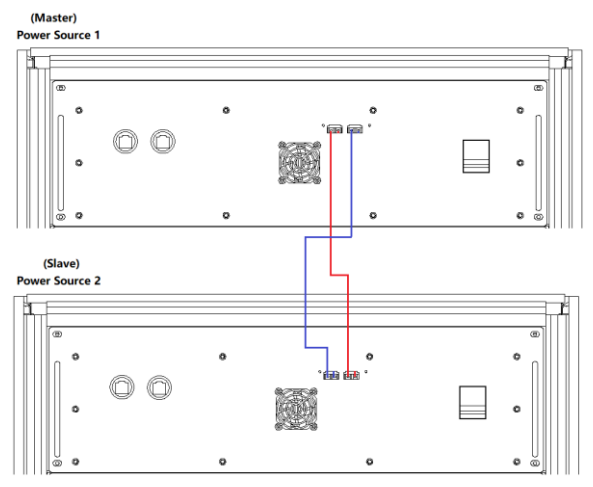

Figure 2-10 Optical fiber cable wiring diagram

### **IMPORTANT INFORMATION**

If the parallel slave is designed without a touch screen, you need to insert the fiber optic cable and network cable through the threading hole on the top of the cabinet and connect according to Figure 2-11.

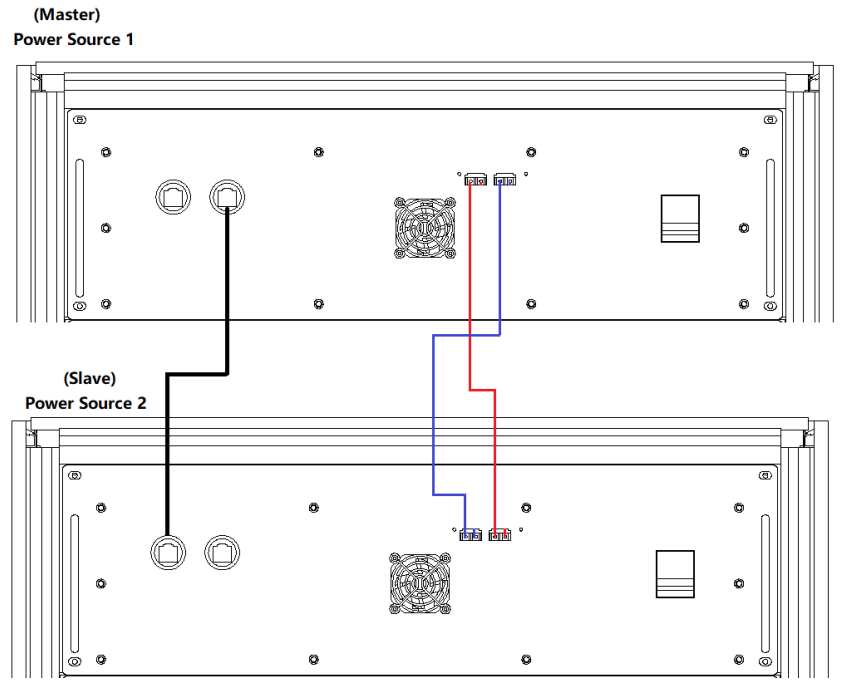

Figure 2-11 Wiring diagram of parallel communication cable

### Step 3:

Insert the parallel input and output cables through the holes at the bottom of the cabinet, as shown in Figure 2-12.

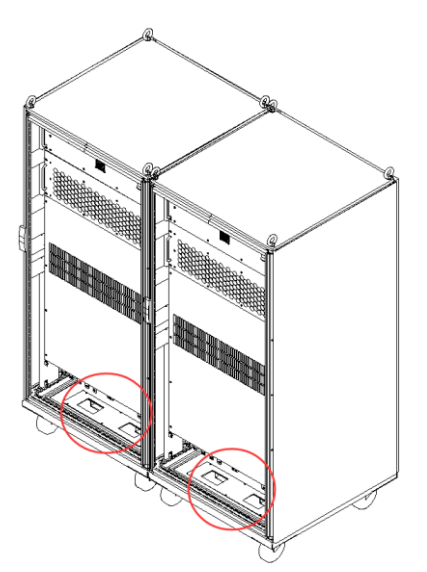

Figure 2-12 Holes at the bottom of the cabinet

### Step 4:

As shown in Figure 2-13, connect the input and output parallel cables of the two equipment.

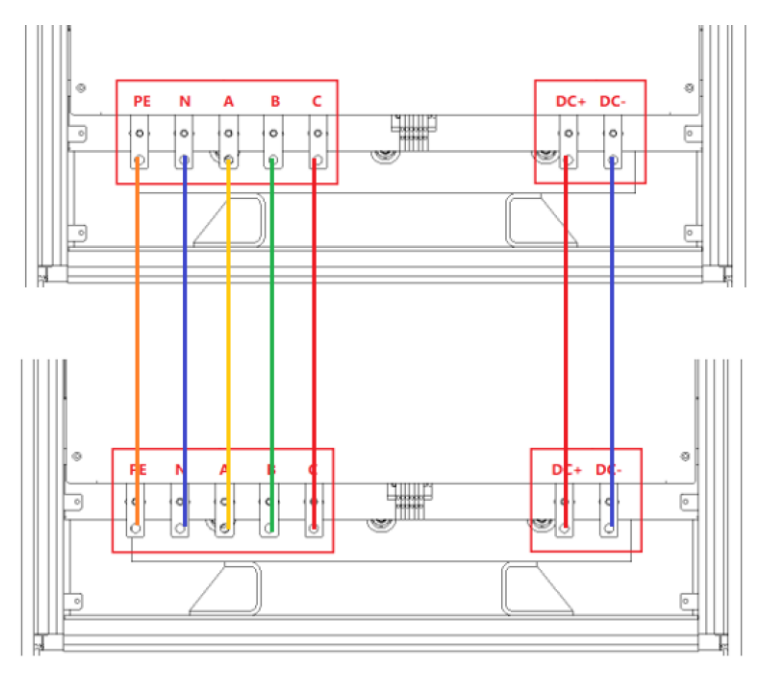

Figure 2-13 Parallel input and output cables connection

### Step 5:

After completing the above work, restore the bottom baffle on the front side, close the cabinet door, then, the equipment installation is complete.

# Chapter 3 Equipment Operation

- 3.1 Power-on Operation
- **3.2 GUI Software Operation (Local Control)**
- 3.3 GUI Software Operation (Remote Control)
- 3.4 Power-off Operation

# 3.1 Power-on Operation

### Step 1: Power on the AC input side

After completing the product installation, close the circuit breaker on the distribution side (Figure 3-1(1)).

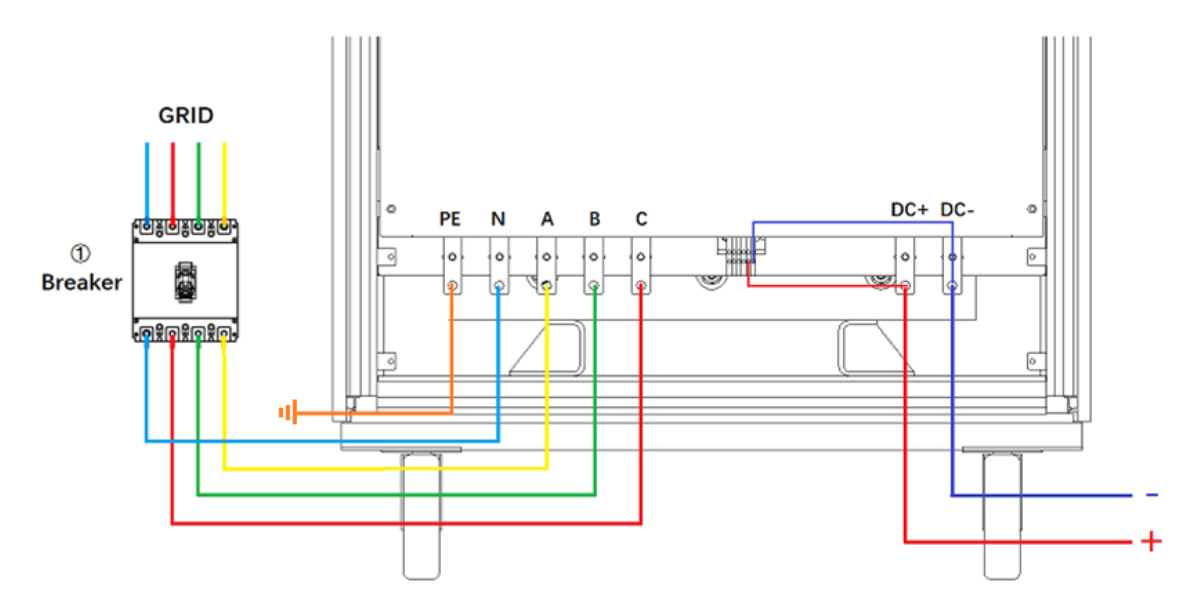

Figure 3-1 Equipment and the circuit breaker

### CAUTION

To prevent any damage to the equipment, make sure to confirm the correct wiring sequence.

### SHOCK HAZARD

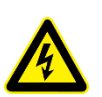

The maximum voltage generated by BSL series product can reach to 2000VDC and above, which could result in personal injury or death. When power is on, do not touch exposed connectors or components. Make sure that there is no overvoltage on the product (such as overvoltage caused by lightning), otherwise there may be a risk of electrical hazards.

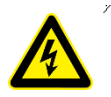

### SHOCK HAZARD

Make sure that there is no overvoltage on the product (such as overvoltage caused by lightning), otherwise there may be a risk of electrical hazards.

### Step 2: Power on the control module

When the AC input side is powered on, open the cabinet door, close the power switch of the control module (Figure 3-2(4)), power on the control module.

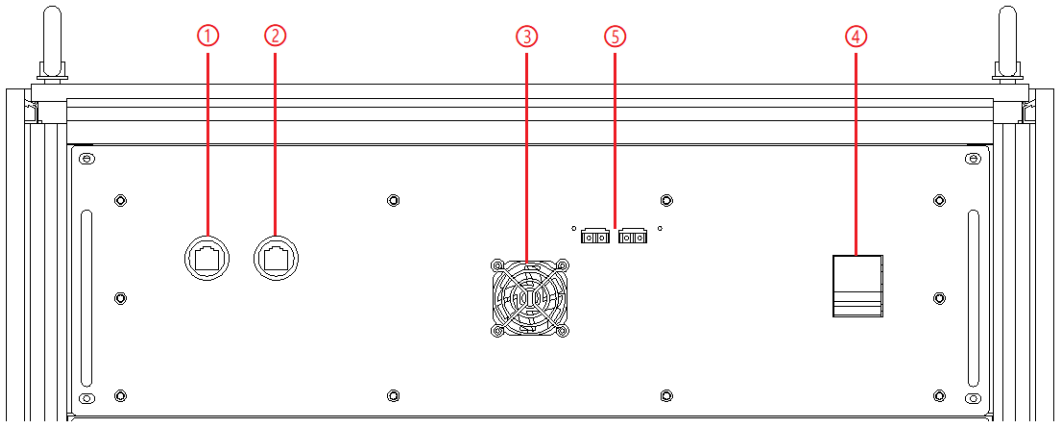

Figure 3-2 Control Modules

### Step 3: Turn on power knob

Turn clockwise to close the control switch on the front panel (figure 3-3: 5), the power supply is standby.

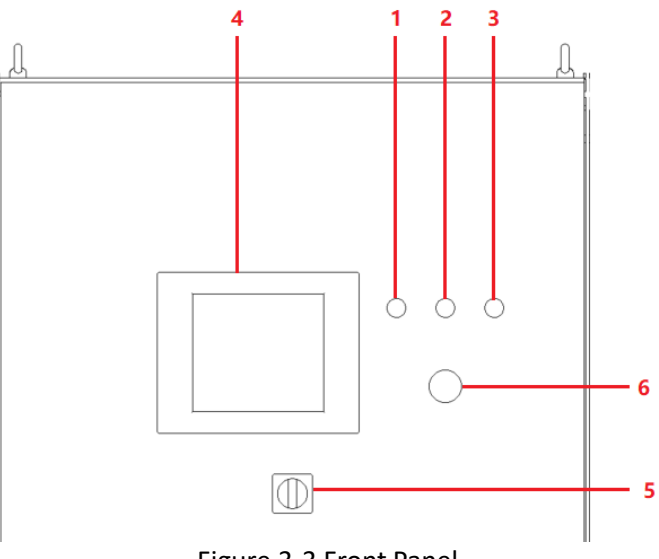

Figure 3-3 Front Panel

### **IMPORTANT INFORMATION**

When the power supply system is composed of cabinets connected in parallel, in the step 2 /3, the switches or knobs of all parallel cabinets should be switched on in sequence.

# **3.2 GUI Software Operation (Local Control)**

GUI software is included in BSL series, and is installed in front touch panel, which uses windows OS. (the software can also be installed on the control PC connected to the power supply).

A few seconds after the power is initialized, the control module and touch screen start to work, the power supply is standby. If the power supply communication is normal, the white light (Figure 3-4: 1) is always on. All functions and parameters can be accessed through the TFT-Touch panel or GUI software to set up and run, the "Connect" indicator on the touch screen software interface is green (Figure 3-5).

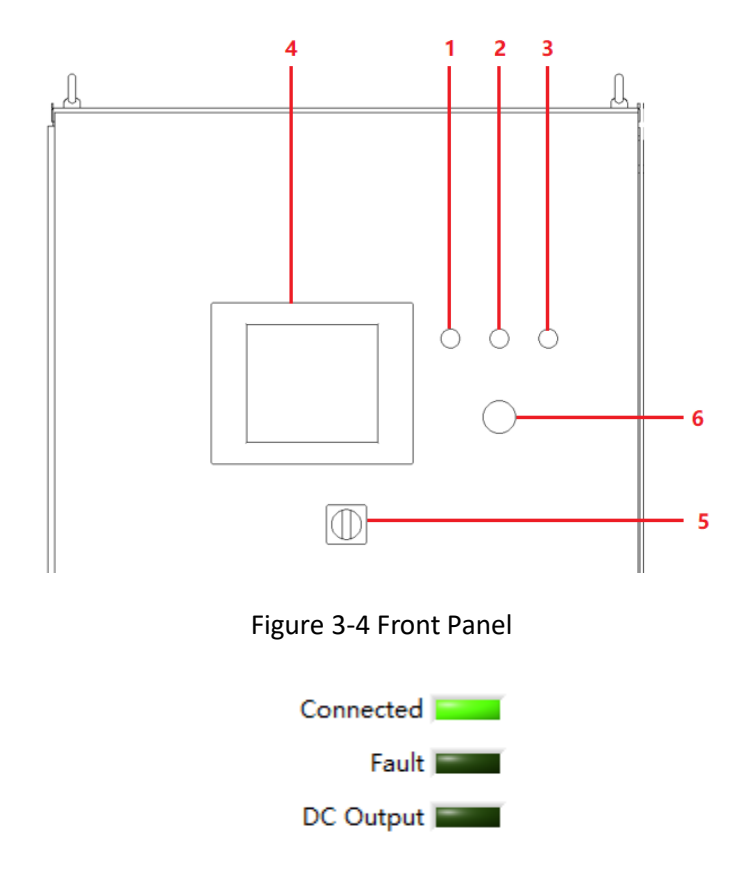

Figure 3-5 Touch screen software indicators

All functions and parameters can be set and run through the touch screen displayer. The software has the following functions:

Output settings and limits

- Sequence output settings (Including working mode, output power, output voltage, output current, duration, switching time settings, storage, and re-import of complex sequences)

- Display measurements: voltage, current, power, etc.
Real-time display of input / output voltage, current, power and IGBT temperature and other parameters

- Capture, display and save output voltage and current waveforms.

- Display power source faults

The specific functions of the software will be introduced in chapter 5.

### 3.3 Software Operation (Remote Control)

The more information is in 5.2.

### 3.4 Power-off Operation

**Step 1**: Close the GUI software on the TFT-Touch panel displayer and shut down.

Step 2: Turn the power knob counterclockwise (Figure 3-6: 5).

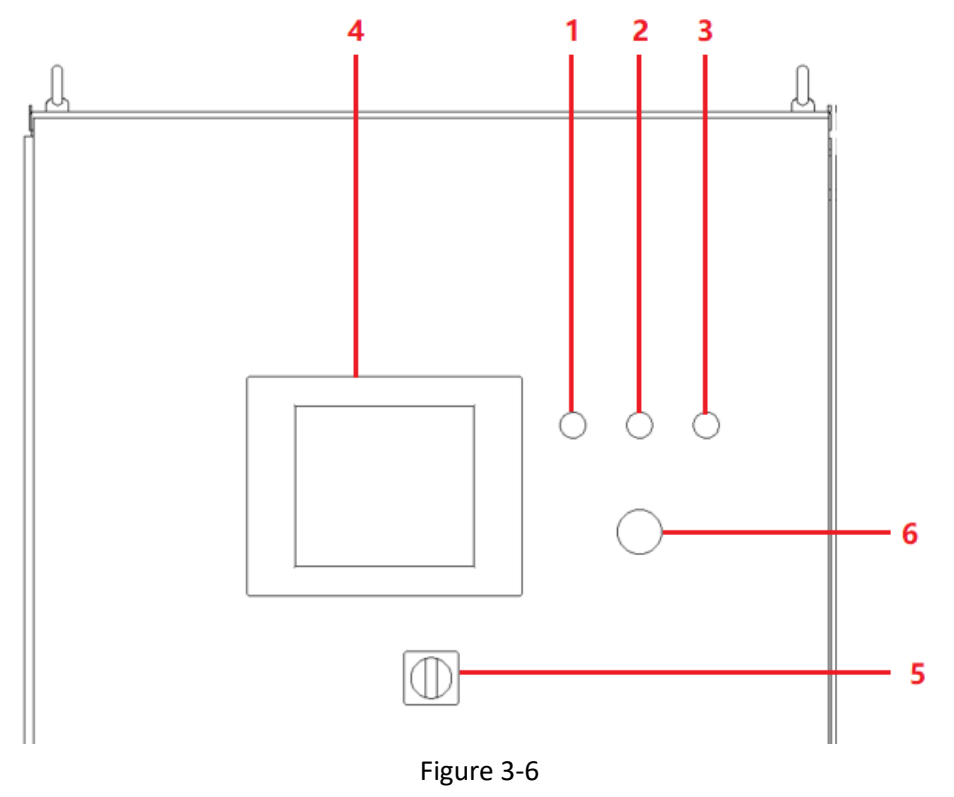

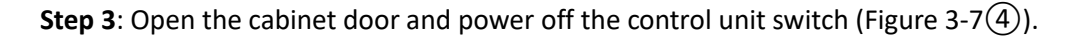

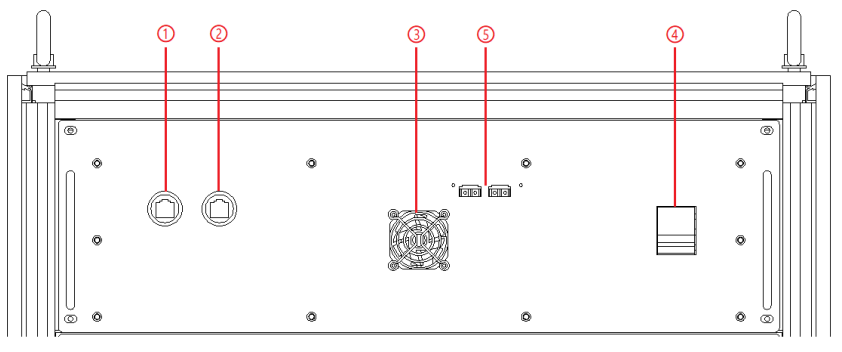

Figure 3-7

**Step 4**: Power off circuit breaker of the AC input side (Figure 3-8(1)).

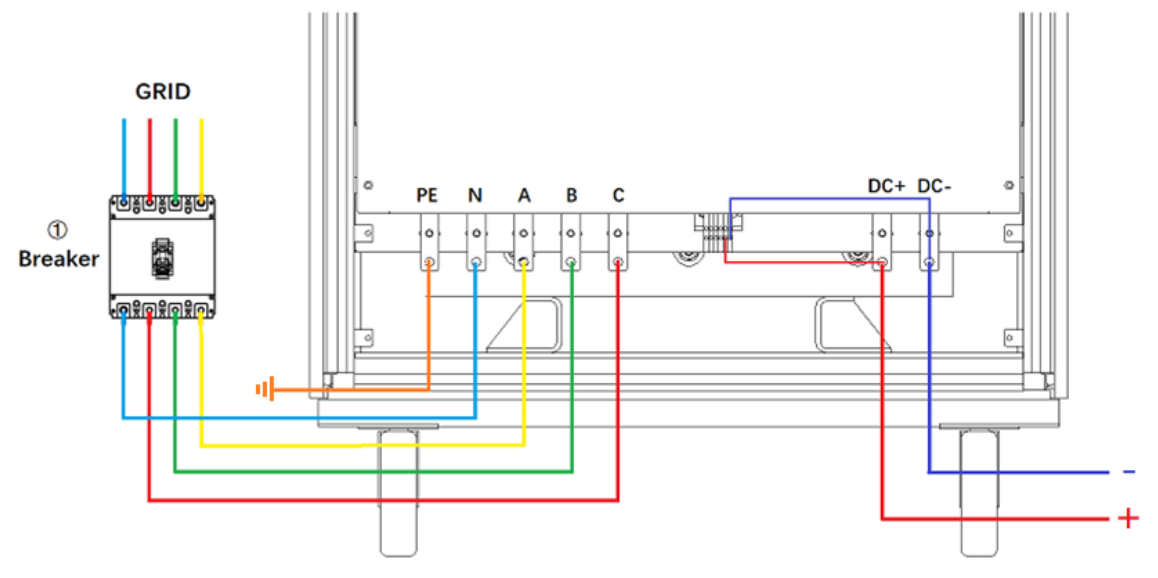

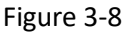

#### **IMPORTANT INFORMATION**

When the power supply system is composed of cabinets connected in parallel, in the step 2/3, the switches or knobs of all parallel cabinets should be switched off in sequence.

# Chapter 4 Software Introduction

- 4.1 Battery Simulation
- 4.2 Battery Test
- 4.3 PV Simulation
- 4.4 Re-generative DC Load

### 4.1 Battery Simulation

As an energy storage component, batteries play a key role in solar power stations, electric vehicles and other fields. Due to the product characteristics of the battery, each application specification of the battery must be tested under all possible electrical and environmental conditions.

As an advanced battery simulator, bidirectional DC power supply of Bridge Technology BSL series can not only cover the full range of battery charge and discharge voltage and current, reproduce the accuracy of the charge and discharge curve, but also simulate all the features of the electrochemical storage elements in any charge or discharge activity.

The BSL series provides battery simulation software, which can simulate different types of batteries, lithium-ion batteries, etc., supporting multiple parameter settings, including: battery capacity, the number of cells in series and parallel, the state of charge, etc. (The simulation software is detailed in 5.6).

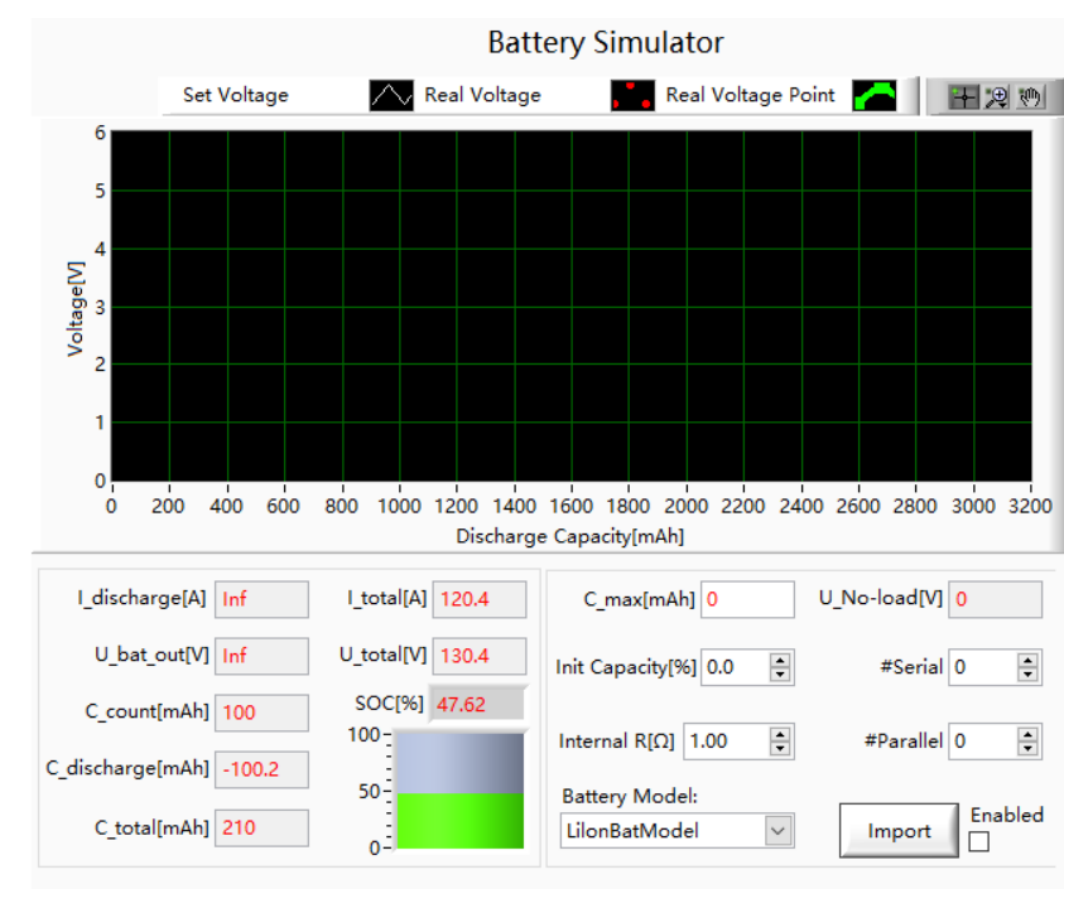

Figure 4-1 Battery simulator panel

### 4.2 Battery Test

BSL series DC power supply can be used as battery charger/discharger. It usually used to test battery cycle life, capacity, charge/discharge performance, etc. BSL provides battery test software, which can set parameters such as charge/discharge mode, duration, termination condition, rest time, and display the voltage and current waveforms of the battery or battery pack, so as to realize continuous tests of DUT under different working conditions. (The software is detailed in 5.7)

**Battery Test** 

| (                 |                             |                 |            |              |
|-------------------|-----------------------------|-----------------|------------|--------------|
| ldc[A]            | Udc[V]                      | P[kW]           |            | Capacity[Ah] |
| 0.00              | 0.00                        | 0.00            |            | 0.000        |
|                   |                             |                 |            |              |
| Mode Discharge    | ✓ Time[s] 2.0               | Voltage[V] 0.0  | NO 1       | Kathoard     |
|                   | Current[A] 0.0              | Power[kW] 0.0   | 110.       | Reyboard     |
| Cut-off Condition | Parameter Discharge Voltage | e(V) <= 🗸 0.0 📮 | RPT[s] 0.0 |              |
|                   |                             | ,               |            |              |
| Mode Rest         | ✓ Time[s] 2.0               | Voltage[V] 0.0  | NO. 2      | Keyboard     |
|                   | Current[A] 0.0              | Power[kW] 0.0   |            | Keyboard     |
| Cut-off Condition | Parameter Current(A) >=     | ✓ 0.0 ≑         | RPT[s] 0.0 |              |
| ,<br>             |                             |                 |            |              |
| Mode Charge       | ✓ Time[s] 2.0 ÷             | Voltage[V] 0.0  | NO. 3      | Keyboard     |
|                   | Current[A] 0.0              | Power[kW] 0.0   |            |              |
| Cut-off Condition | Parameter Current(A) <=     | ∨ 0.0 ÷         | RPT[s] 0.0 |              |
| Mode Past         | Time[s] 2.0                 |                 |            |              |
| Rest              |                             |                 | NO. 4      | Keyboard     |
|                   | Current[A] 0.0              | Power[kW] 0.0   |            |              |
| Cut-off Condition | Parameter Charge Voltage(V) | >= 🗸 0.0 🛓      | RPT[s] 0.0 | v            |
| Wave              |                             |                 | Loops 1    | 1            |
|                   |                             |                 |            |              |

Figure 4-2 Battery test panel

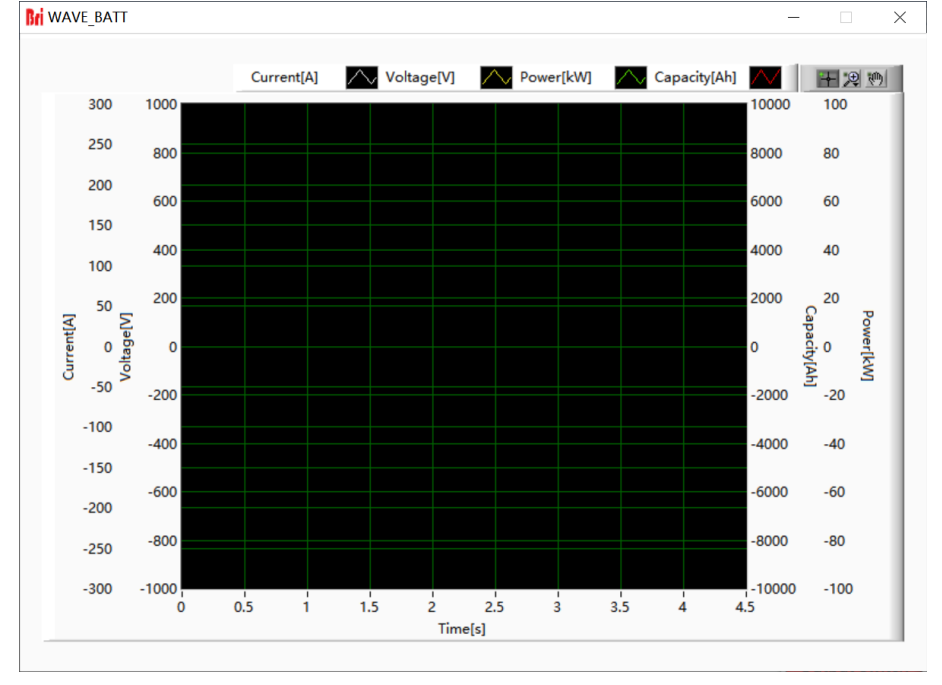

Figure 4-3 Battery test Waveform panel

### 4.3 PV Simulation

With development of the photovoltaic industry, photovoltaic inverters are a key component of photovoltaic power generation systems, and the number of connected grids is increasing year by year. To ensure the safe operation of the power grid system, manufacturers or related R & D institutions should test the performance of products during the development or mass production of photovoltaic inverters to ensure that the products meet the relevant regulatory requirements when they are connected to the power grid, and prove whether their equipment is qualified.

BSL series power supplies can be used as a photovoltaic simulator, which can simulate the output characteristics of real solar photovoltaic panels under various conditions in the laboratory test environment, to test the photovoltaic inverter the static & dynamic maximum power point tracking performance. It has the characteristics of accurate measurement, high stability, fast response speed, etc. It is widely used in the research and quality inspection of solar photovoltaic devices.

The BSL series provides PV simulation software, which can simulate the characteristics of crystalline silicon/thin film solar cells. After simply setting the I/U characteristics, temperature, irradiance, open circuit voltage, short circuit current, peak voltage and other parameters, the IV curve can create. The user can call to view the test records when the test is completed (The simulation software is detailed in 5.8).

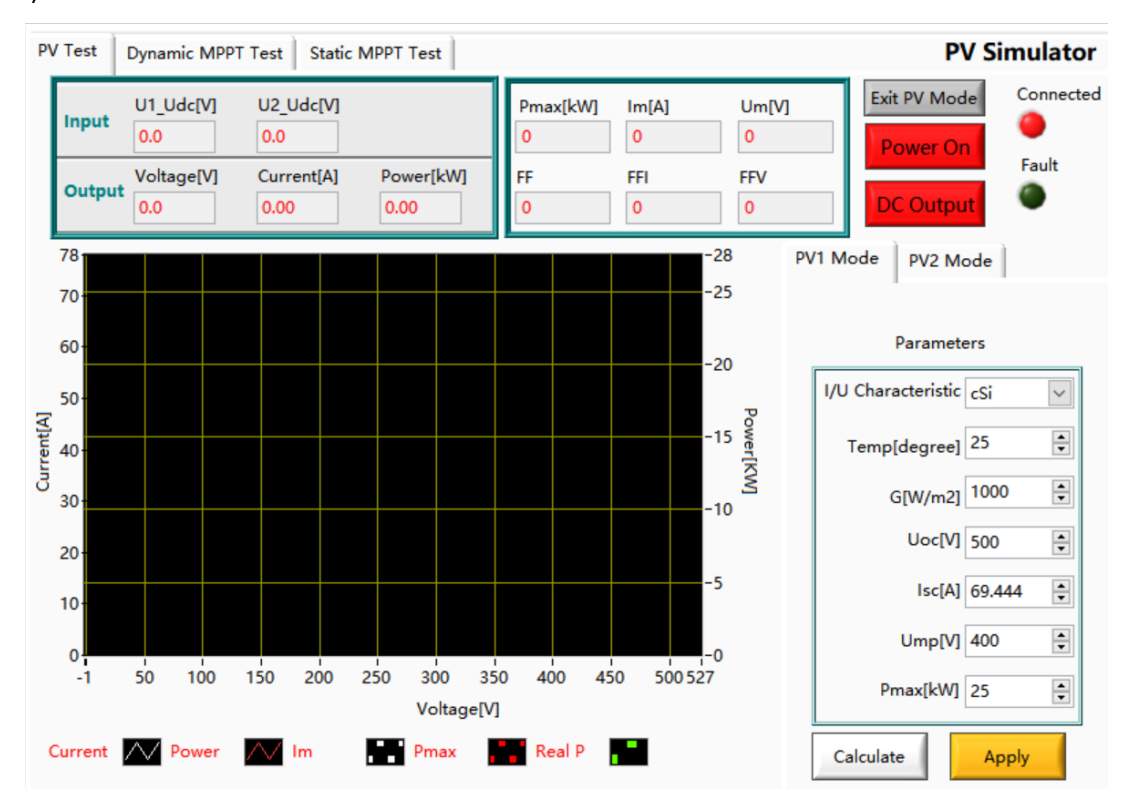

Figure 4-4 PV Simulation software panel

### 4.4 Re-generative DC Load

DC electronic loads are widely used in the design, development, manufacturing, product testing, aging test design, manufacturing, and evaluation of power supply (such as fuel cells, charging piles and inverters) and power electronic components.

BSL series can be used as regenerative DC electronic load. DC load simulation includes constant current, constant resistance, constant voltage, and constant power modes. DC load simulation can be used for fuel cell and battery testing. (The simulation software is detailed in 5.5-Sequence panel)

## Chapter 5 Software Interface

### 5.1 GUI Software Introduction

- 5.1.1 Operating status
- 5.1.2 Operating mode
- 5.1.3 Input/output controls

### 5.2 Communication Setting

- 5.3 Hardware Limits
- 5.4 Output Setting
- 5.5 Sequence Mode
- 5.6 Battery Simulation
- 5.7 Battery Test

### 5.8 PV Simulation

- 5.8.1 I-V curve setting
- 5.8.2 Dynamic MPPT Test
- 5.8.3 Static MPPT Test

### 5.9 Measurements

### 5.10 Waveform

- 5.10.1 Real-time waveform browsing
- 5.10.2 Historical waveform browsing
- 5.11 System Status
- 5.12 Administrator Account

### 5.1 GUI Software Introduction

### 5.1.1 Operating status

BSL series provides GUI software, which is installed on the front touch screen using the windows OS. (the software can also be installed on the control PC connected to the power supply). A few seconds after the power supply is initialized, the control unit and touch screen begin to work, the power supply is standby. If the power supply communication is normal, the white light (Figure 3-3(1)) and the "connected" green light (Figure 5-1(1)) is always on. All functions and parameters can be accessed through the TFT-Touch panel or GUI software to set up and run.

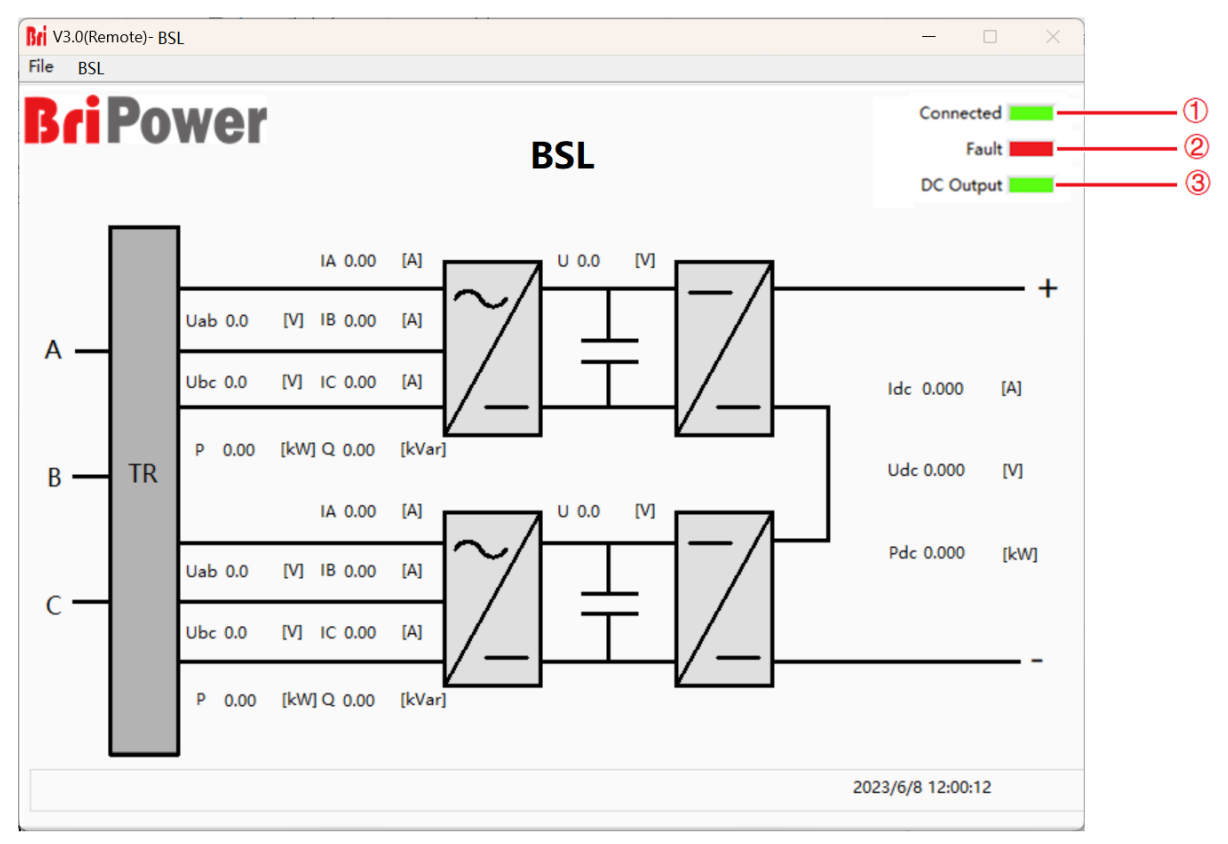

#### Figure 5-1 Main panel

#### Table 5-1

| No. | Name    | Note                                                                       |
|-----|---------|----------------------------------------------------------------------------|
|     |         | A few seconds after the power supply is initialized, the TFT-Touch panel   |
|     | Connect | displayer starts to work, the green light is always on when the software   |
| 1   |         | and the equipment are connected normally. If the connection fails, please  |
|     |         | check whether the AC source is normally powered, the communication         |
|     |         | cable is connected normally, or the IP address of computer is 192.168.1.2. |
|     |         | The red light indicates the power supply automatically stops working when  |
| 2   | Fault   | a fault occurs during operation; when the power supply is running          |
|     |         | normally, the light is dark green.                                         |

| 3 |           | When the power supply is running normally, the green light is always on; |
|---|-----------|--------------------------------------------------------------------------|
| 9 | De Output | when the equipment has no DC output, the light is dark green.            |

#### 5.1.2 Operating mode

On the right side of the panel the user can select the operating mode of the power supply according to the test requirements, and the software will automatically display the current operating status (Figure 5-2).

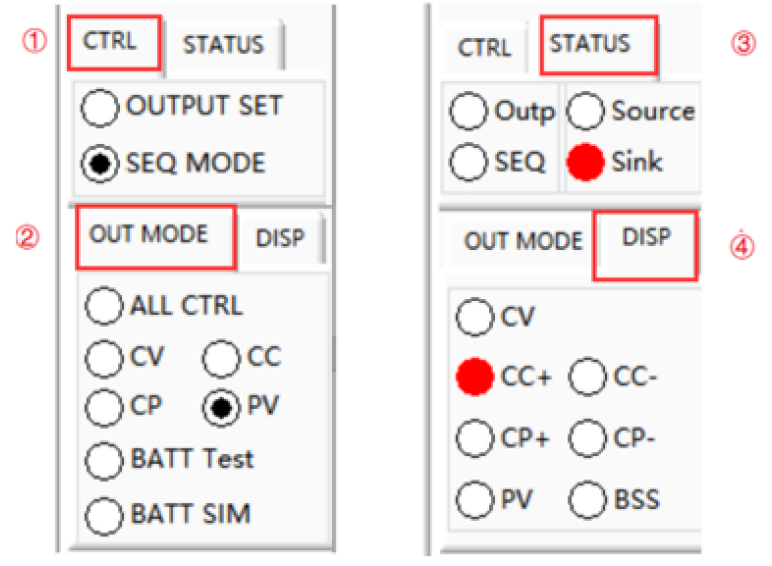

Figure 5-2 Control Mode/Output Mode/Status

| No.                                 | Name                               | Note                                                      |  |
|-------------------------------------|------------------------------------|-----------------------------------------------------------|--|
| (1)<br>CTRL                         | OUTPUT SET                         | Control the power supply by Output Setting panel          |  |
|                                     | SEQ MODE                           | Control the power supply by Sequence panel                |  |
|                                     | ALL CTRL                           | CV & CC & CP &CR Mode                                     |  |
|                                     | CV                                 | Constant voltage operation mode                           |  |
|                                     | CC Constant current operation mode |                                                           |  |
| (2)<br>OUT<br>MODE<br>(3)<br>STATUS | СР                                 | Constant power operation mode                             |  |
|                                     | BATT SIM                           | Battery simulation                                        |  |
|                                     | BATT Test                          | Battery Test                                              |  |
|                                     | PV                                 | PV simulation                                             |  |
|                                     | Outp/SEQ                           | Control Mode Status                                       |  |
|                                     | Source/Sink                        | The power source is working under power mode or sink mode |  |

| (4)<br>DISP | CV/CC+/CC-/ CP+/CP- | The current operating status of the power supply          |  |
|-------------|---------------------|-----------------------------------------------------------|--|
|             | PV                  | The power source is working under PV simulation mode      |  |
|             | BATT                | The power source is working under Battery simulation mode |  |

#### 5.1.3 Input/output controls

In the output setting panel and sequence panel, there are some important controls to control the input/output of the power supply in the lower right part (Figure 5-2(3)). Click "Apply"  $\rightarrow$  "Power On"  $\rightarrow$  "DC Output"  $\rightarrow$  "Output Switch", the power supply starts to work. Click "Output Switch"  $\rightarrow$  "DC Output"  $\rightarrow$  "Power On", the power supply stops working.

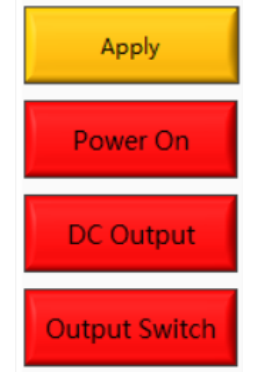

Figure 5-3 Input/output controls

| le | 5-3 |
|----|-----|
|    |     |
|    | le  |

| No. | Name          | Note                                                                                                    |  |
|-----|---------------|----------------------------------------------------------------------------------------------------|--|
|     | Power On      | It is used to power on/off the GRID. The button is green when the grid side starts running, and it becomes red when the grid side stops running.                                                          |  |
| 1   | DC Output     | It is used to power on/off the DC output. The button is green when the DC side starts running, and the green light of "DC Output" is always on; the button is red when there is no output on the DC side. |  |
|     | Output Switch | vitch It is used to control the DC output contactor; the output terminal is after closing the output switch.                                                                                              |  |

### 5.2 Communication Setting

Before establishing a network connection between the power supply and the remote workstation/PC, make sure that the remote workstation/PC and the power supply are on the same network segment. The default network address of the power supply is 192.168.1.2, the port is 502, and the default gateway is 255.255. 255.0. Click "File"  $\rightarrow$  "Communication", and the power IP address and port are shown in Figure 5-6.

The IP address of the remote workstation /PC should be the different from the IP address of the power supply. If the remote workstation /PC and power supply are in the LAN, ensure that their IP addresses do not conflict with other equipment on the network.

In addition, the TFT-touch software and the program-controlled GUI software of the power supply have the same operation method.

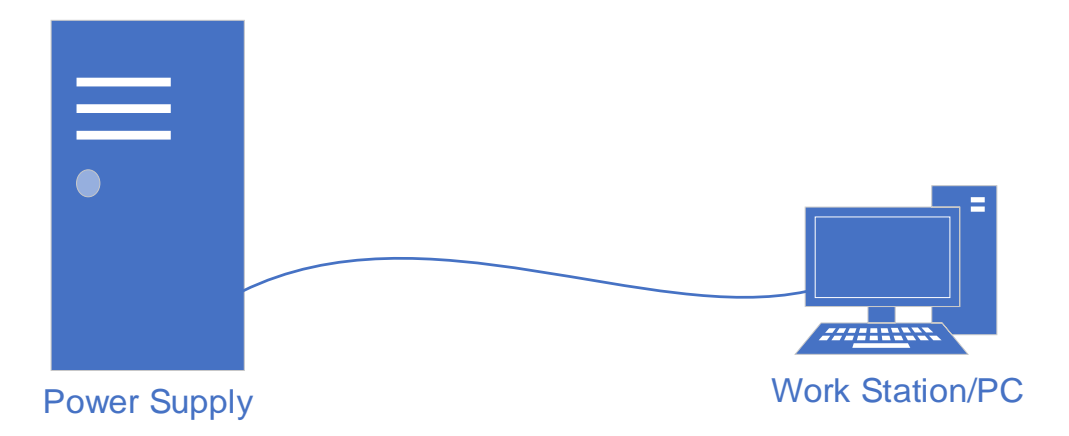

Figure 5-4 Power supply connected to workstation/PC

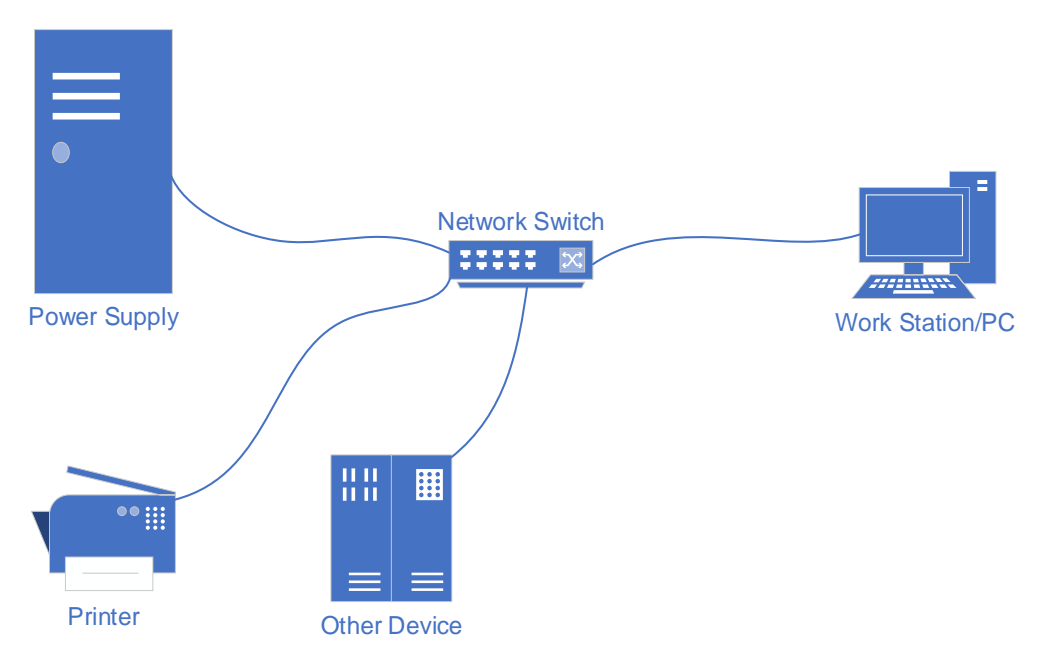

Figure 5-5 LAN connection of power supply and workstation/PC

In general, the hardware of workstation/PC connecting to the power supply must follow the requirements:

- Processor: Intel core 2 duo or above
- $\blacktriangleright$  RAM: 2GB<sup>1</sup> or above
- > Operating System: Windows 7 or above
- > 10/100/1000 Mbps network port adaptor
- Network Switch (LAN users)
- CAT 5 network cable

| File Hardware Limits | Output Setting | Sequence | BATT Test     | BATT Simulation | Measurements | Wave   |
|----------------------|----------------|----------|---------------|-----------------|--------------|--------|
| Login                |                | Sequ     | ience Mo      | de              |              |        |
| Logout               |                | Output   | t Current     |                 | Output Power | -      |
|                      | J              | doo      |               |                 |              |        |
| 210.50 V             |                | 100      | . <b>25</b> A |                 | 110.25       | kW     |
| V[V] Lan Setting     |                |          | -             |                 |              |        |
| 0.00                 | 13             |          |               |                 |              | $\sim$ |
| Interr               |                | La       | an Settin     | qs              |              |        |
| 0.00                 |                |          |               | <u> </u>        |              |        |
|                      |                |          |               |                 |              |        |
| 0.00                 |                | IP       | Address       |                 |              |        |
| Interr               |                | 19       | 2.168.1.2     |                 |              |        |
| 0.00                 |                |          |               |                 |              |        |
|                      |                | IP       | Port          |                 |              |        |
| 0.00                 |                | 50       | )2            |                 |              |        |
| Interr               |                |          |               |                 |              |        |
| 0.00                 |                |          |               |                 |              |        |
|                      |                |          |               |                 |              |        |
|                      |                | Save     |               | Exit            |              |        |
| Interr               |                |          |               |                 |              |        |
| 0.00 🜩               | 0.00           | 0.00     | •             | 100.0           | Keyboard     |        |
|                      |                |          |               | Loop            | os 1 🗎 1     |        |
|                      |                |          |               |                 |              |        |
|                      |                |          |               |                 |              |        |

Figure 5-6 Default network address and port of power supply

 $<sup>^1</sup>$   $\,$  The actual demand for the processor and internal storage also depends on the other software actually running on the workstation/ PC.

### 5.3 Hardware Limits

To operate safety, please set the relevant protection parameters before the formal test.

#### **Operation steps:**

Click "Hardware Limits" to enter the panel (Figure 5-7). After setting the parameters, click "Apply", the corresponding voltage, current, and power limits displays at the bottom of Figure 5-8.

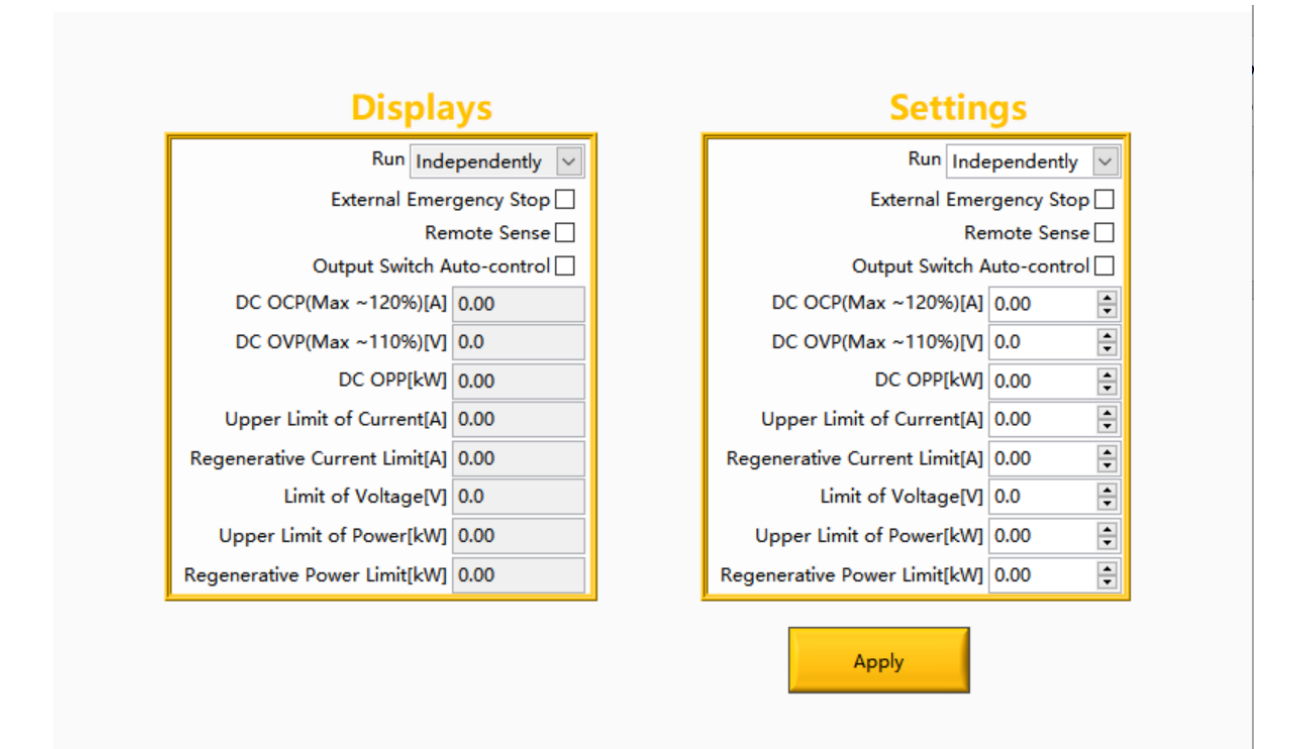

Figure 5-7 Hardware limits panel

| No. | Name                       | Note                                                                                                    |  |
|-----|----------------------------|----------------------------------------------------------------------------------------------------|--|
| 1   | Run                        | Independent operation / parallel operation (Master) / parallel operation (slave) can be selected                               |  |
| 2   | External Emergency Stop    | External emergency stop check box, when checked, the external emergency stop is valid.                                         |  |
| 3   | Remote Sense               | Remote sense check box, when checked, the remote sense is effective.                                                           |  |
| 4   | Output Switch Auto-control | Output switch auto-control check box, when checked, no<br>need to manually control the "Output Switch" button.<br>(Figure 5-8) |  |

| 5  | OCP (Max~120%)               | Overcurrent protection value, when the output current          |
|----|------------------------------|----------------------------------------------------------------|
|    |                              | exceeds this value, the power output will be cut off.          |
| 6  | OV/D (Max~110%)              | Overvoltage protection value, when the output current          |
| U  |                              | exceeds this value, the power output will be cut off.          |
| 7  |                              | Overpower protection value, when the output power              |
|    |                              | exceeds this value, the power output will be cut off.          |
|    |                              | Output current upper limit setting, the output current will be |
| 8  | Upper Limit of Current       | clamped below this value, it usually smaller than the over     |
|    |                              | current protection value.                                      |
| ٥  | Regenerative Current Limit   | The upper limit value of regenerative current setting, the     |
| 5  | Regenerative Current Lilling | output current will be clamped below this current.             |
|    |                              | Output voltage upper limit setting, the output voltage will be |
| 10 | Limit of Voltage             | clamped below this value, it usually smaller than the          |
|    |                              | overvoltage protection value.                                  |
| 11 | Unnor Limit of Dowor         | Output power upper limit setting, the output power will be     |
| 11 | opper Linit of Fower         | clamped below this value.                                      |
| 12 | Regenerative Power Limit     | The upper limit of regenerative power setting, the output      |
| 12 | Regenerative Power Limit     | power will be clamped below this power.                        |

#### WARNNING

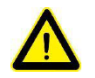

2/3/4 are valid after being checked. Before checking, please ensure that the corresponding wiring connection has been completed.

### 5.4 Output Setting

Users can set parameters such as output voltage, output current, output power and equivalent internal resistance on the "Output Setting" panel according to test requirements.

#### Test steps:

After setting the hardware limit, click "OUTPUT SET" and "Output Setting" (Figure 5-8). Select the output mode (OUT MODE) and set the parameters. After completion, click "Apply"  $\rightarrow$  "Power On"  $\rightarrow$  "Start"  $\rightarrow$  "DC Output"  $\rightarrow$  "Start"  $\rightarrow$  "Output Switch"  $\rightarrow$  "Start", the power supply starts to work.

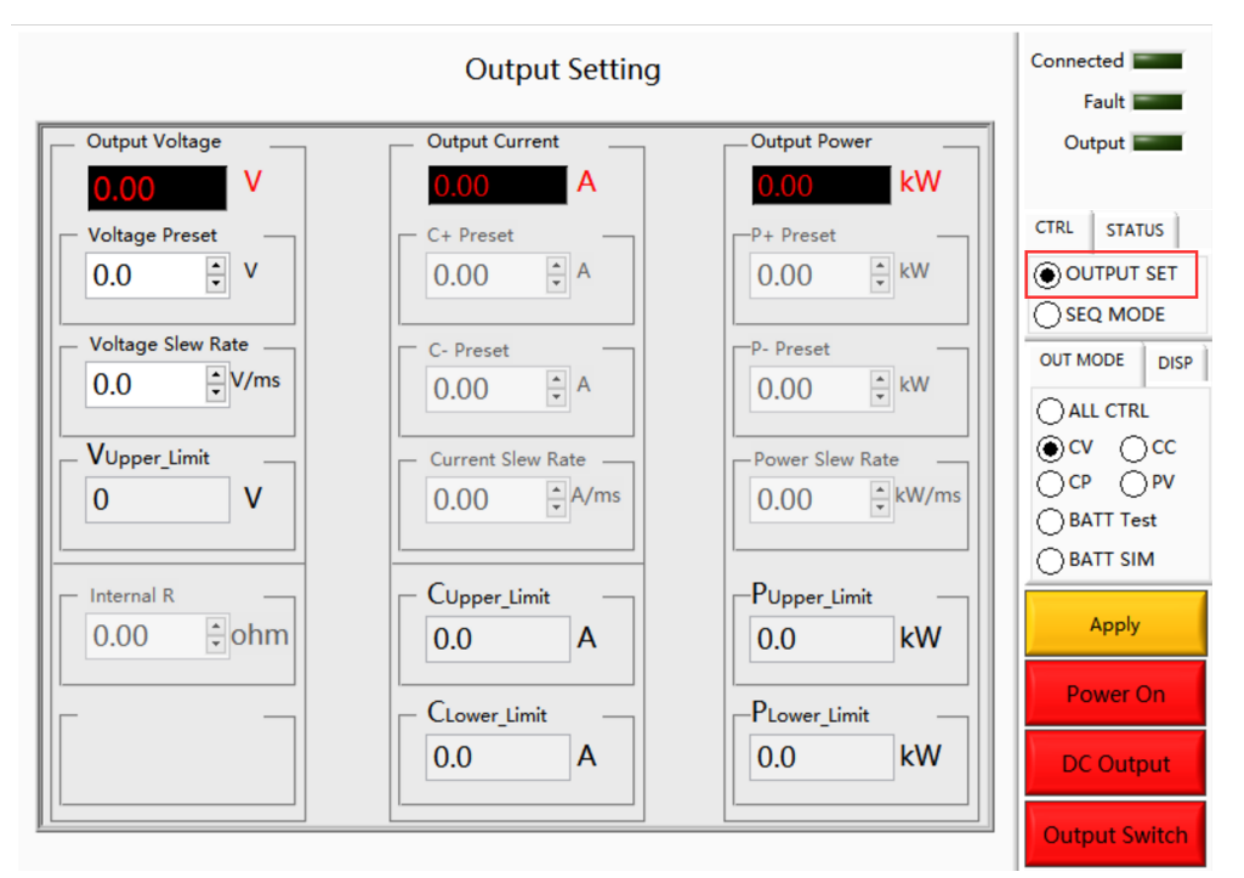

Figure 5-8 Output setting panel

#### **IMPORTANT INFORMATION**

Select the 'ALL CTRL' mode to simulate a constant resistance. Please set the voltage to 0V, and then set "Internal R".

### 5.5 Sequence

BSL series Sequence Mode is used to set different working conditions to realize continuous testing of the DUT under different working conditions. In this panel, parameters such as output voltage, output current, output power, duration, switching time, whether to cycle and the number of cycles can be set. The output parameters are displayed in real time at the top of the panel. In addition, BSL can also realize the storage and import of complex sequences.

#### Test steps:

Click "SEQ MODE" and "Sequence" to enter the panel (Figure 5-9). Select the output mode (OUT MODE) and set the parameters. After completion, click "Apply"  $\rightarrow$  "Power On"  $\rightarrow$  "Start"  $\rightarrow$  "DC Output"  $\rightarrow$  "Start"  $\rightarrow$  "Output Switch"  $\rightarrow$  "Start", the power supply starts to work.

| Output Voltage  |       | Import nt |              | Output Power | Fau      |
|-----------------|-------|-----------|--------------|--------------|----------|
| 210.00 v        |       | 100.00 A  |              | 110.00 kw    | Outpu    |
| V[V]            | C+[A] | P+[kW]    | Duration[ms] | NO. ^        | CTRL     |
| 0.00            | 0.00  | 0.00      | 100.0 🔹      | 1            |          |
| Internal R[ohm] | C-[A] | P-[kW]    | Switch t[ms] |              | OOUT     |
| 0.00 🔹          | 0.00  | 0.00      | 100.0 🔹      | Keyboard     | ● SEQ    |
| V[V]            | C+[A] | P+[kW]    | Duration[ms] | NO.          | OUT MOD  |
| 0.00 ≑          | 0.00  | 0.00      | 100.0 🜻      | 1            | -        |
| Internal R[ohm] | C-[A] | P-[kW]    | Switch t[ms] |              | () ALL ( |
| 0.00 🜩          | 0.00  | 0.00      | 100.0 🜩      | Keyboard     | Ocv      |
| V[V]            | C+[A] | P+[kW]    | Duration[ms] | NO.          | OBAT     |
| 0.00            | 0.00  | 0.00      | 100.0 🜩      | 1            |          |
| Internal R[ohm] | C-[A] | P-[kW]    | Switch t[ms] |              | BAT      |
| 0.00 🜩          | 0.00  | 0.00      | 100.0 📮      | Keyboard     | Ar       |
| V[V]            | C+[A] | P+[kW]    | Duration[ms] | NO.          |          |
| 0.00            | 0.00  | 0.00      | 100.0 🜩      | 1            | Pow      |
| Internal R[ohm] | C-[A] | P-[kW]    | Switch t[ms] |              |          |
| 0.00            | 0.00  | 0.00 ‡    | 100.0 ≑      | Keyboard     | DCC      |

Figure 5-9 Sequence panel

| Table 5-5 |        |                                                                                                    |
|-----------|--------|----------------------------------------------------------------------------------------------------|
| No.       | Name   | Note                                                                                                    |
| 1         | Save   | Click "Save", the user can save the parameters a .csv format file<br>during the test run as. When more complicated parameters need<br>to be set, saving the parameter data file for future use (Figure<br>5-10). |
| 2         | Import | Click "Import", the user can reload the sequence parameter file of historical test settings.                                                                                                    |

| 0 | ③ Real-time parameters | The current output voltage, current and power of the power supply   |
|---|------------------------|---------------------------------------------------------------------|
| 0 |                        | displays in real time.                                              |
|   | ④ Parameter setting    | The user can set parameters such as output voltage, internal        |
|   |                        | resistance, current (+/-) and power (+/-), dwell and switching time |
| 4 |                        | between working steps. The right side of each working step is the   |
|   |                        | serial number and valid check box.                                  |
| 6 | ⑤ Cycle number         | Set the number of loops, and the current number of remaining        |
| J |                        | cycles displays on the right.                                       |

| Choose or Enter Path | h of File                  |                  |                 | ×      |
|----------------------|----------------------------|------------------|-----------------|--------|
|                      | Save > Sequence            | ٽ ~              | Search Sequence | Q      |
| Organize 👻 New       | folder                     |                  |                 | . ?    |
| 💻 This PC            | ^ Name                     | <b>`</b>         | Date modified   | Туре   |
| 3D Objects           |                            | No items match y | /our search.    |        |
| E. Desktop           |                            |                  |                 |        |
| Documents            |                            |                  |                 |        |
|                      |                            |                  |                 |        |
| b Music              |                            |                  |                 |        |
| Pictures             |                            |                  |                 |        |
| 📑 Videos             |                            |                  |                 |        |
| 🏪 Windows (C:)       |                            |                  |                 |        |
| (D:)                 |                            |                  |                 |        |
| RECOVERY (E:)        |                            |                  |                 |        |
| Software (F:)        | v <                        |                  |                 | >      |
| F                    | File name: DC_Sequence.csv | ~                | All Files (*.*) | $\sim$ |
|                      |                            |                  | OK Ca           | ncel:  |

Figure 5-10 Sequence save/reload

#### **IMPORTANT INFORMATION**

Output settings can be changed by clicking the "keyboard" button and modifying the parameters when the power source is working (No need to power off the power supply).

### 5.6 Battery Simulation

As an advanced battery simulator, bidirectional DC power supply of Bridge Technology BSL series can not only cover the full range of battery charge and discharge voltage and current, reproduce the accuracy of the charge and discharge curve, but also simulate all the features of the electrochemical storage elements in any charge or discharge activity.

BSL series provides battery simulation software, which can simulate different types of batteries, lithium-ion batteries, lead-acid batteries, nickel-cadmium batteries, nickel-metal hydride batteries, etc. Parameters such as battery type, number of serial / parallel batteries, battery internal resistance, initial capacity, maximum capacity, etc. can be set according to actual needs.

#### Test steps:

Select "BATT SIM" (Figure 5-11), click "Import", import the default battery simulation curve, then set the parameters, after completion, click "Apply"  $\rightarrow$  "Power On"  $\rightarrow$  "Start"  $\rightarrow$  "DC Output"  $\rightarrow$ "Start"  $\rightarrow$  "Output Switch" $\rightarrow$  "Start". The equipment starts to simulate the battery characteristics according to the default lithium-ion battery simulation curve.

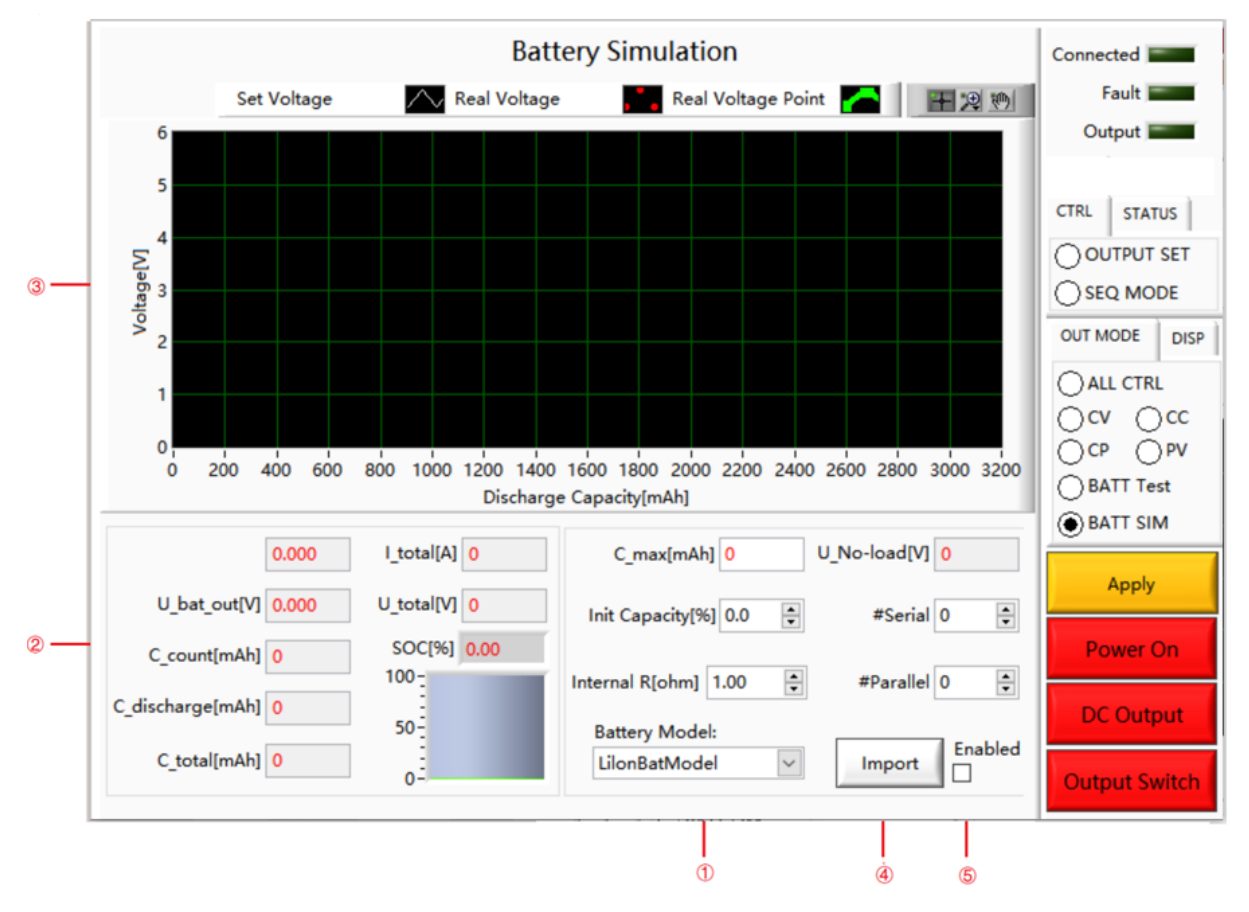

Figure 5-11 Battery simulation

| lable 5-6 |      |      |
|-----------|------|------|
| No.       | Name | Note |

| 1 | Parameters setting                                                                                                    | The user can set parameters such as battery type (Battery Model),<br>number of serial/parallel batteries (#Serial/#Parallel), battery                                                                                                    |
|---|----------------------------------------------------------------------------------------------------|----------------------------------------------------------------------------------------------------|
|   |                                                                                                    | internal resistance (Internal R), initial capacity (Init Capacity), etc.<br>according to actual test requirements.                                                                                                    |
| 2 | Parameters display   The battery or battery discharge current (I_discharge), battery voltage (U_bat_out), battery capacity (C_count), discharge capacity (C_discharge), maximum capacity (C_total), total current (I_total), total voltage (U_total), State of charge (SOC), maximum capacity value (C_max) and no-load voltage value (U_No-load) displays in Real-time. |                                                                                                    |
| 3 | Waveform display                                                                                                    | It displays battery charge / discharge waveform.                                                                                                    |
| 4 | Import button                                                                                                    | Click "Import" to import the default lithium-ion battery simulation curve.                                                                                                    |
| 5 | Enable                                                                                                    | When perform battery simulation need to be based on other curves, select Enable, click "Import" to import the user battery simulation curve (.csv file) (Figure 4-12), and then set parameters, and click "Apply" $\rightarrow$ "Power" On " $\rightarrow$ " DC Output " $\rightarrow$ " Output Switch. |

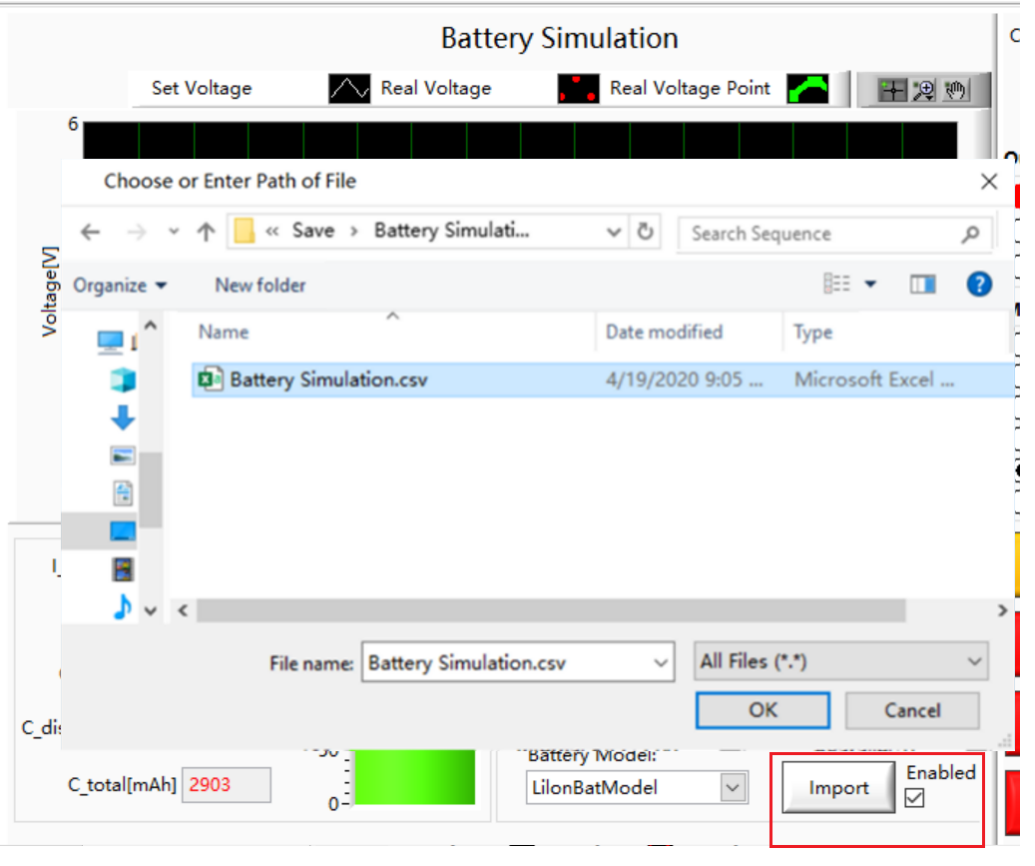

Figure 5-12 Import non-default battery simulation curve

### 5.7 Battery Test

BSL series DC power supply can also be used as battery charger/discharger, usually used to test battery cycle life, capacity, charge/discharge performance, etc. It Supports multiple parameter settings, including: charge/discharge mode, value of charge/discharge mode, charge/discharge termination condition, charge/discharge duration, cut-off condition value and rest time.

#### Test steps:

Click "BATT Test" to enter the battery test panel (Figure 5-13). After setting the parameters, click "Apply"  $\rightarrow$  "Power On"  $\rightarrow$  "Start"  $\rightarrow$  "DC Output"  $\rightarrow$  "Start"  $\rightarrow$  "Output Switch"  $\rightarrow$  "Start" to start the battery test.

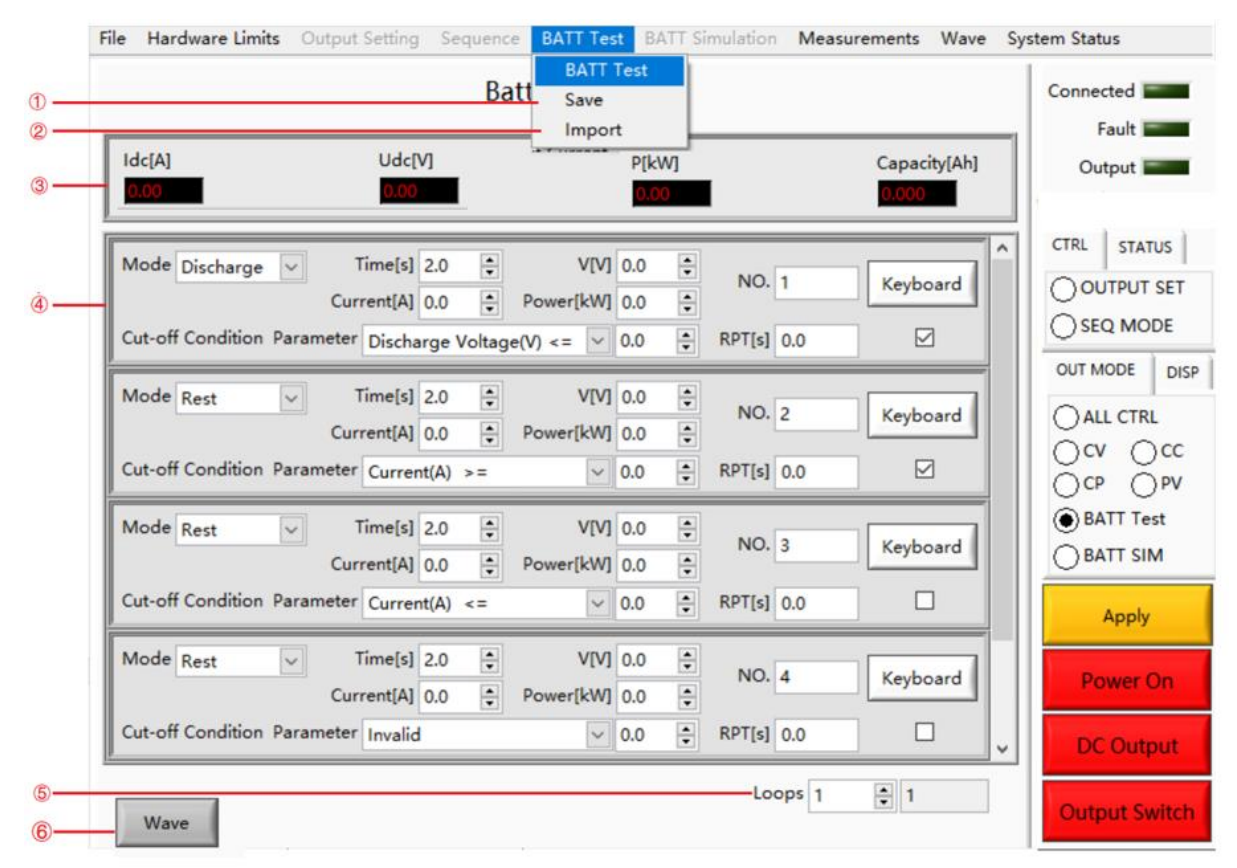

Figure 5-13-1 Battery Test Panel

| Table 5-7 |        |                                                                                                    |
|-----------|--------|----------------------------------------------------------------------------------------------------|
| No.       | Name   | Note                                                                                                    |
| 1         | Save   | Click "Save", the user can save the parameter sequence set in the battery test running process as a .csv format file, which is convenient for the user to retrieve later. |
| 2         | Import | Click "Import", the user can reload the sequence parameter file of historical test settings.                                                                              |

| 3 | Parameter display | It displays the output voltage / current / frequency of power supply in real-time.                 |
|---|-------------------|----------------------------------------------------------------------------------------------------|
|   | Mode              | Modes, including charge mode, discharge mode, rest mode.                                           |
|   | Time              | Duration value of charge / discharge / rest mode.                                                  |
|   | v                 | Charge / discharge Voltage                                                                         |
| 4 | Current           | Charge / discharge Current                                                                         |
|   | Power             | Charge / discharge Power                                                                           |
|   | Parameter         | Cut-off condition and corresponding values                                                         |
|   | RPT               | Remaining Processing Time                                                                          |
| 5 | Cycle number      | Set the number of loops, and the current number of remaining cycles displays on the right.         |
| 6 | Wave              | Click "Wave" to automatically pop up the waveform panel of battery test, as shown in figure 5-13-2 |

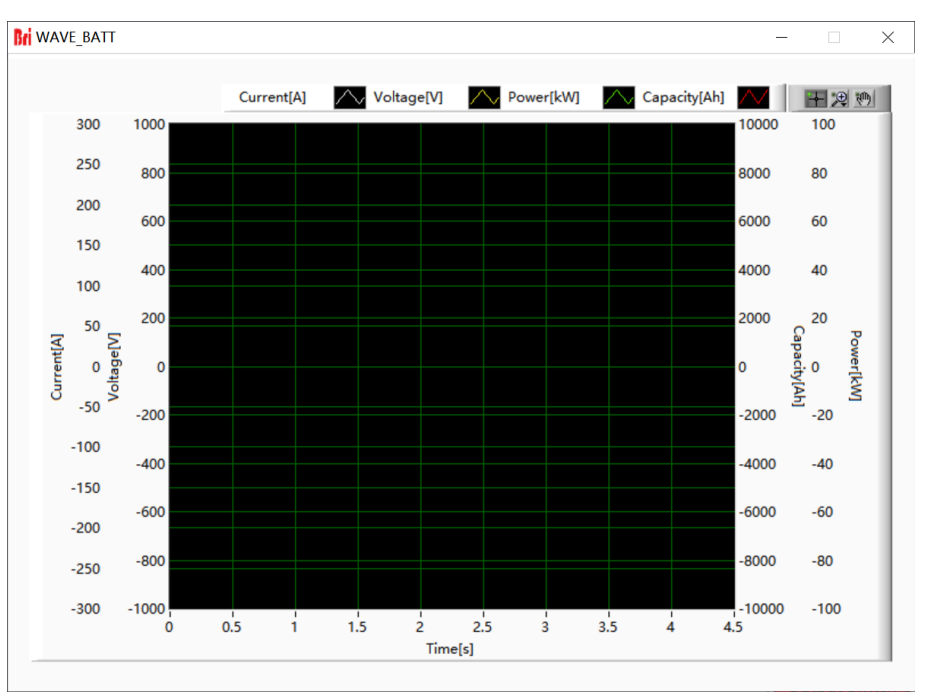

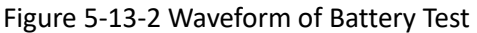

#### **IMPORTANT INFORMATION**

In battery test mode, if user need to modify parameters, the steps are: Click "Apply"  $\rightarrow$  "stop"  $\rightarrow$  modify parameters  $\rightarrow$  Click "Apply"  $\rightarrow$  "start".

| Mode Charge     Time[s]     6000.0 ★     V       Current[A]     100.0 ★     Performance | age[V] 0.0 🔹 NO. 1 Keyboard |
|-----------------------------------------------------------------------------------------|-----------------------------|
| Cut-off Condition Parameter Charge Voltage(V) >                                         | ✓ 400.0 ★ RPT[s] 0.0        |
| Mode Charge V<br>Current[A] 100.0 P                                                     | age[V] 400.0 NO. 2 Keyboard |
| Cut-off Condition Parameter Current(A) <=                                               | ✓ 2.0 ▼ RPT[s] 0.0          |
| Mode Rest                                                                               | age[V] 0.0 🔹 NO. 3 Keyboard |
| Cut-off Condition Parameter Invalid                                                     | ✓ 0.0 ▼ RPT[s] 0.0 ✓        |
| Mode Discharge ✓ Time[s] 6000.0 ♥ V                                                     | age[V] 0.0 🔹 NO. 4 Keyboard |
| Cut-off Condition Parameter Discharge Voltage(V                                         | = V 300.0 × RPT[s] 0.0      |
| Mode Rest ✓ Time[s] 6000.0 ♥ V                                                          | age[V] 0.0 💌 NO. 5 Keyboard |
| Current[A] 0.0 🗘 Po<br>Cut-off Condition Parameter Invalid                              | er[kW] 0.0 • RPT[s] 0.0     |

Figure 5-13-3 Example of Battery Test

#### Step 1:

Constant current (100A) charging. When the voltage of battery  $\geq$  400V or the charging time reaches 6000s, enter step 2.

#### Step 2:

Constant voltage (400V) charging. When the current of battery  $\leq$  2A or the charging time

reaches 6000s, enter step 3.

#### Step 3:

Rest for 6000s, enter step 4.

#### Step 4:

Constant current (50A) discharging. When the voltage of battery  $\leq$  300V or the charging time reaches 6000s, enter step 5.

#### Step 5:

Rest for 6000s and stop the battery test.

### 5.8 PV Simulation

BSL series DC source can realize the simulation of PV array. The equipment can be used to simulate the I-V curve of solar panels under various temperature and radiation conditions, and test MPPT characteristics according to EN 50530: 2010.

#### 5.8.1 I-V curve setting

I-V curves can be created by entering simple parameters, and each curve contains 1024 data points. The performance of the grid-connected inverter under real conditions (cloud shading and panel temperature increase) can be tested by modifying the radiation level and temperature. There are two methods for setting the I-V curve, such as PV1, PV2 (such as Figure5-14).

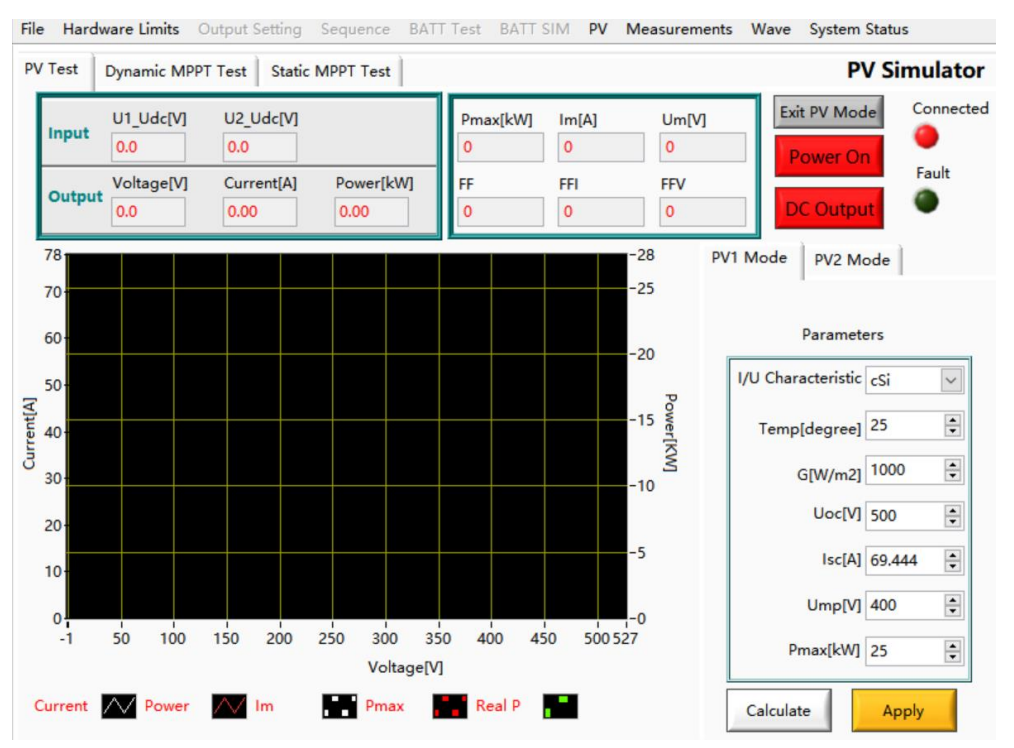

Figure 5-14 I-V curve setting

| Table 5-8 |                    |                                                                                                    |
|-----------|--------------------|----------------------------------------------------------------------------------------------------|
| No.       | Name               | Note                                                                                                    |
| 1         | PV mode starts     | Check "PV" to enter the PV simulation panel, the PV test is valid.<br>Click "Power On" $\rightarrow$ "DC Output" to turn on the power.                                                                 |
| 2         | Parameter settings | The user can set parameters such as temperature, I/U characteristics, irradiance, open circuit voltage, short circuit current, peak voltage, peak current, etc. according to actual test requirements. |
| 3         | Parameters display | Pm, Um, Im, fill factor (FF) and other parameters automatically                                                                                                    |

|   |                  | calculated in real time. |
|---|------------------|--------------------------|
| 4 | Waveform display | I-V curve display area.  |

#### **PV1** settings

#### **Test steps:**

Set I/U characteristics (crystalline silicon/thin film mode), temperature (Temperature), irradiance (G [W/m2]), open circuit voltage (Uoc), short circuit current (Isc), peak voltage (Ump), maximum power (Pmax) and other parameters, click "Calculate"  $\rightarrow$  "Apply" button, then click "Power On"  $\rightarrow$  "DC Output" to turn on the power. The software automatically calculates, Pm, Um, Im, FF parameter values are displayed in real time at the top of the panel , and generate I = f (U) and P = f (U) curves in the waveform display area.

#### **PV2** settings

#### Test steps:

Set the temperature (Temp of Module), irradiance (Irradiance), open circuit voltage (Uoc), short circuit current (Isc) and other parameters of the photovoltaic module, after pressing the "Apply" button, the software automatically Calculate Pm, Um, Im, fill factor (FF) and other parameter values are displayed on the top of the panel, and generate I = f(U) and P = f(U) curves in the waveform display area.

#### **IMPORTANT INFORMATION**

Uoc must be greater than Ump, Isc must be greater than Imp, otherwise the software will prompt to reset.

#### 5.8.2 Dynamic MPPT test

The dynamic MPPT test includes 3 test procedures: 10% -50% PDCn test, 30% -100% PDCn test, and SLOW switch test. The dynamic maximum power point tracking (MPPT) efficiency test is performed in accordance with light = f (time). The BSL series defaults to the typical test mode defined by the international norms and can also build or load various dynamic weather conditions to achieve the storage and import of complex parameters (Excel .csv file).

#### Test steps:

Set the temperature (Tamp), I/U characteristics (crystalline silicon/thin film mode), Um, Pmax, initial irradiance and other parameters (Figure 5-15(2)(3)), click to switch the state of the test line to the

ready state (Figure 5-15(4)), Click "Initialize button" (MPPT Init)  $\rightarrow$  "MPPT Test button" (MPPT Test) (Figure 5-15(5)), the software will automatically calculate and display the real-time parameters during the test (Figure 5-15(6)), and generate a simulation curve in the waveform display area (Figure 5-15(7)). After starting the MPPT test, the remaining test time will be displayed according to the test progress, and the corresponding status will be displayed; after each line is executed, the dynamic maximum power point tracking efficiency  $\eta$ Mppt will be calculated. After the test is completed or the test is stopped, the MPPT test parameters in the table return to the initial state.

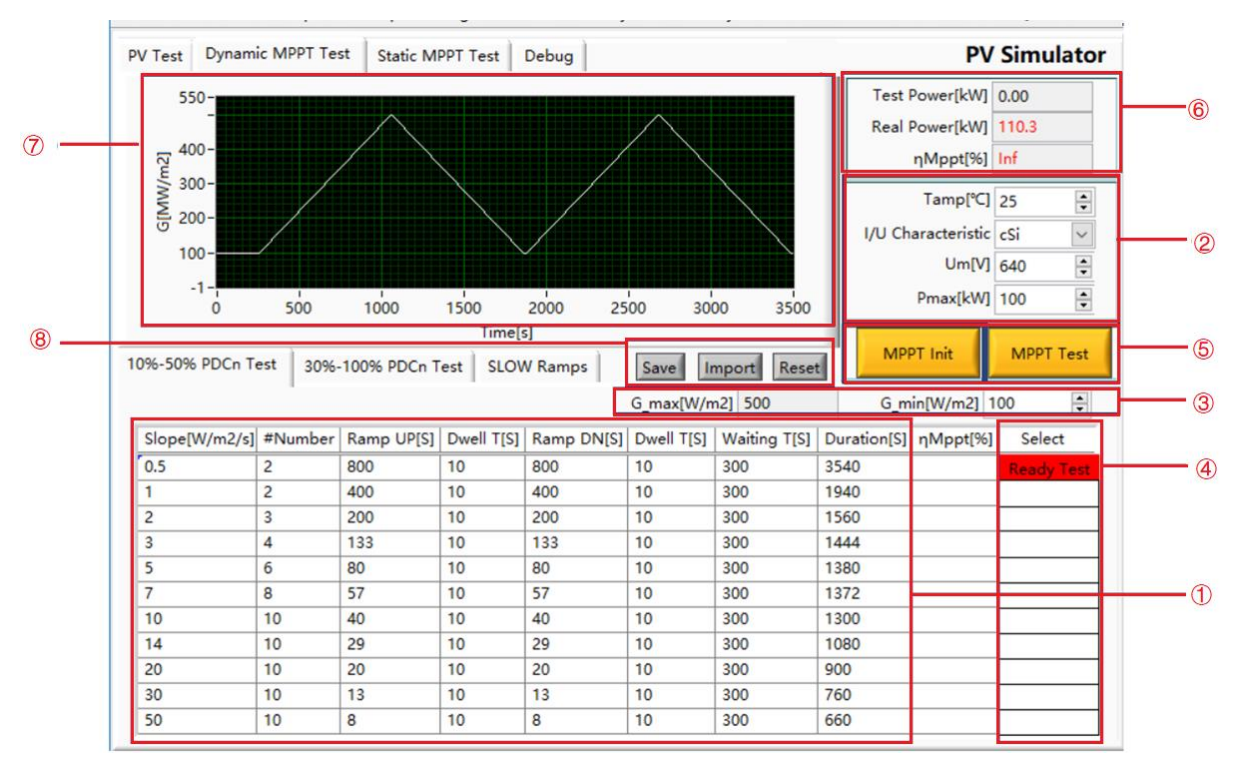

Figure 5-15 Dynamic MPPT test

| Table 5-9 |                               |                                                                                                    |
|-----------|-------------------------------|----------------------------------------------------------------------------------------------------|
| No.       | Name                          | Note                                                                                                    |
| 1         | Standard<br>parameters        | According to the data set in "Photovoltaic power adjustment device_Part1_Grid-connected inverter (Specification) 2011-4-10V1", the percentage in the irradiation intensity shows the standard test conditions (STC) For reference, 100% corresponds to the irradiation condition of 1000 W / m2 at 25 ° C. Multiple I-V curves can be saved and executed in sequence, and the time of each step can be modified individually. |
| 2         | Parameter setting             | The section of battery parameter setting.                                                                                                    |
| 3         | Initial irradiance<br>setting | The maximum irradiance specified by STC standard is displayed on the left, and the initial irradiance can be set on the right.                                                                                                    |
| 4         | Selection status              | Click to select the row of the test. Among them, the red shows the selection and displays "Ready Test", the white shows that the test                                                                                                    |

|   |                             | line is not selected.                                                                                                    |  |  |  |  |  |
|---|-----------------------------|----------------------------------------------------------------------------------------------------|--|--|--|--|--|
|   | Initialization              | After clicking "Initialization button" (MPPT Init), the setting                                                                                                    |  |  |  |  |  |
| 5 | Dynamic MPPT test<br>button | lick the pop-up dialog box [Start] [Stop] [Cancel], click [Start] to<br>tart the MPPT test, click [Stop] to stop the MPPT test, click [Cancel<br>o cancel the operation.<br>eal-time parameter display Real-time display of test power, rea<br>ower dynamic MPPT efficiency and other parameters |  |  |  |  |  |
| 6 | Parameter display           | Test power, real power, dynamic MPPT efficiency and other parameters display in real-time.                                                                                                    |  |  |  |  |  |
| 7 | Waveform display            | Irradiance curve with time displays in real-time.                                                                                                    |  |  |  |  |  |
| 0 | Save                        | Users can build various dynamic weather conditions in the Table according to actual needs. After setting, click "Save" to save complex parameters.                                                                                                    |  |  |  |  |  |
| 0 | Import                      | Click "Import" to load complex weather parameters.                                                                                                    |  |  |  |  |  |
|   | Reset                       | Click "Reset", parameters of the weather simulation return to the default value.                                                                                                    |  |  |  |  |  |

#### **IMPORTANT INFORMATION**

After the test is completed, the power supply will automatically stop, the user can view the test record in.\DC (Client is controlled) \Save. If the data is not saved, please confirm whether Office 2007 has been installed.

#### **IMPORTANT INFORMATION**

According to (STC) standards:

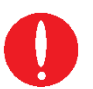

10% -50% PDCn test, the initial irradiance is 100W/m2, the maximum is 500W/m2; 30% -100% PDCn test, the initial irradiance is 300W/m2, the maximum is 1000W/m2; SLOW switch test, the initial irradiance is 2W/m2, the maximum is 100W/m2; In practice, if the maximum irradiance need to be increased, the user can modify the step size or the initial irradiance.

#### 5.8.3 Static MPPT test

The measurement of static MPPT efficiency must be performed in accordance with the test specification "EN 50530-2010 Overall energy efficiency of photovoltaic inverters". BSL-PV can be used for the simulation of real working conditions under various static conditions, limited low-intensity changes, and less involving long-term and high-intensity.

#### Test steps:

Set the temperature (Tamp), I/U characteristics (crystalline silicon/thin film mode), irradiance (Irradiance), Pmax and other parameters (Figure 5-16(2)), click the initialization button (Static MPPT Init) (Figure 5-16(3)), and finally click Static MPPT Test button (Static MPPT Test) (Figure 5-16(4)), the software will automatically calculate and display the real-time parameters during the test (Figure 5-16(6)). 5 minutes for each line and 10 minutes for the test. When the test is completed, the equipment will automatically shut down. When all tests are completed, the static maximum power point tracking efficiency  $\eta$ Mppt will be calculated according to European standards and CEC standards. Click "Reset" to restore the data in the static efficiency test panel to the initial state.

|          | KVV] 0.00 |        | eal Power[kV | VJO   | EFF[%]       | 0.00           |        | 2             |
|----------|-----------|--------|--------------|-------|--------------|----------------|--------|---------------|
| MPP      | Uoc[V]    | lsc[A] | Um[V]        | Im[A] | Waiting T[s] | Dwell T[s]     | EFF[%] | Temp[degre    |
| MPP 0.05 | 800.00    | 0.00   | 640.00       | 0.00  | 300          | 600            |        | 25            |
| MPP_0.1  | 800.00    | 0.00   | 640.00       | 0.00  | 300          | 600            |        | G[W/m2]       |
| MPP_0.2  | 800.00    | 0.00   | 640.00       | 0.00  | 300          | 600            |        | 1000          |
| MPP_0.25 | 800.00    | 0.00   | 640.00       | 0.00  | 300          | 600            |        |               |
| MPP_0.3  | 800.00    | 0.00   | 640.00       | 0.00  | 300          | 600            |        | Pmax[kW]      |
| MPP_0.5  | 800.00    | 0.00   | 640.00       | 0.00  | 300          | 600            |        | 0             |
| MPP_0.75 | 800.00    | 0.00   | 640.00       | 0.00  | 300          | 600            |        | VIII Characte |
| MPP_1    | 800.00    | 0.00   | 640.00       | 0.00  | 300          | 600            |        | -c:           |
|          |           |        |              |       |              |                |        |               |
|          |           |        |              |       |              |                |        | Save          |
|          | European  |        |              | CEC   |              |                |        | 5 Import      |
| EFF      | [%]       |        | EFF[%        | 5]    | 3 Sta        | atic MPPT Init |        | Delete        |
|          |           |        |              |       |              |                |        |               |

Figure 5-16 Static MPPT test

| Table 5-10 |            |                                                                  |  |  |  |  |
|------------|------------|------------------------------------------------------------------|--|--|--|--|
| Number     | Name       | Note                                                             |  |  |  |  |
|            |            | The data set according to the specified test specification       |  |  |  |  |
|            |            | 50530-2010 Overall energy efficiency of photovoltaic inverters". |  |  |  |  |
|            | Standard   | In the table , test the static maximum power point tracking      |  |  |  |  |
| Ū          | parameters | efficiency and conversion efficiency of 0.05 times, 0.1 times    |  |  |  |  |
|            |            | times, 0.25 times, 0.3 times, 0.5 times, 0.75 times, and 1 times |  |  |  |  |
|            |            | the rated power point (Figure 5-16(1)).                          |  |  |  |  |

| 2 | Battery parameter<br>setting | The section of battery parameter setting.                                                                                                    |  |  |
|---|------------------------------|----------------------------------------------------------------------------------------------------|--|--|
| 3 | Static MPPT Init             | Static MPPT Initialize button. Click to make the test take effect.                                                                                                    |  |  |
| 4 | Static MPPT test<br>button   | Click the pop-up dialog box [Start] [Stop] [Cancel], click [Start]<br>to start the static efficiency test, click [Stop] to stop the static<br>efficiency test, click [Cancel] to cancel the operation. |  |  |
| 5 | Other Buttons                | Click the "Save / Import / Delete / ADD / Reset" button to save /<br>import / delete / add / reset the static MPPT test sequence<br>respectively.                                                      |  |  |

#### **IMPORTANT INFORMATION**

After the test is completed, the power supply will automatically stop, and the user can view the test record in ..\DC (Client is controlled)\Save. If the data is not saved, please confirm whether Office 2007 has been installed.

#### **IMPORTANT INFORMATION**

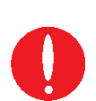

When the static MPPT test starts, the remaining test time will be displayed according to the test progress. After each line is executed, the static maximum power point tracking efficiency  $\eta$ Mppt will be calculated. After the test is completed or the test is stopped, the MPPT test parameters in the Table return to the initial state.

#### **IMPORTANT INFORMATION**

When Uoc is modified or Um and Uoc are not modified in the Table, other parameters are calculated according to Uoc. when Um is modified, other parameters are calculated according to Um.

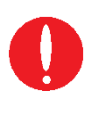

### 5.9 Measurement

The GUI software of BSL series can monitor the input/output status of the equipment in real time. Click "Measurement" to enter the measurement panel (such as Figure 5-17). The user can monitor real-time input current/voltage/power, output current/voltage/power, remote compensation voltage, leakage current and temperature on this panel.

| Bri Po                            | ower                                      | 1                                      |                                       | BSL                                       |                                           |                                     | Conne                                   | ected Fault Fault Fault |
|-----------------------------------|-------------------------------------------|----------------------------------------|---------------------------------------|-------------------------------------------|-------------------------------------------|-------------------------------------|-----------------------------------------|-------------------------|
|                                   |                                           |                                        |                                       | Measure                                   | ements                                    |                                     |                                         |                         |
| UI                                | IA1[A]<br>0.0                             | IA2[A]<br>0.0                          | IA3[A]<br>0.0                         | Uab[V]<br>0.0                             | Ubc[V]<br>0.0                             | Udc[V]<br>0.0                       | P[kW]<br>0.0                            | Q[kvar]<br>0.0          |
| U2                                | IA1[A]<br>0.0                             | IA2[A]<br>0.0                          | IA3[A]<br>0.0                         | Uab[V]<br>0.0                             | Ubc[V]<br>0.0                             | Udc[V]<br>0.0                       | P[kW]<br>0.0                            | Q[kvar]<br>0.0          |
| Output                            | Idc[A]<br>0.000<br>Idc[A](Local)<br>0.000 | Udc[V]<br>0.000<br>Udc[V](Loc<br>0.000 | P[kW]<br>0.000<br>(al) P[kW]<br>0.000 | I_BUCK1[A]<br>0.00<br>(Local) Con<br>0.00 | I_BUCK2[A]<br>0.00<br>npensation[V]<br>00 | I_BUCK3[A]<br>0.00<br>SoC[mAh]<br>0 | I_BUCK4[A]<br>0.00<br>Total Capaci<br>0 | ty[mAh]                 |
| Module<br>Temperature<br>[degree] | IGBT1<br>0.0                              | IGBT2<br>0.0                           | IGBT3<br>0.0                          | IGB<br>0.0                                | T4                                        | IGBT5<br>0.0                        | IGBT6<br>0.0                            |                         |

Figure 5-17 Measurement panel

| No. | Name              | Note                                                                                                    |  |  |
|-----|-------------------|----------------------------------------------------------------------------------------------------|--|--|
| 1   | Input Parameters  | The input phase current, input voltage, input active/reactive power and other parameters of the power modules display in real-time.                  |  |  |
| 2   | Output Parameters | Parameters such as output current, voltage, power, remote sense voltage, leakage current, state of charge and battery capacity display in real-time. |  |  |
| 3   | IGBT Temperature  | Each IGBT temperature value display in real-time.                                                                                                    |  |  |

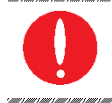

T.I.I. E 44

#### IMPORTANT INFORMATION

The measurement interface may vary depending on the model.

### 5.10 Waveform

### 5.10.1 Real-time waveform browsing

The GUI software of BSL can record the waveform of output voltage and current, and store in the TFT touch panel/workstation, for the user to retrieve browsing and analysis in future (figure 5-19).

#### **Operation steps:**

Click "Wave" to enter the panel (figure 5-13). In the waveform browsing window, the user can individually or simultaneously select the data of Idc or Udc (figure 5-18(7)) to browse its waveform. In addition, the user can also set the waveform data point window display time, sampling time interval and other parameters (figure 5-18(8)).

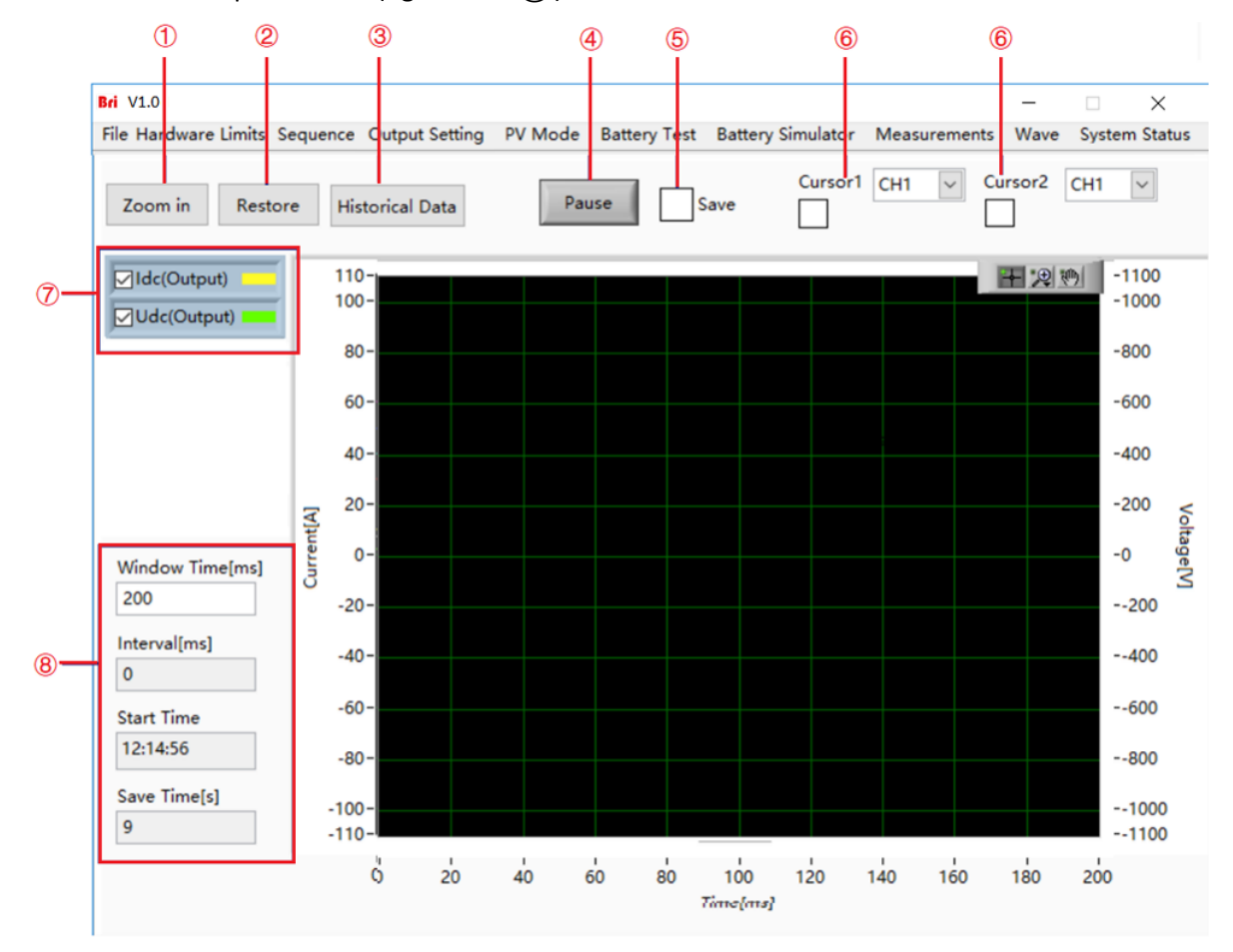

Figure 5-18 Wave Panel

| Table 5-12 |         |                                                                 |
|------------|---------|-----------------------------------------------------------------|
| Number     | Name    | Note                                                            |
| 1          | Zoom In | Click "Zoom in" control to zoom in the waveform.                |
| 0          | Destaus | Click "Restore" control to restore the enlarged waveform to the |
| Ć          | Kestore | default scale for browsing.                                     |

| 3 | Historical Data       | Retrieve the historical waveform data, click it to pop up the historical waveform browsing window as shown in Figure 5-19.   |  |  |
|---|-----------------------|----------------------------------------------------------------------------------------------------|--|--|
| 4 | Pause                 | Click pause control, the waveform will stop updating and stay on the captured.                                               |  |  |
| 5 | Save                  | Check "Save", the data in the waveform browsing window will be saved.                                                        |  |  |
| 6 | Cursor1               | Cursor 1, the amplitude and time of a point on the waveform, often cooperate with cursor 2 to measure the time interval.     |  |  |
|   | Cursor2               | Cursor 2, the amplitude and time of a point on the waveform, often cooperate with Cursor 1 to measure the time interval.     |  |  |
| Ø | Waveform<br>selection | The data of Idc or Udc can be selected individually or simultaneously (Figure 5-18 $(7)$ ), and the waveform can be browsed. |  |  |
| 8 | Parameter<br>Setting  | Parameters such as the window display time and sampling interval of the waveform data points can be set.                     |  |  |

### 5.10.2 Historical waveform browsing

Click "**Historical Data**" to enter historical waveform browsing panel (Figure 5-19). The historical waveform is arranged in the left window in the order of recording time. After selecting a waveform, click "Read Wave" to browse the history waveform (The operation steps are the same as 5.10.1).

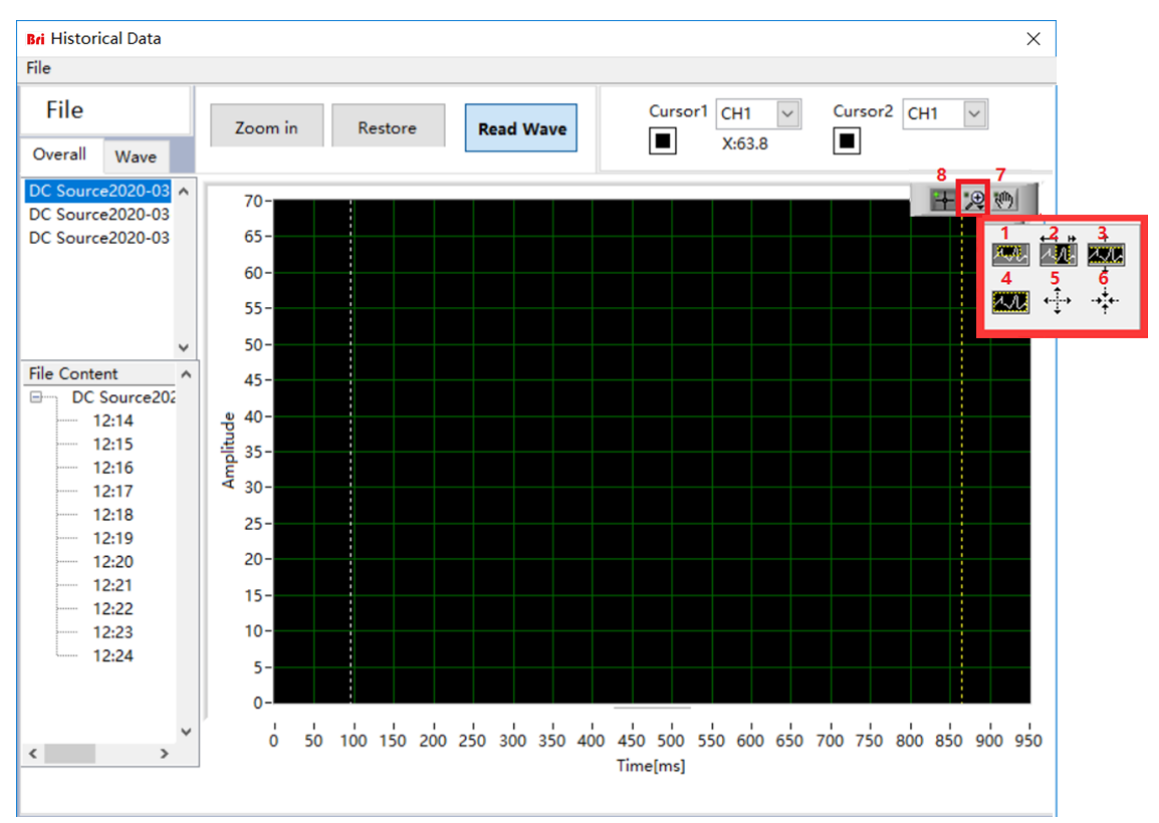

Figure 5-19 Historical waveform browsing panel

By checking different boxes on the left side of the panel, the corresponding output voltage/current and DC bus voltage waveform s can be observed. Click the partial zoom button and drag the mouse, the Waveform area in the box will be partially enlarged (Figure 5-22-1); click the horizontal/vertical zoom button and drag the mouse, the waveform between the cursors can be zoomed horizontally/vertically (Figure 5-22-2 and Figure 5-22-3); click the Waveform restore button, the waveform in the Waveform display area will be restored (Figure 5-22-4); click the overall zoom in/out button and click the mouse, the waveform will be overall zoomed in/out (Figure 5-22-4, 5-22-5 and Figure 5-22-6); click the drag button to move the waveform freely (Figure 5-22-7); click the cross button can reset all functions (Figure 5-22-8).

### 5.11 System Status

The User can browse the status and faults of each part of the equipment during the testing through the GUI software panel. Click "System Status" to enter the panel, the user can browse the status and errors of the subsystem (Figure 5-20) and the main circuit failure (Figure 5-21). Dark green light means no fault. Red light means fault occurs. After troubleshooting, the user can click "Reset" to reset the power supply.

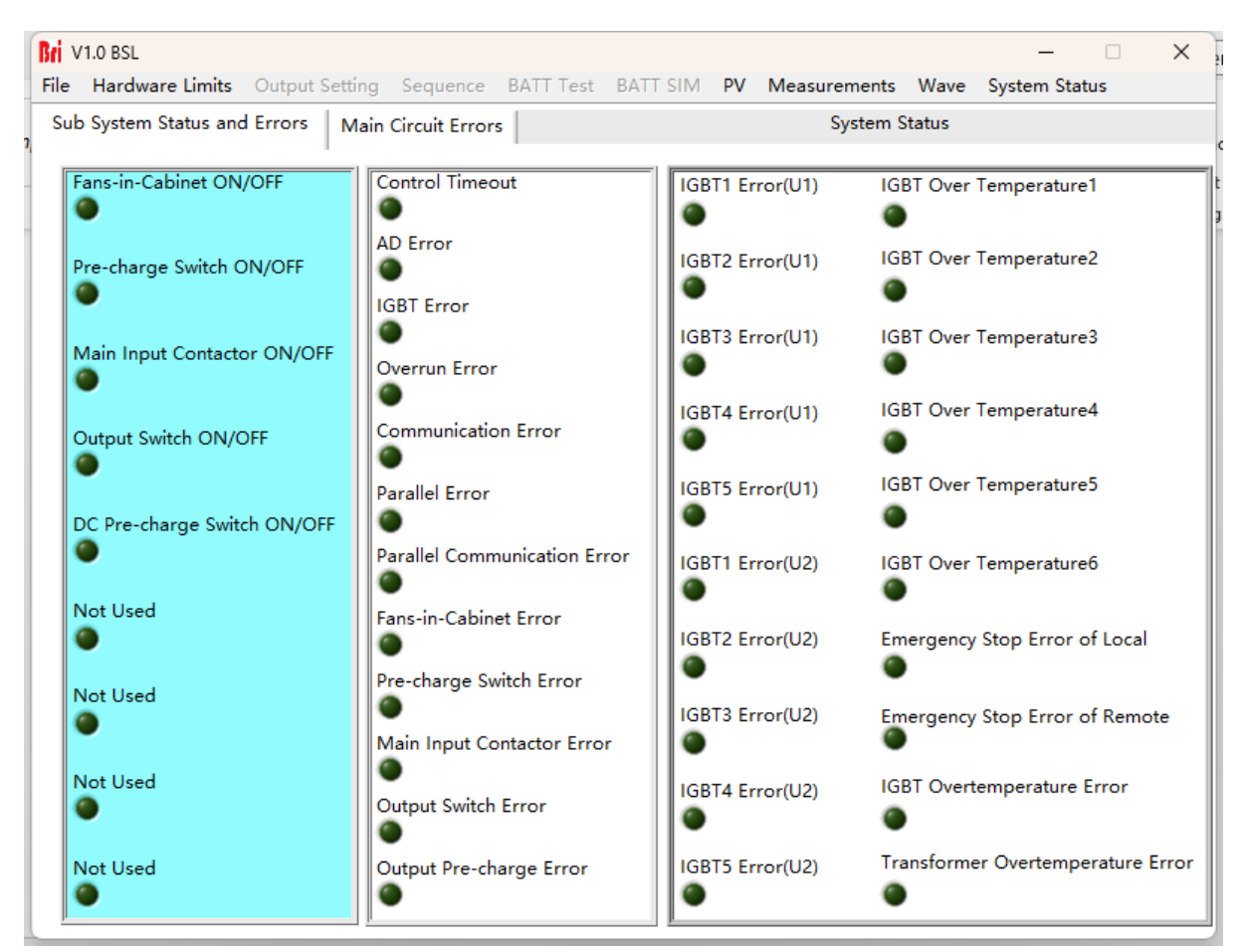

Figure 5-20 System status panel-Subsystem status

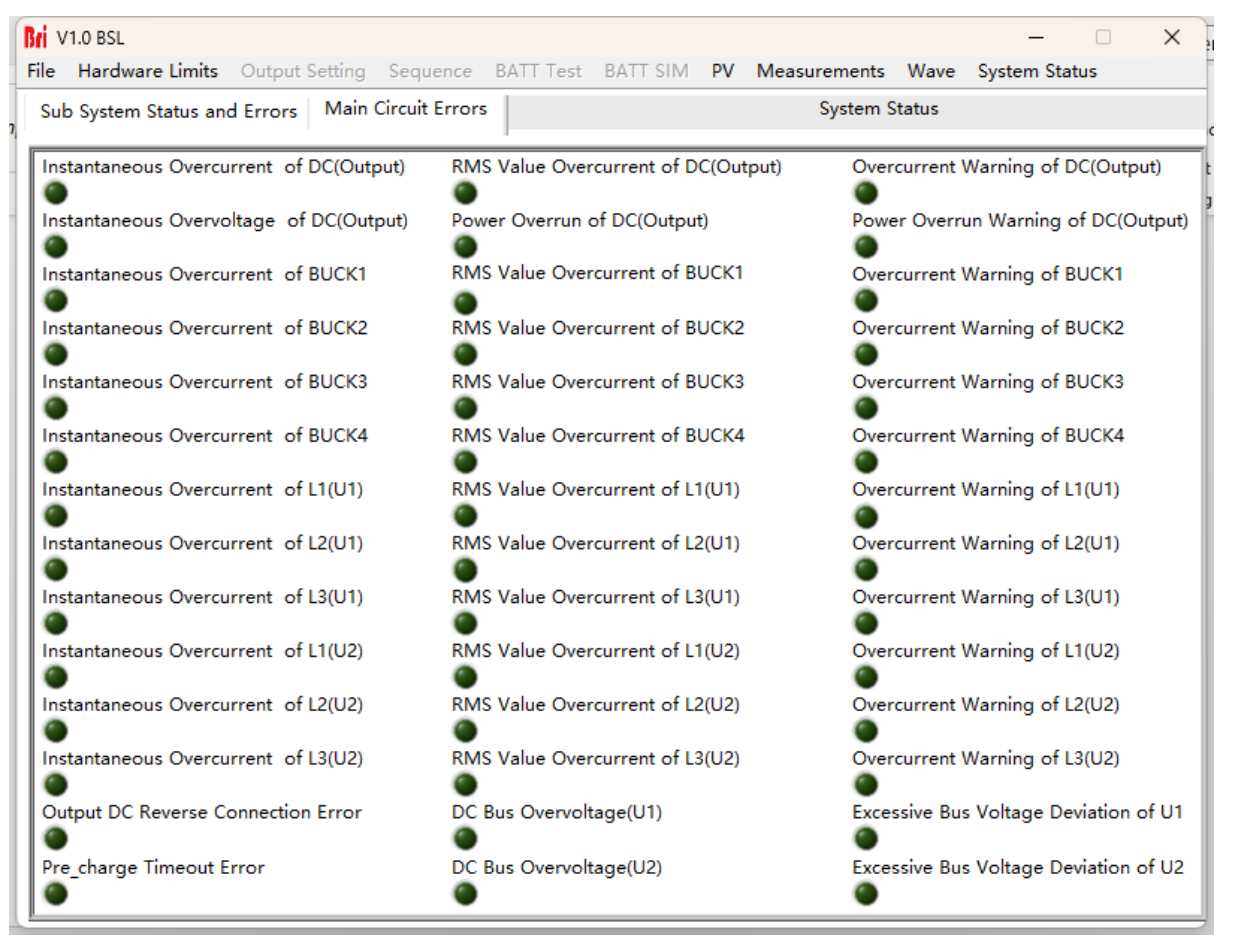

Figure 5-21 System status panel-main circuit failure

### 5.12 Administrator Account

Enter the administrator account, the user can set the internal parameters. For avoiding accidental settings leading to equipment failure or loss of accuracy, it is not recommended that the user perform this operation. The default login account is a guest account, and all functions of the equipment are open and can be used normally.

| Bri Login          | ×      |
|--------------------|--------|
| User Login Window  |        |
| User Administrator | Login  |
| Password           | Cancel |
|                    |        |

Figure 5-22 System status panel

# Chapter 6 Equipment verification and calibration

### **6.1 Performance Verification**

6.1.1 Verify equipment and settings

#### 6.1.2 Verify content

**Appearance and Structural Inspection Voltage Range Current Range Voltage Accuracy Current Accuracy Power Accuracy Output Characteristics (power Factor, Efficiency) Current THD Test Ripple Test** Load Regulation **Current Rise Time Voltage Rise Time Temperature Test** Noise Test Protection Test **Clock Function** LCD Display Test

### 6.2 Test Record Form

### 6.1 Performance Verification

### 6.11 Verity equipment and settings

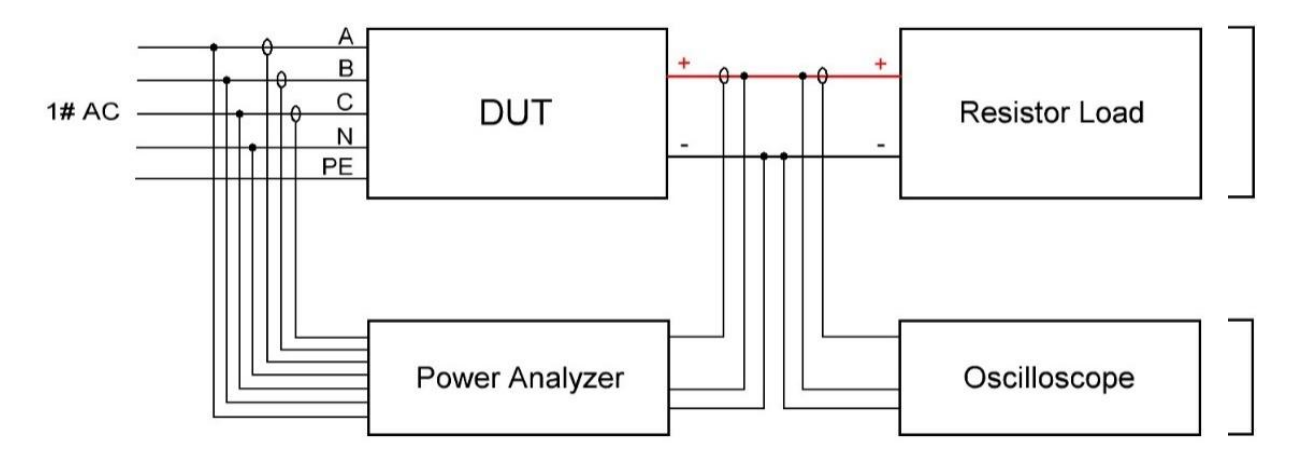

Figure 5-1 Test system connection diagram

| No. | Instruments                | Model             |
|-----|----------------------------|-------------------|
| 1   | Power analyzer             | ZIMMER LMG670     |
| 2   | Oscilloscope               | Tektronix MSO44   |
| 3   | Voltage Probe              | RIGOL RP1050D     |
| 4   | Current Probe              | PINTECH PT740-3A  |
| 5   | Noise Detector             | SOUND LEVEL METER |
| 6   | Temperature Scanner        | FLUKE MT4 MAX     |
| 7   | Multichannel data recorder | TOPRIE TP700      |

#### CAUTION

To achieve the best performance, all verification and calibration procedures should follow the recommendations:

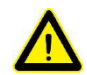

The ambient temperature remains constant and is between 25±5  $^\circ\mathbb{C}$ .

The relative humidity of the environment is 20% ~ 90%.

Keep the cable length as short as possible, and use twisted or shielded cables to reduce noise.

#### SHOCK HAZARD

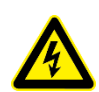

Danger of electrical hazards, lethal voltage, the maximum voltage generated by BSL can reach 2000VDC and above!

Make sure that all equipment and load wiring are connected reliably.

When connecting/disconnecting any equipment which connected to the power supply or changing the wiring, turn off the power supply, and do not live working.
#### 6.1.2 Verity content

#### Appearance and Structural Inspection

When the power supply is power off, thorough appearance inspection checks should be conducted using either the visual inspection method or the hand feel method to ensure that there are no serious appearance defects such as scratches, indentations, color difference, paint drops, etc., caused by product assembly or bad assembly seams and breakages that exceed the specifications.

#### Voltage Range

Connect the input of the BSL to the GRID to keep the input voltage within the operating voltage range of the power supply. Adjust the output voltage value within the rated voltage range. Read and record the measured value(s) on the power analyzer.

#### • Current Range

Connect the input of two BSL units in parallel and connect them to the GRID to keep the input voltage within the operating voltage range of the power supply, and connect the output of the two BSL units in parallel. Set the first BSL unit (CV mode) to stabilize the output voltage of 250V, and adjust the output current value of the second BSL unit (CC mode) within the rated output power range to reach the maximum output. Read and record the measured values on the power analyzer.

#### Voltage Accuracy

Connect the input of BSL to the GRID to keep the input voltage within the operating voltage range of the power supply. Set the output voltage value to ensure that the power supply works within the rated output voltage range, read and record the output voltage measurement value on the power analyzer and the power supply, and take the largest error for calculation. The voltage accuracy is obtained using the following formula:

$$\delta_U = \frac{|U_0 - U_1|}{U_N} \times 100\%$$

And:

 $\delta_U$ ——Voltage Accuracy;

 $U_1$ ——Voltage value measured via power analyzer, V;

 $U_0$ ——Voltage value displayed on power supply, V;

*U<sub>N</sub>*——Rated Voltage, V;

Current Accuracy

Connect the input of two BSL units in parallel and connect them to the GRID to keep the input voltage within the operating voltage range of the power supply, and connect the output of the two BSL units in parallel. Set the first BSL unit (CV mode) to stabilize the output voltage of 250V, and adjust the output current value of the second BSL unit (CC mode) within the rated output power range to reach the maximum output. Record the output current measurement value of the power analyzer and power supply, and take the largest error for calculation. The current accuracy is obtained by the following formula:

$$\delta_I = \frac{|I_0 - I_1|}{I_N} \times 100\%$$

And:

 $\delta_I$  — — Current Accuracy;

 $I_1$ ——Current value measured via power analyzer, A;

 $I_0$ ——Current value displayed on power supply, A;

 $I_N$ ——Rated Current, A;

#### Power Accuracy

Connect the input of two BSL units in parallel and connect them to the GRID to keep the input voltage within the operating voltage range of the power supply, and connect the output of the two BSL units in parallel. Set the first BSL unit (CV mode) to stabilize the output voltage of 250V, and adjust the output current value of the second BSL unit (CC mode) within the rated output power range to reach the maximum output. Record the output power measurement value of the power analyzer and power supply, and take the largest error for calculation. The power accuracy is obtained using the following formula:

$$\delta_P = \frac{|P_0 - P_1|}{P_N} \times 100\%$$

And:

 $\delta_P$ ——Power Accuracy;

 $P_1$ ——Power value measured via power analyzer, kW;

 $P_0$ —Power value displayed on power supply, kW;

 $P_N$ ——Rated Power, kW;

#### • Output Characteristics (power Factor, Efficiency)

Connect the input of two BSL units in parallel and connect them to the GRID to keep the input voltage within the operating voltage range of the power supply, and connect the output of the two BSL units in parallel. Set the first BSL unit (CV mode) to stabilize the output voltage of 250V, and

adjust the output current value of the second BSL unit (CC mode) within the rated output power range to reach the maximum output. Read and record the measured value(s) of the input side on the power analyzer.

#### Current THD Test

Connect the input of two BSL units in parallel and connect them to the GRID to keep the input voltage within the operating voltage range of the power supply, and connect the output of the two BSL units in parallel. Set the first BSL unit (CV mode) to stabilize the output voltage of 250V, and adjust the output current value of the second BSL unit (CC mode) within the rated output power range to reach the maximum output. Read and record the measured value(s) of the three-phase current THD on the GRID side on the power analyzer.

#### Ripple Test

Connect the input of the BSL to the GRID to keep the input voltage within the working voltage range of the power supply. Set the output voltage value to keep the power supply output within the rated voltage range, read the superposition indication value of all AC voltage components at the output end of the power supply, and take the maximum value in the test. The ripple coefficient is obtained from the following formula:

$$Y = \frac{U_{mrs}}{U_N} \times 100\%$$

And:

Y ——Ripple coefficient;  $U_{mrs}$ ——RMS of voltage ripple, V;  $U_N$  ——Rated Voltage, V;

#### Load Regulation

Connect the input of two BSL units in parallel and connect them to the GRID to keep the input voltage within the operating voltage range of the power supply, and connect the output of the two BSL units in parallel. Set the first BSL unit (CV mode) to stabilize the output voltage of 250V, and adjust the output current value of the second BSL unit (CC mode) within the rated output power range to reach the maximum output. Read and record the output voltage measurement value on the power analyzer at no-load and full-load conditions. The Load Regulation can be obtained using the following formula:

$$L = \frac{|U_0 - U_1|}{U_n} \times 100\%$$

And:

- *L* —— Load Regulation;
- $U_1$ ——On-load voltage, V;
- $U_0$ ——No-load voltage, V;
- Un——Rated voltage, V;

#### Current Rise Time

Connect the input of two BSL units in parallel and connect them to the GRID to keep the input voltage within the operating voltage range of the power supply, and connect the output of the two BSL units in parallel. Set the first BSL unit (CV mode) to stabilize the output voltage of 250V, and adjust the output current value of the second BSL unit (CC mode) within the rated output power range to reach the maximum output. Change the current of the second BSL unit (CC mode) between  $-90 \sim +90\%$ . Record the measured waveform with oscilloscope.

#### Voltage Rise Time

Connect the input of the BSL unit to the GRID to keep the input voltage within the working voltage range of the power supply. Set the output voltage value and change from 10% to 100% of the rated voltage. Record the measured waveform with an oscilloscope.

#### • Temperature Test

Connect the input of two BSL units in parallel and connect them to the GRID to keep the input voltage within the operating voltage range of the power supply, and connect the output of the two BSL units in parallel. Set the first BSL unit (CV mode) to stabilize the output voltage of 250V, and adjust the output current value of the second BSL unit (CC mode) within the rated output power range to reach the maximum output. Read and record the temperature measurement values of internal reactors, transformer, IGBT and other components when the power supply is running at full load.

#### Noise Test

Connect the input of the BSL unit to the GRID to keep the input voltage within the working voltage range of the power supply. Adjust the output voltage within the rated voltage range, read and record the noise measurement within 1m around the power supply.

#### • Protection Test

(1) Adjust the output voltage to be slightly above the rated voltage specified by the power supply. The power supply will limit the voltage output.

(2) Adjust the input voltage to be slightly above the rated voltage specified by the power supply. The power supply will promptly disconnect the output and trigger the alarm system.

(3) Adjust the load or output voltage for the output current to be 1.2 times greater than the rated value. The power supply will trigger the protection mechanism and cut off the output.

(4) Adjust the temperature setting value of the software program. When the current measured temperature exceeds 10% of the software setting temperature, the power supply will promptly disconnect the output and trigger the alarm system.

#### Clock Function

Enter the settings interface to view and set the current time, year, month, day, hour, and minute.

#### • LCD Display Test

In the setting and running state, there is no flicker and flower on LCD screen.

#### **IMPORTANT INFORMATION**

The above is the test method of BSL 200-1000-800. The test method varies with the different models.

# 6.2 Test Record Form

Please refer to the BSL test report for the test record form.

# Chapter 7 Equipment Maintenance and Repair

## 7.1 Equipment Maintenance

- 7.1.1 Equipment operating environment
- 7.1.2 Equipment maintenance

## 7.2 Equipment Repair

- 7.2.1 Equipment self-test
- 7.2.2 Maintenance service
- 7.2.3 Equipment return

# 7.1 Equipment Maintenance

Please notice to the maintenance environment of equipment, Bridge Technology has no liability for failures caused by breaking equipment rules.

## 7.1.1 Equipment operating environment

• The equipment is used indoors, and the operating temperature is not higher than 40 ° C and not lower than 0°C.

- The temperature of equipment storage is not higher than 85 ° C and not lower than -25°C.
- The equipment should be installed indoor with a maximum relative humidity of 20 to 90% RH (no condensation).
- To avoid corrosion of electrical components, the equipment should be isolated from harmful gases such as acids and alkalis which damages the insulation.
- For ventilation, the equipment should be kept more than 600mm away from the wall or other equipment.
- No violent vibrations and shocks during equipment installation.
- The equipment should be kept away from flammable and explosive substances.
- There should be no strong electromagnetic field interference around the equipment.

## 7.1.2 Equipment maintenance

• No dust accumulation on the equipment and the ground must be clean.

• Cleaning: To prevent dust or moisture which affects the performance of the equipment, keep the surface clean and dry. Please use a soft, lint-free cleaning cloth to clean the outside. Do not use any cleaner.

# 7.2 Equipment Repair

## 7.2.1 Equipment self-test

- Whether inlet / outlet and terminal block of the equipment are connected.
- Whether inlet / outlet lines of the equipment are damaged or exposed, and with good insulation.
- Whether the ground wire is good, no looseness, and not overlapped with other metals.
- Whether it sounds normal or no excessively heated of the wiring When the equipment is

running.

#### CAUTION

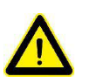

Do not disassemble the equipment. If there is any problem, please contact the agent or Bridge Technology. Bridge Technology has no liability for equipment failure caused by

self-assembly.

### 7.2.2 Maintenance service

If the purchased equipment failure during the warranty period, Bridge Technology will repair the equipment according to the specific information provided by the customer. Contact information is on Page 02

## 7.2.3 Equipment return

If the failure is confirmed by itself rather than the connection problem, please return the power supply to Bridge Technology to repair.

- Please attach a note to the packing, indicating the specific description of the failure, model, and owner of the power supply.
- Please place the power supply in the original load carriers, properly fill the cushioning material, and ensure that the packing box is firm.

# Chapter 8 Programming

- 8.1 Command Format
  - 8.1.1 Parameters data type
  - 8.1.2 Command parameters/Return value units
  - 8.1.3 Command format
- 8.2 Command Sets

# 8.3 Example

# 8.1 Command Format

This chapter introduces the parameter data types, parameters and the value range and formats of the programmed commands of the power supply. The user shall carefully read the content of the following chapters before developing the control operations.

## 8.1.1 Parameters data type

| Parameters Data Type | Effective Parameters                                |
|----------------------|-----------------------------------------------------|
| <boolean></boolean>  | 1 or 0                                              |
| <nrf1n></nrf1n>      | Floating Point, 0/positive/negative floating points |
| <nrf></nrf>          | Floating Point, 0/positive/negative floating points |
| <string></string>    | Character strings                                   |

## 8.1.2 Command parameters/Return valve units

| Physical Qty.  | Unit                  |
|----------------|-----------------------|
| Voltage        | V (Volt)              |
| Current        | A (Ampere)            |
| Active Power   | KW (Kilowatt)         |
| Reactive Power | KVA (Kilovolt-ampere) |
| Time           | mS (Millisecond)      |

## 8.1.3 Command format

The command set of the BSL series are divided into the following two command formats:

- <\*>command characters<?> e.g., \*IDN? or Remote?
- Command characters\_<value> e.g., POWER 1 or SET: VOLT 100.0

# 8.2 Command Sets

| Commands        | Return Value                        | Description                                                                                             |
|-----------------|-------------------------------------|----------------------------------------------------------------------------------------------------|
| *IDN            | Return: BSL Firmware Version<br>1.0 | Return the information of equipment                                                                     |
| Remote?         | Remote, 1/0                         | Inquire the status of<br>Remote/Local. It will return 1 if<br>working in Remote mode, else<br>return 0. |
| FAULT?          | FAULT, 1/0                          | Check if there is a fault. It will<br>return 1 if fault occurred, else<br>return 0.                     |
| *RST            | None                                | Fault Rest                                                                                              |
| POWER ON/OFF    | None                                | Turn ON/OFF the switch of grid side.                                                                    |
| OUTPUT ON/OFF   | None                                | Enable/Disable the output of power supply                                                               |
| SWITCH ON/OFF   | None                                | Close/Open the switch of output                                                                         |
| POWER:STAT?     | POWER:STAT,1/0                      | Return status of switch of grid<br>side<br>1:ON<br>0:OFF                                                |
| OUTPUT:STAT?    | OUTPUT:STAT,1/0                     | Return status of output of<br>power supply<br>1:ON<br>0:OFF                                             |
| SWITCH:STAT?    | SWITCH:STAT,1/0                     | Return status of switch of<br>output<br>1: OPEN<br>0: CLOSE                                             |
| OVP <nrf></nrf> | None                                | Set the value of Over Voltage<br>Protection                                                             |
| OCP <nrf></nrf> | None                                | Set the value of Over Current<br>Protection                                                             |
| OPP <nrf></nrf> | None                                | Set the value of Over Power<br>Protection                                                               |
| OVP?            | OVP <, NRf>                         | Inquire the value of Over                                                                               |

|                                                                                 |                    | Voltage Protection                                                                                                    |
|---------------------------------------------------------------------------------|--------------------|----------------------------------------------------------------------------------------------------|
| OCP?                                                                            | OCP <, NRf>        | Inquire the value of Over<br>Current<br>Protection                                                                                                    |
| OPP?                                                                            | OPP <, NRf>        | Inquire the value of Over<br>Power<br>Protection                                                                                                    |
| LIMIT:VOLT <nrf></nrf>                                                          | None               | Set the value of upper<br>limitation for voltage                                                                                                    |
| LIMIT:CURP <nrf></nrf>                                                          | None               | Set the value of upper<br>limitation for current                                                                                                    |
| LIMIT:CURN <nrf></nrf>                                                          | None               | Set the value of lower<br>limitation for current                                                                                                    |
| LIMIT:POWP <nrf></nrf>                                                          | None               | Set the value of upper<br>limitation for power                                                                                                    |
| LIMIT:POWN <nrf></nrf>                                                          | None               | Set the value of lower<br>limitation for power                                                                                                    |
| LIMIT:VOLT?                                                                     | LIMIT:VOLT <, NRf> | Inquire the value of upper<br>limitation for voltage                                                                                                    |
| LIMIT:CURP?                                                                     | LIMIT:CURP <, NRf> | Inquire the value of upper<br>limitation for current                                                                                                    |
| LIMIT:CURN?                                                                     | LIMIT:CURN <, NRf> | Inquire the value of lower<br>limitation for current                                                                                                    |
| LIMIT:POWP?                                                                     | LIMIT:POWP <, NRf> | Inquire the value of upper<br>limitation for power                                                                                                    |
| LIMIT:POWN?                                                                     | LIMIT:POWN <, NRf> | Inquire the value of lower<br>limitation for power                                                                                                    |
| LIMIT<br><nrf1>&lt;,NRf2&gt;&lt;,NRf3&gt;&lt;,NRf4&gt;<br/>&lt;,NRf5&gt;</nrf1> | None               | Set the values of following<br>parameters for one time:<br>upper limitation for current;<br>lower limitation for current;<br>upper limitation for voltage;<br>upper limitation for power;<br>lower limitation for power |

| LIMIT?                                         | LIMIT<br><, NRf1><,NRf2><,NRf3><,N<br>Rf4><,NRf5> | Inquire the value of :<br>upper limitation for current<br>lower limitation for current<br>upper limitation for voltage<br>upper limitation for power<br>lower limitation for power |
|------------------------------------------------|---------------------------------------------------|----------------------------------------------------------------------------------------------------|
| MODE<br>CV&CC&CP&CR/CV/CC/CP/BATSI<br>M/BAT/PV | None                                              | Set the mode of output to<br>CV&CC&CP or CV or CC or CP<br>or CR or PV                                                                                                    |
| MODE?                                          | MODE 6/5/4/3/2/1/0                                | Return mode of output<br>0:CV&CC&CP<br>1:CV<br>2:CC<br>3:CP<br>4: BATSIM<br>5: BAT<br>6:PV                                                                                         |
| SET:VOLT < NRf>                                | None                                              | Set the value of voltage                                                                                                    |
| SET:CURP <nrf></nrf>                           | None                                              | Set the value of upper bound for current                                                                                                    |
| SET:CURN <nrf></nrf>                           | None                                              | Set the value of lower bound for current                                                                                                    |
| SET:POWP <nrf></nrf>                           | None                                              | Set the value of upper bound for power                                                                                                    |
| SET:POWN < NRf >                               | None                                              | Set the value of lower bound for power                                                                                                    |
| SET:RES <nrf></nrf>                            | None                                              | Set the value of internal<br>resistance while the<br>corresponding function is<br>selected.                                                                                        |
| SET:VOLTSR <nrf></nrf>                         | None                                              | Set the value of voltage slew rate                                                                                                    |
| SET:CURSR <nrf></nrf>                          | None                                              | Set the value of current slew rate                                                                                                    |
| SET:POWSR <nrf></nrf>                          | None                                              | Set the value of power slew rate                                                                                                    |
| SET:VOLT?                                      | SET: VOLT <,NRf>                                  | Inquire the value of voltage                                                                                                    |
| SET:CURP?                                      | SET: CURP <,NRf>                                  | Inquire the value of upper bound for current                                                                                                    |

| SET:CURN?                                                                                                    | SET: CURN <,NRf>                                      | Inquire the value of lower bound for current                                                                                                    |
|----------------------------------------------------------------------------------------------------|-------------------------------------------------------|----------------------------------------------------------------------------------------------------|
| SET:POWP?                                                                                                    | SET: POWP <,NRf>                                      | Inquire the value of upper<br>bound for power                                                                                                    |
| SET:POWN?                                                                                                    | SET: POWN <,NRf>                                      | Inquire the value of lower<br>bound for power                                                                                                    |
| SET:RES?                                                                                                    | SET:RES <,NRf>                                        | Inquire the value of internal<br>resistance while the<br>corresponding function is<br>selected.                                                                                                    |
| SET:VOLTSR?                                                                                                    | SET:VOLTSR<,NRf>                                      | Inquire the value of voltage slew rate                                                                                                    |
| SET:CURSR?                                                                                                    | SET:CURSR<,NRf>                                       | Inquire the value of current slew rate                                                                                                    |
| SET:POWSR?                                                                                                    | SET:POWSR<,NRf>                                       | Inquire the value of power slew rate                                                                                                    |
| SET<br><nrf1>&lt;,NRf2&gt;&lt;,NRf3&gt;&lt;,NRf4&gt;<br/>&lt;,NRf5&gt;&lt;,NRf6&gt;&lt;,NRf7&gt;&lt;,NRf8&gt;<br/>&lt;,NRf9&gt;</nrf1> | None                                                  | Set the values of following<br>parameters for one time:<br>Voltage;<br>upper bound for current;<br>lower bound for current;<br>upper bound for power;<br>lower bound for power;<br>internal resistance<br>voltage slew rate;<br>current slew rate;<br>power slew rate      |
| SET?                                                                                                    | SET<br><,NRf1><,NRf2><,NRf3><,NR<br>f4><,NRf5><,NRf6> | Inquire the values of following<br>parameters for one time:<br>Voltage;<br>upper bound for current;<br>lower bound for current;<br>upper bound for power;<br>lower bound for power;<br>internal resistance;<br>voltage slew rate;<br>current slew rate;<br>power slew rate |
| SET APPLY                                                                                                    | None                                                  | Validate the parameters that have been set.                                                                                                    |

| SEQ CLEAR                                                                                                    | None            | Clear the sequence's<br>parameters in sequence mode<br>and the current step return to<br>1                                                                                                    |
|----------------------------------------------------------------------------------------------------|-----------------|----------------------------------------------------------------------------------------------------|
| SEQ INC                                                                                                    | None            | Go to next step of sequence in sequence mode                                                                                                    |
| SEQ:VOLT < NRf >                                                                                                    | None            | Set output voltage inactivated step in sequence mode                                                                                                    |
| SEQ:CURP <nrf></nrf>                                                                                                    | None            | Set upper bound of current in activated step in sequence mode                                                                                                    |
| SEQ:CURN <nrf></nrf>                                                                                                    | None            | Set lower bound of current in activated step in sequence mode                                                                                                    |
| SEQ:POWP< NRf >                                                                                                    | None            | Set upper bound of power in activated step in sequence mode                                                                                                    |
| SEQ:POWN <nrf></nrf>                                                                                                    | None            | Set lower bound of power in activated step in sequence mode                                                                                                    |
| SEQ:RES < NRf>                                                                                                    | None            | Set internal resistance in<br>activated step in sequence<br>mode                                                                                                    |
| SEQ:SWT <nrf></nrf>                                                                                                    | None            | Set switch time                                                                                                    |
| SEQ:DUT < NRf >                                                                                                    | None            | Set duration                                                                                                    |
| SEQ <nrf1> &lt;,NRf2&gt; &lt;,NRf3&gt; &lt;,NRf<br/>4&gt; &lt;,NRf5&gt; &lt;,NRf6&gt; &lt;,NRf7&gt; &lt;,NRf<br/>8&gt;</nrf1> |                 | Set the values of following<br>parameters for one time:<br>duration;<br>switch time;<br>output voltage;<br>upper bound for current;<br>lower bound for current;<br>upper bound for power;<br>lower bound for power;<br>internal resistance; |
| SEQ:LAB< NRf >                                                                                                    |                 | Set the sequence step number                                                                                                    |
| SEQ:LAB?                                                                                                    | SEQ:LAB<, NRf > | Inquire the sequence number of current step                                                                                                    |

| SEQ:VOLT? | SEQ:VOLT<, NRf >                                                                                        | Inquire output voltage have<br>been set inactivated step in<br>sequence mode                                                                                                    |
|-----------|----------------------------------------------------------------------------------------------------|----------------------------------------------------------------------------------------------------|
| SEQ:CURP? | SEQ:CURP<, NRf >                                                                                        | Inquire upper bound of current<br>in activated step in sequence<br>mode                                                                                                    |
| SEQ:CURN? | SEQ:CURN<, NRf >                                                                                        | Inquire lower bound of current<br>in activated step in sequence<br>mode                                                                                                    |
| SEQ:POWP? | SEQ:POWP<, NRf >                                                                                        | Inquire upper bound of power<br>in activated step in sequence<br>mode                                                                                                    |
| SEQ:POWN? | SEQ:POWN<,NRf >                                                                                         | Inquire lower bound of power<br>in activated step in sequence<br>mode                                                                                                    |
| SEQ:RES ? | SEQ:RES <, NRf >                                                                                        | Inquire internal resistance in activated step in sequence mode                                                                                                    |
| SEQ:SWT?  | SEQ:SWT<, NRf >                                                                                         | Inquire switch time                                                                                                    |
| SEQ:DUT?  | SEQ:DUT <, NRf >                                                                                        | Inquire duration                                                                                                    |
| SEQ?      | SEQ <,NRf1 > <,NRf2 > <,NRf3 ><br><,NRf4 > <,NRf5 > <,NRf6 > <,NR<br>f7 > <,NRf8 >                      | Inquire the values of following<br>parameters for one time:<br>Duration;<br>switch time;<br>output voltage;<br>upper bound for current;<br>lower bound for current;<br>upper bound for power;<br>lower bound for power;<br>internal resistance; |
| MSEQ?     | MSEQ<,NRf1><,NRf2><,NRf3<br>><,NRf4><,NRf5><,NRf6><,N<br>Rf7><,NRf8><,NRf9><,NRf10<br>><,NRf11><,NRf12> | Inquire all the parameters in<br>Sequence one time. In turn,<br>the following is:<br>first:<br>output voltage ;<br>upper bound for current;<br>lower bound for current;<br>upper bound for power;                                               |

|           |                                                     | lower bound for power;<br>internal resistance;<br>switch time;<br>duration<br>Second :<br>output voltage ;<br>upper bound for current;<br>lower bound for current;<br>upper bound for power;<br>lower bound for power;<br>internal resistance;<br>switch time;<br>duration |
|-----------|-----------------------------------------------------|----------------------------------------------------------------------------------------------------|
| SEQ APPLY | None                                                | Validate the parameters that<br>have been set in sequence<br>mode.                                                                                                    |
| VOLT?     | VOLT<,NRf>                                          | Measure the voltage of output                                                                                                    |
| CUR?      | CUR<,NRf>                                           | Measure the current of output                                                                                                    |
| POW?      | POW<,NRf>                                           | Measure the power of output                                                                                                    |
| MEAS?     | MEAS<,NRf1><,NRf2><,NRf3<br>>                       | Inquire all measured parameters of power supply.                                                                                                    |
| FCODE?    | FCODE<,NRf1><,NRf2><,NRf3<br>><,NRf4><,NRf5><,NRf6> | Inquire fault code if happened.                                                                                                    |

# 8.3 Example

### 1) Query information

\*IDN Return: BSL Firmware Version 2.0 Remote? Remote ,1

:\*IDN;:Remote?;:FAULT?;:MEAS?;:VOLT?;:CUR?;:POW?

2) Set the protection value
OVP, 455
OVP?
OVP, 455.00
OCP, 225
OCP?
OCP, 225.00
:OVP 1;:OCP 2;:OPP 3

LIMIT:VOLT 450 LIMIT:VOLT? LIMIT:VOLT 450.00 LIMIT:CURP 220 LIMIT:CURN -220 LIMIT:POWP 100 LIMIT:POWN -100 LIMIT? LIMIT,450.00,220.00,-220.00,100.00,-100.00

#### :LIMIT:VOLT 4;:LIMIT:CURP 5;:LIMIT:CURN 6;:LIMIT:POWP 7;:LIMIT:POWN 8

| 3) Check for faults |                  |
|---------------------|------------------|
| FAULT?              |                  |
| FAULT,0             | //No faults      |
| FAULT?              |                  |
| FAULT,1             | //Got a fault    |
| *RST                | //reset the unit |

#### 4) Power up in output setting mode

SET:VOLT, 100

```
SET:CURP, 50
SET:CURN, -50
SET:POWP, 10
SET:POWN, -10
SET?
    SET ,100.00,50.00,-50.00,10.00,-10.00,0.00
SET APPLY
POWER ON
POWER:STAT?
    POWER:STAT,1
OUTPUT ON
OUTPUT:STAT?
    OUTPUT:STAT,1
    VOLT?
        VOLT ,*.*
    CUR?
        CUR, *.*
    POW?
        POW, *.*
```

5) Power up in sequence mode

SEQ:LAB?

```
SEQ:LAB,1

SEQ:VOLT,200

SEQ:CURP,100

SEQ:CURN, -100

SEQ:POW,10

SEQ:PWN, -10

SEQ:SWT,13

SEQ:DUT,1000

SEQ?

SEQ,1.00,1000.00,13.00,200.00,100.00,-100.00,10.00,-10.00,0.00
```

SEQ:INC

```
SEQ:LAB?
SEQ:LAB,2
SEQ:VOLT, 400
SEQ:CURP, 200
SEQ:CURN, -200
SEQ:POW, 50
SEQ:PWN, -50
SEQ:PWN, -50
SEQ:SWT, 5
SEQ:DUT, 2000
SEQ?
```

SEQ, 2.00, 2000.00, 5.00, 400.00, 400.00, -400.00, 50.00, -50.00, 0.00

SEQ:REPEAT,10 SEQ:APPLY POWER,ON POWER:STAT? POWER:STAT ,1 OUTPUT,ON OUTPUT:STAT OUTPUT:STAT,1 VOLT? VOLT ,\*.\* CUR? CUR ,\*.\* POW? POW ,\*.\*

#### 6) Measurement

:\*IDN;:Remote?;:FAULT?;:MEAS?;:VOLT?;:CUR?;:POW?

#### 7) Output Mode

MODE CV&CC&CP&CR MODE CV MODE CC MODE CP MODE BATSIM MODE BAT MODE PV MODE?

#### 8) Power On

:POWER ON;:OUTPUT ON;:SWITCH ON :SWITCH OFF;:OUTPUT OFF;:POWER OFF \*RST :POWER:STAT?;:OUTPUT:STAT?;:SWITCH:STAT?

#### 9) Hardware Limits

:OVP 1;:OCP 2;:OPP 3;:LIMIT:VOLT 4;:LIMIT:CURP 5;:LIMIT:CURN 6;:LIMIT:POWP 7;:LIMIT:POWN 8 LIMIT 1,2,3,4,5 :OVP?;:OCP?;:OPP?;:LIMIT:VOLT?;:LIMIT:CURP?;:LIMIT:CURN?;:LIMIT:POWP?;:LIMIT:POWN?;:LIMIT?

#### 10) PV Mode

With a maximum of 800 data, you can send 800 data at one time or multiple times, automatically splice the received data, run the PV curve once with 800 data and return to pvsim OK, and ignore the data greater than 800. Note: the character at the end of the data is;

#### PVSIM clear;

#### :MOD PV;:POWER ON;:OUTPUT ON;

PVSIM 69.44, 69.44, 69. 69.44, 69.44, 69.44, 69.44, 69.44, 69.44, 69.44, 69.44, 69.44, 69.44, 69.44, 69.44, 69.44, 69.44, 69.44, 69.44, 69. 44, 69. 44, 69. 43, 69. 43, 69. 44, 69. 44, 69. 42, 69. 42, 69. 42, 69. 42, 69. 42, 69. 42, 69. 42, 69. 42, 69. 41, 69. 41, 69. 40, 69. 40, 69. 40, 69. 40, 69. 39, 69. 39, 69. 39, 69. 39, 69. 38, 69. 38, 69. 38, 69. 38, 69. 38, 69. 37, 69. 37, 69. 37, 69. 36, 69. 36, 69. 35, 69. 35, 69. 34, 69. 34, 69. 34, 69. 33, 69. 32, 69. 32, 69. 31, 69. 31, 69. 30, 69. 29, 69. 29, 69. 28, 69. 27, 69. 26, 69. 25, 69. 24, 69. 24, 69. 23, 69. 22, 69. 20, 69. 19, 69. 18, 69. 17, 69. 16, 69. 14, 69. 13, 69.11, 69.10, 69.08, 69.06, 69.05, 69.03, 69.01, 68.99, 68.96, 68.94, 68.92, 68.89, 68.87, 68.84, 68.81, 68. 78, 68. 75, 68. 72, 68. 68, 68. 65, 68. 61, 68. 57, 68. 53, 68. 49, 68. 44, 68. 39, 68. 34, 68. 29, 68. 24, 68. 18, 68. 12, 68. 06, 67. 99, 67. 93, 67. 85, 67. 78, 67. 70, 67. 62, 67. 53, 67. 44, 67. 35, 67. 25, 67. 15, 67. 04, 66. 92, 66.80, 66.68, 66.55, 66.41, 66.27, 66.12, 65.96, 65.80, 65.63, 65.45, 65.26, 65.06, 64.86, 64.64, 64.41, 64. 18, 63. 93, 63. 67, 63. 40, 63. 11, 62. 81, 62. 50, 62. 17, 61. 83, 61. 47, 61. 10, 60. 70, 60. 29, 59. 86, 59. 41, 58. 93, 58. 44, 57. 92, 57. 38, 56. 81, 56. 21, 55. 59, 54. 94, 54. 25, 53. 54, 52. 79, 52. 00, 51. 18, 50. 32, 49. 42, 48. 47, 47. 48, 46. 45, 45, 37, 44. 23, 43. 04, 41. 80, 40. 50, 39. 13, 37. 70, 36. 21, 34. 64, 33. 00, 31. 28, 29. 48, 27.60, 25.63, 23.56, 21.40, 19.14, 16.77, 14.28, 11.68, 8.96, 6.11, 3.13, 0.00, -3.27,  $-6.\ 70, -10.\ 29, -14.\ 05, -17.\ 98, -22.\ 10, -26.\ 41, -30.\ 93, -35.\ 66, -40.\ 62, -45.\ 80, -50.\ 00, -50.\ 00, -50.\$ . 00, -50. 00, -50. 00  $0, -50. \ 00, -50. \ 00, -50. \$  $-50.\ 00, -50.\ 00, -50.$  $0.\ 00, -50.\ 00, -50.\$ 00, -50. 00, -50. 00, , -50.00, -50.00, -50.0 50. 00, -50. 00, -50. . 00, -50. 00, -50. 00 0, -50. 00, -50. 00, --50.00, -50.00,  $0.\ 00, -50.\ 00, -50.\$ 00, -50.00, -50.00, -50 , -50.00, -50.00, -50.0 50. 00, -50. 00, -50. . 00, -50. 00, -50. 00 0, -50. 00, -50. 00, - $-50.\ 00, -50.\ 00, -50.$  $0.\ 00, -50.\ 00, -50.\$ 00, -50.00, -50.00, -50 , -50.00, -50.00, -50.0 50. 00, -50. 00, -50. . 00, -50. 00, -50. 00  $0, -50. \ 00, -50. \ 00, -50. \$  $-50.\ 00, -50.\ 00, -50.$ 

 $\begin{array}{l} 0.\ 00, -50.\ 00, -50.\ 00,$ 

#### 11) Battery Test

//Set the operation mode (the setting is valid before DC startup) and start the power output.
//Set the number of rows, voltage, current, power, time, mode, cut-off condition and condition value.
//Start battery test

BAT CLEAR :MOD BAT;:POWER ON;:OUTPUT ON BAT 1,2,3,4,5,1,1,8 BAT ON BAT 1,2,3,4,5,(0-2)|DISCHARGE|CHARGE|REST,(0-4)CURRGREATER|CURRLESS|CHARVOLT|DISCHARVOLT|INVALI D,10 BAT OFF

#### 12) Battery Simulation

//Set the operation mode (the setting is valid before DC startup), start the power output, and this line may not be set after the power output is started.

//Set initial capacity

//Set the number of batteries in series, in parallel, and the internal resistance of the battery.

//Battery simulation

:MOD BATSIM;:POWER ON;:OUTPUT ON;:INITCAPA 20;:SERI 10;:PARA 12;:INTERNALR 0.3;:BATSIM 0.000000,11.167000,54.522999,97.878998,141.235001,185.248001,230.574005,275.243988,319.256989,363 .925995,408.596008,453.265991,497.934998,541.947998,586.617981,631.943970,677.270996,722.598022,7 67.924011,813.250977,858.577026,904.560974,950.544006,996.528015,1042.510986,1088.494995,1134.47 8027,1181.119019,1227.102051,1273.741943,1320.383057,1367.022949,1413.663940,1460.303955,1506.94 3970,1553.584961,1600.881958,1647.522949,1694.819946,1741.459961,1788.100952,1835.397949,1882.69 4946,1929.991943,1977.290039,2024.587036,2071.884033,2119.181885,2166.479004,2213.775879,2260.41

6992,2307.714111,2354.354004,2400.995117,2446.978027,2492.961914,2538.945068,2584.928955,2630.91 2109,2676.239014,2720.251953,2760.979980,2799.737061,2834.552979,2863.457031,2885.791992,2903.52 9053,2917.979980,2930.461914,2940.314941,2947.541016,2953.452881,2962.649902,

4.200000,4.260000,4.238000,4.217000,4.196000,4.176000,4.159000,4.141000,4.123000,4.105000,4.086000, 4.069000,4.050000,4.031000,4.014000,3.998000,3.982000,3.967000,3.951000,3.934000,3.918000,3.905000, 3.891000,3.878000,3.864000,3.851000,3.838000,3.826000,3.815000,3.804000,3.794000,3.784000,3.776000, 3.769000,3.760000,3.751000,3.744000,3.738000,3.732000,3.726000,3.718000,3.713000,3.709000,3.706000, 3.702000,3.698000,3.694000,3.690000,3.686000,3.680000,3.675000,3.670000,3.665000,3.657000,3.647000, 3.636000,3.622000,3.608000,3.594000,3.578000,3.558000,3.532000,3.500000,3.463000,3.421000,3.3744000, 3.323000,3.271000,3.219000,3.166000,3.112000,3.059000,3.005000;